# ICP DAS WISE-580x 使用者手册

[Version 1.61]

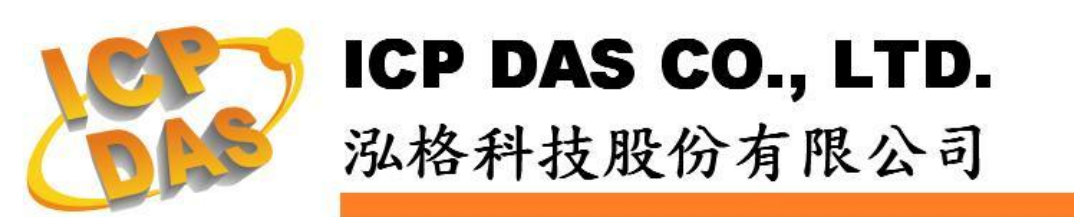

# 免責聲明 Warning

泓格科技股份有限公司對於因為應用本產品所造成的損害並不 負任何法律上的責任。本公司保留有任何時間未經通知即可變更與修 改本文件內容之權利。本文所含資訊如有變更,恕不予另行通知。

本公司盡可能地提供正確與可靠的資訊,但不保證此資訊的使用 或其他團體在違反專利或權利下使用。此處包涵的技術或編輯錯誤、 遺漏,概不負其法律責任。

# 版權 Copyright

©2009 泓格科技股份有限公司保留所有權利。

# 商標識別 Trademark

本文件提到的所有公司商標、商標名稱及產品名稱分別屬於該商標或名稱的擁有者所有。

# 授權宣告 License

使用者僅被授權可以在單一電腦上與有限條件下使用、備份軟體 與相關資料,不得同時於該單一電腦外使用本軟體。本公司仍保有此 軟體與相關資料的著作權及其他智慧財產權。除非事先經過本公司的 書面授權,否則禁止重製、傳送及散佈等方式取得部份或全部軟體或 相關的複製品。

# 目錄

| 1  | WISE | -580x 簡介                                    | 9   |
|----|------|---------------------------------------------|-----|
| 2  | 前置作  | 「業                                          | 13  |
|    | 2.1  | 控制器網路設定                                     | 13  |
|    | 2.2  | I-7000 模組參數設定                               | 15  |
| 3  | WISE | 網頁介面                                        | 18  |
|    | 3.1  | 邏輯編輯頁面                                      | 18  |
|    | 3.2  | 通道監控頁面                                      | 20  |
| 4  | 基本部  | と定(Basic Setting)                           | 23  |
|    | 4.1  | 名稱設定(Name Setting)                          | 23  |
|    | 4.2  | 時間設定(Time Setting)                          | 23  |
|    | 4.3  | 通訊設定(Communication Setting)                 | 24  |
|    | 4.4  | 權限密碼設定(Password Setting)                    | 26  |
|    | 4.5  | XW-Board 設定(XW-Board Setting)               | 26  |
|    | 4.6  | I-7000 模組設定(I-7000 Modules Setting)         | 32  |
|    | 4.7  | Modbus RTU 模組設定(Modbus RTU Modules Setting) | 37  |
| 5  | 進階部  | と定(Advanced Setting)                        | 51  |
|    | 5.1  | 內部暫存器設定(Internal Register Setting)          | 51  |
|    | 5.2  | 計時器設定(Timer Setting)                        | 52  |
|    | 5.3  | 排程設定(Schedule Setting)                      | 53  |
|    | 5.4  | 電子郵件設定(Email Setting)                       | 55  |
|    | 5.5  | CGI 命令設定(CGI Setting)                       | 57  |
|    | 5.6  | 巨集設定(Recipe Setting)                        | 57  |
|    | 5.7  | 資料記錄器設定(Data Logger Setting)                | 59  |
|    | 5.8  | 主動式 I/O 資料傳送設定(Active I/O Setting)          | 62  |
|    | 5.9  | SMS 簡訊設定(SMS Setting)                       | 65  |
| 6  | 邏輯規  | 見則設定(Rules Setting)                         | 70  |
|    | 6.1  | IF 條件(Condition)                            | 72  |
|    | 6.2  | THEN/ELSE 動作(Action)                        | 83  |
|    | 6.3  | 規則總覽                                        | 95  |
|    | 6.4  | 規則管理員(Rule Manager)                         | 96  |
| 7  | 規則寫  | 乐入(Download to Module)                      | 99  |
| 8  | 規則讀  | 育取(Upload from Module)                      | 100 |
| 9  | 資訊顯  | 頁示(Channel Status)                          | 101 |
| 10 | 韌體更  | と新(Firmware Update)                         | 102 |
|    | 10.1 | 軟體概述                                        | 102 |
|    | 10.2 | 安裝及移除 WISE Firmware Uploader                | 102 |

| 10.3 更新 WISE Firmware                     |      |
|-------------------------------------------|------|
| 附錄一: Modbus Address Table                 |      |
| 附錄二:恢復出廠預設值                               |      |
| 附錄三:WISE-580x-MTCP的 Modbus TCP Slave 模組設定 | ₹134 |
| 附錄四:WISE-580x 模組燈號解說                      |      |

# 圖片目錄

| 圖 1-1:WISE-580x 系統架構圖                         | 9  |
|-----------------------------------------------|----|
| 圖 1-2:WISE-580x I/O 模組支援列表                    | 10 |
| 圖 2-1:控制器上的 Init Switch 位置圖                   | 13 |
| 圖 2-2: MiniOS7 Utility 中的 Search 功能位置         | 13 |
| 圖 2-3: MiniOS7 Scan 上的 IP Setting 按鈕          | 14 |
| 圖 2-4:網路設定頁面                                  | 14 |
| 圖 2-5:透過 RS-485 連接電腦與 I-7000 模組               | 15 |
| 圖 2-6:檢查 COM Port、Baudrate 與 DCON Protocol 設定 | 16 |
| 圖 2-7:搜尋 I-7000 模組                            | 16 |
| 圖 2-8:1-7000 模組設定頁面                           | 17 |
| 圖 3-1:WISE-580x 的邏輯編輯頁面首頁                     | 18 |
| 圖 3-2:邏輯編輯頁面登入介面                              | 19 |
| 圖 3-3:WISE-580x 登入後的邏輯編輯頁面                    | 19 |
| 圖 3-4:WISE-580x 邏輯編輯操作順序                      | 20 |
| 圖 3-5:WISE-580x 的通道監控頁面(登入前)                  | 21 |
| 圖 3-6:WISE-580x 的通道監控頁面(登入後)                  | 21 |
| 圖 3-7:以管理者身分登入通道監控頁面                          | 22 |
| 圖 3-8:以訪客身分登入通道監控頁面                           | 22 |
| 圖 4-1:名稱設定頁面                                  | 23 |
| 圖 4-2:設定名稱於 WISE 網頁的顯示位置                      | 23 |
| 圖 4-3:時間設定頁面                                  | 24 |
| 圖 4-4:通訊設定頁面                                  | 25 |
| 圖 4-5:權限密碼設定頁面                                | 26 |
| 圖 4-6:XW-Board 設定頁面                           | 26 |
| 圖 4-7:XW-Board DI 通道參數設定頁面                    | 27 |
| 圖 4-8:XW-Board DO 通道參數設定頁面                    |    |
| 圖 4-9:XW-Board AI 通道參數設定頁面                    | 29 |
| 圖 4-10: Al Deadband 示意圖(作用於大於條件)              |    |
| 圖 4-11: AI Deadband 示意圖(作用於小於條件)              |    |
| 圖 4-12: Al Deadband 示意圖(作用於等於條件)              | 31 |
| 圖 4-13:XW-Board AO 通道參數設定頁面                   | 31 |
| 圖 4-14:I-7000 模組設定頁面                          |    |
| 圖 4-15: I-7000 模組列表頁面                         |    |
| 圖 4-16:I-7000 模組 DI 通道參數設定頁面                  |    |
| 圖 4-17:I-7000 模組 DO 通道參數設定頁面                  | 34 |

| 圖 4-18:I-7000 模組 AI 通道參數設定頁面                          | 35 |
|-------------------------------------------------------|----|
| 圖 4-19:I-7000 模組 AO 通道參數設定頁面                          | 36 |
| 圖 4-20: Modbus RTU Slave 模組設定頁面                       | 37 |
| 圖 4-21:支援 4 個 Modbus RTU 模組列表頁面                       | 39 |
| 圖 4-22:支援 10 個 Modbus RTU 模組列表頁面                      | 40 |
| 圖 4-23: Modbus RTU Slave 模組 Coil Output 資料設定頁面        | 41 |
| 圖 4-24: Modbus RTU Slave 模組 Coil Output 資料設定頁面範例      | 42 |
| 圖 4-25: Modbus RTU Slave 模組 Discrete Input 資料設定頁面     | 43 |
| 圖 4-26: Modbus RTU Slave 模組 Discrete Input 資料設定頁面範例   | 45 |
| 圖 4-27: Modbus RTU Slave 模組 Input Register 參數設定頁面     | 46 |
| 圖 4-28: Modbus RTU Slave 模組 Input Register 參數設定頁面範例   | 47 |
| 圖 4-29: Modbus RTU Slave 模組 Holding Register 參數設定頁面   | 48 |
| 圖 4-30: Modbus RTU Slave 模組 Holding Register 參數設定頁面範例 | 50 |
| 圖 5-1:內部暫存器設定頁面                                       | 51 |
| 圖 5-2:計時器設定頁面                                         | 52 |
| 圖 5-3: 排程設定頁面                                         | 53 |
| 圖 5-4: 排程萬年曆設定頁面                                      | 54 |
| 圖 5-5:電子郵件設定頁面                                        | 55 |
| 圖 5-6:即時 I/O 變數插入介面                                   | 56 |
| 圖 5-7:CGI 命令設定頁面                                      | 57 |
| 圖 5-8: 巨集設定頁面                                         | 58 |
| 圖 5-9: 巨集動作管理區                                        | 58 |
| 圖 5-10:資料記錄器設定頁面                                      | 59 |
| 圖 5-11:主動式 I/O 資料傳送設定頁面                               | 62 |
| 圖 5-12:I/O 資料表規劃介面                                    | 62 |
| 圖 5-13: Coil 與 Register 分開設定的 I/O 資料表                 | 63 |
| 圖 5-14: Coil 與 Register 合併設定的 I/O 資料表                 | 64 |
| 圖 5-15:主動傳送設定介面                                       | 64 |
| 圖 5-16:SMS 的即時數據編碼規則                                  | 65 |
| 圖 5-17:SMS 設定頁面                                       | 67 |
| 圖 5-18: SMS 簡訊自訂命令設定頁面                                | 68 |
| 圖 6-1:規則設定頁面                                          | 70 |
| 圖 6-2:規則設定區                                           | 70 |
| 圖 6-3:規則編輯頁面                                          | 71 |
| 圖 6-4:AI 通道的條件設定頁面                                    | 72 |
| 圖 6-5: DI 通道的條件設定頁面                                   | 74 |
| 圖 6-6: DI 計數器的條件設定頁面                                  | 74 |
| 圖 6-7: Discrete Input 通道的條件設定頁面                       | 75 |

| 圖 6-8: Coil Output 通道的條件設定頁面          | 75  |
|---------------------------------------|-----|
| 圖 6-9: Input Register 通道的條件設定頁面       | 76  |
| 圖 6-10: Holding Register 通道的條件設定頁面    | 77  |
| 圖 6-11:內部暫存器的條件設定頁面                   | 78  |
| 圖 6-12:計時器的條件設定頁面                     | 80  |
| 圖 6-13: 排程的條件設定頁面                     | 80  |
| 圖 6-14:規則狀態的條件設定頁面                    | 81  |
| 圖 6-15:SMS 簡訊命令的條件設定頁面                | 81  |
| 圖 6-16:連線狀態的條件設定頁面                    | 82  |
| 圖 6-17: "重複執行" &"單次執行"的動作選項           | 83  |
| 圖 6-18: AO 通道的動作設定頁面                  | 84  |
| 圖 6-19:DO 通道的動作設定頁面                   | 85  |
| 圖 6-20: DI 計數器的動作設定頁面                 | 86  |
| 圖 6-21: Coil Output 通道的動作設定頁面         | 86  |
| 圖 6-22: Holding Register 通道的動作設定頁面    | 87  |
| 圖 6-23:內部暫存器的動作設定頁面                   | 88  |
| 圖 6-24:計時器的動作設定頁面                     | 90  |
| 圖 6-25: 排程的動作設定頁面                     | 90  |
| 圖 6-26:電子郵件的動作設定頁面                    | 91  |
| 圖 6-27:CGI 命令的動作設定頁面                  | 91  |
| 圖 6-28:巨集的動作設定頁面                      | 92  |
| 圖 6-29:規則狀態的動作設定頁面                    | 92  |
| 圖 6-30:資料記錄的動作設定頁面                    | 93  |
| 圖 6-31:SMS 簡訊警報的動作設定頁面                | 94  |
| 圖 6-32:規則的儲存和清除按鈕                     | 95  |
| 圖 6-33:所有規則的描述總表                      | 95  |
| 圖 6-34:規則管理員設定頁面                      | 96  |
| 圖 6-35:規則複製的設定頁面                      | 96  |
| 圖 6-36:規則刪除的設定頁面                      | 97  |
| 圖 6-37:規則重排的設定頁面                      | 97  |
| 圖 6-38:規則交換的設定頁面                      | 98  |
| 圖 7-1:提醒使用者按下"規則寫入"按鈕以完成設定            | 99  |
| 圖 7-2:規則寫入完成的頁面                       | 99  |
| 圖 8-1:規則讀取完成的頁面                       | 100 |
| 圖 9-1:資訊顯示頁面                          | 101 |
| 圖 10-1:開始安裝 WISE Firmware Uploader    | 102 |
| 圖 10-2:選擇 WISE Firmware Uploader 安裝路徑 | 103 |
| 圖 10-3:WISE Firmware Uploader 安裝中     | 103 |

| 圖 | 10-4:WISE Firmware Uploader 安裝完成      | 103 |
|---|---------------------------------------|-----|
| 啚 | 10-5:WISE Firmware Uploader 移除捷徑      | 104 |
| 圖 | 10-6:開始移除 WISE Firmware Uploader      | 104 |
| 圖 | 10-7:從安裝的路徑中移除 WISE Firmware Uploader | 104 |
| 圖 | 10-8:WISE Firmware Uploader 移除完成      | 105 |
| 圖 | 10-9:WISE Firmware Uploader 執行捷徑      | 105 |
| 圖 | 10-10:選擇 WISE 控制器類型                   | 106 |
| 啚 | 10-11:輸入 WISE 控制器 IP 位址               | 106 |
| 啚 | 10-12:選擇韌體更新檔                         | 107 |
| 啚 | 10-13: 點選 Upload Firmware 來啟動更新程序     | 107 |
| 啚 | 10-14:新韌體更新中(1)                       | 107 |
| 啚 | 10-15:新韌體更新中(2)                       | 108 |
| 圖 | 10-16:新韌體更新完成                         | 108 |

# 1 WISE-580x 簡介

WISE-580x (Web Inside, Smart Engine) PAC 控制器為泓格科技所開發;具備自 主邏輯控制與遠端監控通知等多項功能的智慧型資料記錄(Data Logger) PAC 控 制器。在此系統下,使用者不再困擾於控制器中邏輯程式的撰寫,僅需透過 WISE 所提供的人機畫面及滑鼠點選動作,即可完成控制器上工作邏輯的規劃,過程簡 單且快速,可大幅降低使用者在系統開發上的資源花費。

使用者使用網頁瀏覽器(Browser)透過 Ethernet 網路,連接至 WISE-580x 的 Web Server,即可進行控制器工作邏輯的編輯及寫入。WISE-580x 內包含一 個 IF-THEN-ELSE 規則執行引擎(Rule Engine),用以檢查規則是否成立,並執 行相對應的動作,例如:判斷 WISE 控制器所連接的感測器訊號,設定 channel 輸出值、發送 Email 等。另外,使用者亦可透過 Modbus TCP/RTU Protocol, 即時監控控制器上的 I/O 或系統資訊。

WISE-580x 除承襲原有 WISE 系列控制器的優點外,在 I/O 功能支援上, WISE-580x 可與泓格科技的 XW-Board 及 I-7000 I/O 模組連接,並支援 Modbus RTU/TCP Slave 模組的連接,以提供使用者更多樣且周全的 I/O 模組選擇。而 搭配 microSD card 的資料記錄(Data Logger)功能,可即時記錄控制器端的 I/O 數據,並定時將資料檔案(Data File)以 FTP 或 Email 方式傳送與系統管理者處理 及分析。WISE-5801 除了上述功能外,更具備了 SMS 命令接收功能與 SMS 警 報發送功能。

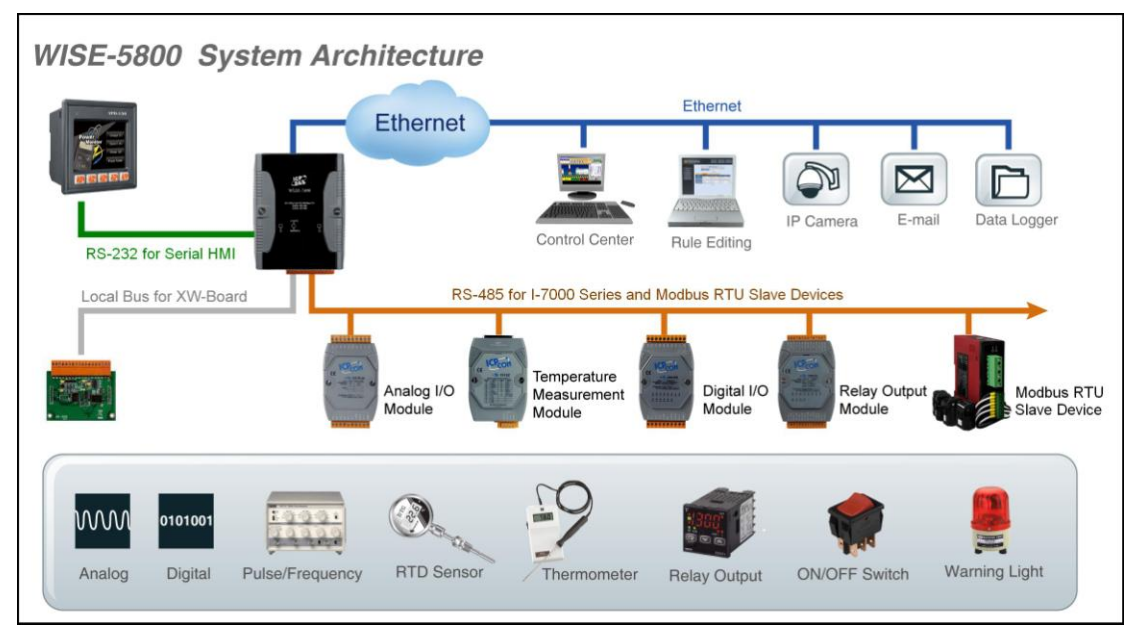

圖 1-1:WISE-580x 系統架構圖

WISE-580x 具有下列優點:

#### ◆ 獨立的 IF-THEN-ELSE 邏輯運作能力

內建 IF-THEN-ELSE 邏輯的規則執行引擎,提供多達 36 則規則(Rule)的設定。使用者完成規則編輯並將其寫入控制器後,該引擎即可依照規則的排列 順序,依序進行迴圈式處理。

#### ◆ 無須撰寫程式即可完成控制器工作邏輯的編輯

提供友善的工作邏輯編輯頁面,使用者完全無須撰寫任何程式碼,只需於人 機介面點選設定,即可完成工作邏輯的編輯。

## ◆ 無須安裝工具,使用瀏覽器即可操作

提供 Web-based 架構的人機介面操作,使用者可於任何電腦藉由瀏覽器連接至 WISE 控制器中的網頁,便能進行工作邏輯的編輯,無須安裝任何工具。

# ◆ 可搭配多種不同功能的 I/O 模組

WISE-580x 可搭配泓格科技所開發的 XW-Board 及 I-7000 I/O 模組,使用 者可依其需求選擇最適合的 I/O 模組,滿足案場多樣化的應用需求。相關支援 I/O 模組型號說明如下:

| 種類               | 功能分組                     |                           | 型號                                         |  |
|------------------|--------------------------|---------------------------|--------------------------------------------|--|
|                  |                          | Voltage & Current         | I-7012 \ I-7017                            |  |
|                  |                          | Thermocouple              | I-7011 、I-7018 、I-7019                     |  |
|                  |                          | RTD                       | I-7013 、I-7015 、I-7033                     |  |
|                  | AI/AU                    | Thermistor                | I-7005                                     |  |
|                  |                          | Transmitter               | I-7014                                     |  |
| 1 7000           |                          | Analog Output             | I-7021 、I-7022 、I-7024                     |  |
| I-7000<br>Romoto | DI/DO                    | DC Digital Input          | I-7041 、I-7051 、I-7052 、I-7053             |  |
| Modulo           |                          | AC Digital Input          | I-7058 \ I-7059                            |  |
| woulle           |                          | DC Digital Output         | I-7042 \ I-7043 \ I-7045                   |  |
|                  |                          | DC Digital Input & Output | I-7044 、I-7050 、I-7055                     |  |
|                  | Relay                    | Power Relay Output        | I-7060 \ I-7061 \ I-7063 \ I-7065 \ I-7067 |  |
|                  |                          | Solid State Relay Output  | I-7063A/B、I-7065A/B                        |  |
|                  | Output                   | Photomos Relay Output     | I-7066                                     |  |
|                  | Others                   | Counter/Frequency         | I-7080 \ I-7088                            |  |
| DL Series        | Temperature and Humidity |                           | DL-100T485 \ DL-302                        |  |
| XW/ Poord        | DI/DO                    |                           | XW107 • XW107i • XW110i                    |  |
|                  | DI/DO/AI/AO              |                           | XW304 \ XW310 \ XW310C                     |  |

#### 圖 1-2:WISE-580x I/O 模組支援列表

#### ♦ 可支援 Modbus RTU/TCP Slave 設備

WISE-580x 除可搭配泓格科技所開發的 XW-Board 及 I-7000 I/O 模組外, 其也可連接符合 Modbus RTU/TCP Slave Protocol 的設備進行 I/O 監控功 能,透過與 Modbus RTU/TCP Slave 設備的整合,提供開發者在建置系統 時更大的擴充性及彈性,以滿足案場多樣化的應用需求。

#### ◆ 提供 Timer 和 Schedule 兩項定時功能

具有 Timer 和 Schedule 兩項定時功能,可用以編輯需搭配日期排程的工作 邏輯,或設定定時延遲的工作邏輯等功能。另外可搭配 SNTP 時間伺服器 的網路自動校時功能,更能確保 WISE 控制器的時間準確性。

#### ◆ 提供 Email 遠端訊息通知及 CGI 指令發送功能

具有 Email 遠端訊息通知及 CGI 指令發送功能,使用者可將此動作編入工 作邏輯當中,即可於預定事件發生時發送 Email 訊息與相關人員或發送 CGI 指令與相關設備互動。

#### ♦ Recipe 群組動作功能

透過 Recipe 功能, IF-THEN-ELSE 邏輯所對應的動作(Action),不再只是 單一動作,使用者可針對應用系統的需求,編輯內含多個動作的 Recipe 群 組。當判斷條件滿足後,群組內的動作循序執行,可提供使用者在架構應用 系統時更大的便利性。

#### ◆ 資料記錄(Data Logger)功能

透過 WISE-580x 所搭配的 microSD card,使用者可進行控制器端 I/O 數據 的即時記錄,並定時將資料檔案(Data File)以 FTP 或 Email 方式傳送與系統 管理者處理及分析。

#### ◆ 即時監控 WISE 控制器的各項資訊

WISE 支援 Modbus TCP/RTU Protocol,使用者可即時監控控制器上的各 項系統或 I/O 通道資訊(相關資訊與 Modbus 通道的位址對照表-Address mapping table,請參照文件附錄一)。此外,WISE 的人機介面網頁亦提供 簡易的即時監視頁面,使用者無須透過 SCADA 軟體即可得知重要的系統資 訊。

#### ◆ 編輯工作邏輯的權限保護

WISE-580x 的人機介面網頁設有密碼保護措施,在進入網頁時必須輸入管 理者密碼方可進行邏輯設定。另外也提供了適用於手機觀看的通道監控頁 面,根據登入使用者等級的不同,限制使用者能否線上變更通道數據。使用 者可設定管理者與訪客的密碼,防止 WISE 控制器上的工作邏輯與通道數據 受到竄改。

◆ 提供 SMS 命令接收功能與警報通知功能(僅 WISE-5801 提供)

WISE-5801 具備 SMS 命令接收功能與警報發送功能,使用者可將 SMS 警 報發送動作編入工作邏輯當中,即可於預定事件發生時傳遞即時訊息與相關 人員。另外,WISE-5801 也可接收特定手機傳送的簡訊命令,具備即時通 道數據查詢、通道數據修改及簡訊驅動邏輯執行的功能。

## ◆ 主動式 I/O 資料傳送功能

WISE-580x 除了支援 Modbus TCP/RTU Slave 功能,可供 SCADA 軟體或 HMI 設備來輪詢 WISE 上的 I/O 通道資料外,WISE-580x 更提供主動式 I/O 資料傳送功能,讓控制器可透過傳送週期的設定,或是當 I/O 資料有變動時, 將 I/O 通道資料主動回傳與控制中心,以解決控制中心在面對多個分站(控 制器)時,輪詢時間過長的問題。但必須注意的是,控制中心的 SCADA 軟 體或 HMI 設備必須具備 Mosbus TCP Slave 功能,WISE-580x 方能將 I/O 資料主動寫回。

本文件將詳細說明 WISE-580x 系列控制器(WISE-5800 及 WISE-5801)上的 人機操作介面、如何編輯控制器工作邏輯規則、及寫入規則至控制器的操作說明。

# 2 前置作業

在進入 WISE-580x 網頁操作介面建置系統前,請先進行以下單元,完成控制器的網路設定及 I-7000 模組參數設定,相關說明如下。

- 2.1 控制器網路設定
  - ◆ 確認控制器的 Init Switch 已撥至"OFF"的位置,再將控制器接上電源和 網路線。Init Switch 的位置如下圖所示:

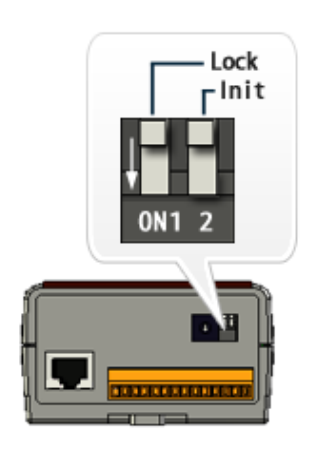

圖 2-1:控制器上的 Init Switch 位置圖

- ◆ 安裝並執行 MiniOS7 Utility, MiniOS7 Utility 的下載位址為: <u>http://ftp.icpdas.com/pub/cd/8000cd/napdos/minios7/utility/minios7\_utility/</u> 請下載 v3.2.4 以後的版本。
- ◆選擇工具列上的 Connection→Search,位置如下圖。此時將跳 出"MiniOS7 Scan"的搜尋視窗自動搜尋網路中的控制器。

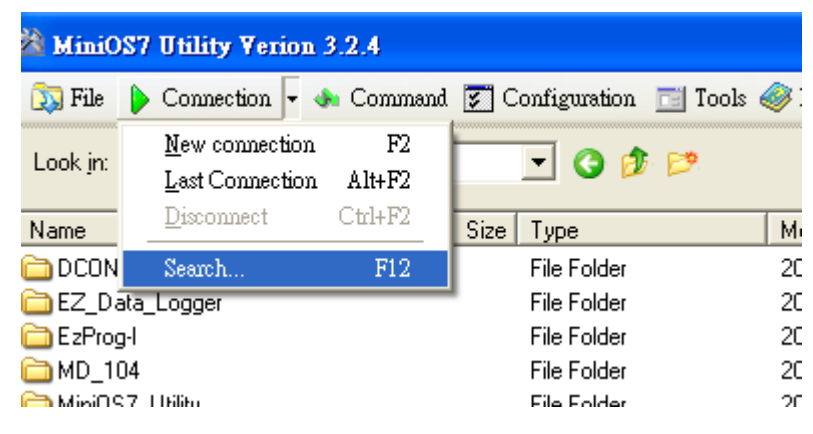

圖 2-2: MiniOS7 Utility 中的 Search 功能位置

◆ 尋獲該控制器後,點選"TCP Broadcast",再點選工具列上的"IP Setting" 按鈕。如下圖所示:

| 🚵 MiniOS7 Scan |                                                                                                    |                 |               |                                         |            |               |      |
|----------------|----------------------------------------------------------------------------------------------------|-----------------|---------------|-----------------------------------------|------------|---------------|------|
| <u>S</u> earch | yang sebelah sebelah s | <b>E</b> onnect | Diea <u>r</u> | Kang Kang Kang Kang Kang Kang Kang Kang | 2)<br>Help | E <u>x</u> it |      |
| Туре           |                                                                                                    |                 | IP/Port       |                                         | Name       |               | Alia |
| TCP Bro        | padCast                                                                                                    |                 | 192.168.2     | 55.1                                    | WISE-58    | 300           | WIS  |
|                |                                                                                                    |                 |               |                                         |            |               |      |
|                |                                                                                                    |                 |               |                                         |            |               |      |
|                |                                                                                                    |                 |               |                                         |            |               |      |

- 圖 2-3:MiniOS7 Scan 上的 IP Setting 按鈕
- ◆點選"IP Setting"按鈕後,將跳出網路設定頁面。輸入完畢後點選"Set" 按鈕完成設定。

| <u>2</u>           | IP Setting                 |                 |   |  |  |  |  |
|--------------------|----------------------------|-----------------|---|--|--|--|--|
| Recommend Settings |                            |                 |   |  |  |  |  |
|                    | IP:                        | 192.168.100.211 |   |  |  |  |  |
|                    | Mask:                      | 255.255.255.0   |   |  |  |  |  |
|                    | Gateway:                   | 192.168.100.254 |   |  |  |  |  |
|                    | Alias:                     |                 |   |  |  |  |  |
|                    | DHCP<br>© Disable C Enable |                 |   |  |  |  |  |
| Set Cancel         |                            |                 |   |  |  |  |  |
|                    | 圖 2                        | -4:網路設定頁        | 面 |  |  |  |  |

◆網路設定結束後,將控制器重新開機,即完成 WISE-580x 的網路設定。

- 2.2 I-7000 模組參數設定 WISE-580x 控制器僅對所連接的 I-7000 模組進行 I/O 通道的資料存 取,其他關於 I-7000 模組參數的設定,都必須由使用者先透過 DCON Utility 對 I-7000 模組進行設定後,方能與 WISE 控制器正常連接。
  - ◆安裝並執行 DCON Utility,DCON Utility 的下載位址為: http://ftp.icpdas.com/pub/cd/8000cd/napdos/driver/dcon utility/ DCON Utility 使 用 手 册 的 下 載 位 為 : 址 http://ftp.icpdas.com/pub/cd/8000cd/napdos/driver/dcon utility/manual/
  - ◆ 連接 I-7000 模組至已安裝 DCON Utility 的電腦進行 I-7000 模組參數設定,步驟如下。更詳細的說明請參考 DCON Utility 使用手册:
    - i. 確定 I-7000 模組與電腦間(已安裝 DCON Utility)的 RS-485 接線正確無誤。其中電腦要接收發送 RS-485 訊號,必須透過 RS-232 轉 RS-485,或是 USB 轉 RS-485 的轉換器。轉換器的資訊可參考泓 格產品網頁:

http://www.icpdas.com.tw/product/solutions/industrial\_communic\_ation/converter/converter\_selection.html

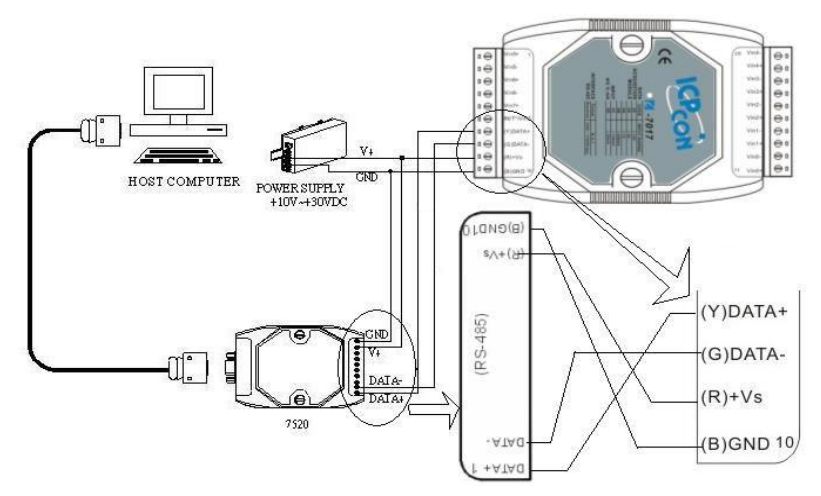

圖 2-5:透過 RS-485 連接電腦與 I-7000 模組

| ii. | 啟動 DCO | N Utility | ,檢查 | COM Port | 設定值 |
|-----|--------|-----------|-----|----------|-----|
|-----|--------|-----------|-----|----------|-----|

| DCON_UTILITY [VER520 beta 4] Searching for I-7 | 🖉 選擇通訊埠和鹽率 🔀                                                                                                    |
|------------------------------------------------|----------------------------------------------------------------------------------------------------|
| 檔案 <mark>通訊埠</mark> 搜尋 執行 終端機 語系 協助            | 欲搜尋的通訊埠: Time Out設定:                                                                                                    |
|                                                | COM7  200 ms                                                                                                    |
| 模組: 位址 鮑率: Checksum 格式                         | <b>邕辛</b> 選項                                                                                                    |
|                                                | 921600         460800         230400         ✓         115200           57600         38400         19200         9600           4800         2400         1200 |
|                                                | 全部選取 全部清除 PDS&PPDS-700                                                                                                    |
|                                                | <mark>通訊參數選項</mark><br>✔ DCON ✔ Modbus RTU                                                                                                    |
|                                                | - 加總檢查選項<br>✓ Disable   □ Enable                                                                                                    |
|                                                | 同位元選項:                                                                                                    |
|                                                | ▼ None (N,8,1)                                                                                                    |
|                                                | ☐ None (N,8,2) ☐ Odd (0,8,1)                                                                                                    |
|                                                | Industry Computer RS-485 Port Option                                                                                                    |
|                                                | RTS_CONTROL_TOGGLE                                                                                                    |
|                                                | Set_RTS (for Vision Box)                                                                                                    |
|                                                | 取消 確認                                                                                                    |

圖 2-6:檢查 COM Port、Baudrate 與 DCON Protocol 設定

iii. 進行 I-7000 模組搜尋

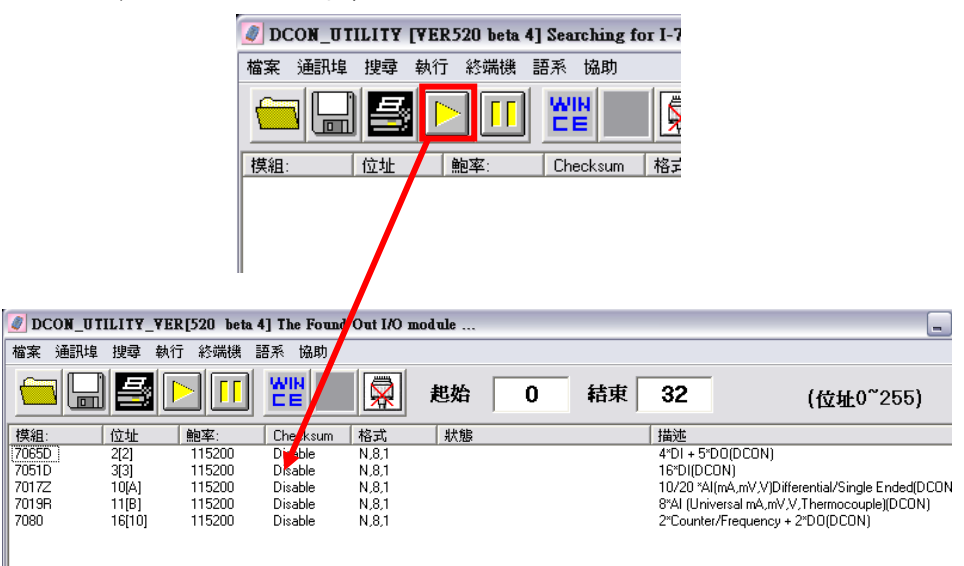

圖 2-7: 搜尋 I-7000 模組

iv. 以滑鼠點選已搜尋列出的 I-7000 模組名稱進入該模組的參數(如: Address、Baudrate、Checksum.....)設定畫面,以 I-7019R 為例:

| 🥖 組態設定 7019       | R 模組版本: B305           |                          |                  | ×                |
|-------------------|------------------------|--------------------------|------------------|------------------|
| ₩ 継設定:            |                        | 通道開啓/取消設定:               |                  | 裁領市              |
| 通訊參數:             | DCON                   |                          | CH : Input Range | CH:CJC 温度偏移量     |
| 位址[十進制]:          | 11 +                   | I♥ CH:0  7FFF [+015.000] | UUJ+/-15 mV 💌    | +00.0            |
| 艶率:               | 115200 💌               | ☑ CH:1 7FFF [+015.000]   | [00] +/- 15 mV 💌 | +00.0 × +00.00 × |
| Checksum          | Disable 🔹              | CH:2 7FFF [+015.000]     | [00] +/- 15 mV 💌 | +00.0 × +00.00 × |
| 資料格式:             | 2的補數 💌                 | CH:3 7FFF [+015.000]     | [00] +/- 15 mV 💌 | +00.0            |
| 瀘波器設定:            | 60Hz 💌                 | CH:4 7FFF (+015 000)     | 1001 + /- 15 mV  |                  |
| 同位元選項:            | 無同位元(N.8.1)            |                          |                  |                  |
|                   | 設定                     | I♥ CH:5  7FFF [+015.000] | [00] +/- 15 mV   | +00.00           |
|                   |                        |                          | [00] +/- 15 mV 💌 | +00.0 × +00.00 × |
| 延遅時間:             | 0 🚽 (0~30ms) 設定        | CH:7 7FFF [+015.000]     | [00] +/- 15 mV 💌 | +00.0 + +00.00 + |
| -設定CJC偏移          | 量:                     |                          |                  |                  |
| CJC温度:            | +37.80 © Enable CJC    | <b>全部選取</b> 全部混          | (除 設定)           | 全部設定同CH0         |
| 保租CJC偏移車:         | +00.00 🚔 C Disable CJC |                          |                  |                  |
| 「調整CJC的増<br>C 1.0 |                        | 版本資訊                     | 校正               | 産開               |
|                   | · · ·                  |                          |                  |                  |

圖 2-8: I-7000 模組設定頁面

請注意:以下數據必須按照規定設定才可與 WISE-580x 正常連線, 設定數據如下:

- 通訊參數:必須設定為 DCON。
- 位址:必須設定在 1~16 之間,且在 WISE 控制器上的 I-7000 模組
   位址設定也必須與此設定一致。
- 鲍率(Baudrate):所有的 I-7000 模組必須統一設定為相同的 Baudrate;WISE-580x的COM2 Baudrate 也必須與此設定相同。
- Checksum:設定為 Disable(因 WISE 預設為 Disable),可調整為 Enable(WISE 也需調整為 Enable),以同步開啟 Checksum 功能。
- 資料格式:必須設定為 2 的補數(I-7024 除外,僅能設定為 Engineering Unit)。
- 同位元選項:必須設定為"無同位元(N,8,1)"。

其餘選項可依使用者需求設定。

# 3 WISE 網頁介面

WISE-580x 提供使用者兩個不同的網頁介面:邏輯編輯頁面與通道監控頁面。使用者可透過邏輯編輯頁面進行 WISE 控制器的邏輯設計,或是使用通道監 控頁面進行 WISE 控制器上的數據監控及變更。另外, v2.44 版(或更新)的韌體, 可於網頁開啟時自動讀取設定規則,不需再手動進行規則讀取。

#### 3.1 邏輯編輯頁面

當使用者使用電腦上的網頁瀏覽器(IE 或 Firefox)連接 WISE-580x 時, 會被導引至 WISE 的邏輯編輯頁面,建議使用 1280x1024 的解析度。 WISE-580x 的邏輯編輯頁面如下圖所示:

| Web Inside, Sma<br>Web Anywhere, Automath | rt Engine<br>ion Anywhere!                        |                    | 一登入<br>密碼<br>網頁選擇         | ○ 還輯編輯 ● 選<br>送出 ■ 記住我 | 道監控         |  |
|-------------------------------------------|---------------------------------------------------|--------------------|---------------------------|------------------------|-------------|--|
| <b>勝言</b><br>○English                     | 歡迎來到ICP DAS<br>WISE是一個以網頁為操作介<br>DAS硬體設置。<br>硬體資訊 | WISE 邏輯<br>面的控制器,透 | 月編輯頁面<br>通網頁操作,使用者可進行控制器參 | 敗設定、編寫控制者              | 卷工作邏輯並操作ICP |  |
| ● Traditional Chinese(繁體中文)               | WISE韌體版本                                          |                    | 2.32                      |                        |             |  |
| ○ Simplified Chinese(简体中文)                | OS版本                                              | 2.04.12            |                           |                        |             |  |
|                                           | 控制器名稱                                             | WISE-5801          |                           |                        |             |  |
|                                           | XW-Board                                          |                    | 無                         |                        |             |  |
|                                           |                                                   | 位址                 | 名稱                        | 狀態                     |             |  |
|                                           |                                                   | 1                  | DL-100                    | 連線中                    |             |  |
|                                           | I-7000模組                                          | 3                  | I-7051D                   | 連線中                    |             |  |
|                                           |                                                   | 4                  | I-7021                    | 連線中                    |             |  |
|                                           |                                                   | 12                 | I-7017Z                   | 連線中                    |             |  |
|                                           |                                                   | 位址                 | 名稱                        | 狀態                     |             |  |
|                                           | Modbus RTU模組                                      | 18                 | RTU Device 1              | 連線中                    |             |  |
|                                           |                                                   | 19                 | RTU Device 2              | 斷線                     |             |  |
|                                           | 設定流程                                              |                    |                           |                        |             |  |
|                                           | 基本設定 設定控制器名稱、時間、網路、密碼及運接的IO模組。                    |                    |                           |                        |             |  |
|                                           |                                                   |                    | +                         |                        |             |  |
|                                           | 進階設定                                              | 設定計時器              | 、排程、電子郵件與資料記錄器等近          | 邙助能。                   |             |  |

圖 3-1:WISE-580x 的邏輯編輯頁面首頁

首先使用者必須於右上角的登入區輸入密碼,方能開始進行邏輯編輯, 登入區如下圖所示:

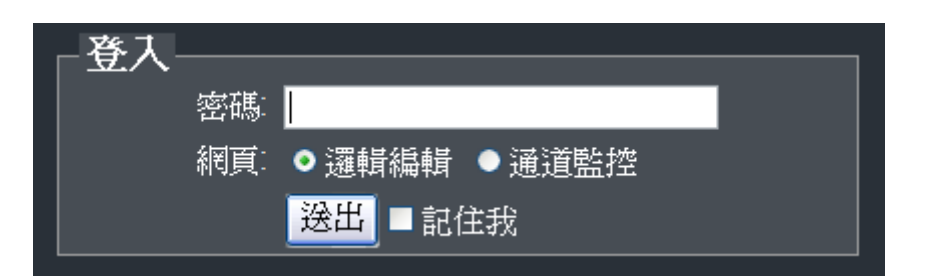

圖 3-2: 邏輯編輯頁面登入介面

管理者和一般訪客的預設密碼皆為"wise",因此若欲設定權限區分,請 參照 4-4 節"權限密碼設定"更改預設密碼。請注意邏輯編輯頁面僅能允許管 理者登入,使用者若僅欲觀看通道數據,可於下方的「網頁」處點選「通道 監控」後登入,網頁便會自動跳轉至通道監控頁面。成功登入邏輯編輯頁面 後介面顯示如下:

| Web Inside <u>. Smart</u>   | Engine                                |         | 1.基本設定            | 2.進階設定      | 3.規則設定     |
|-----------------------------|---------------------------------------|---------|-------------------|-------------|------------|
| Web Anywhere, Automation    | Anywhere!                             |         | 資訊顯示              | 規則讀取        | 規則寫入       |
|                             |                                       |         |                   |             |            |
|                             |                                       |         |                   |             | <u>^</u>   |
|                             |                                       |         |                   |             |            |
|                             | 歡迎來到ICP DAS                           | WISE邏輯  | 員編輯頁面             |             |            |
| <i>郑言</i>                   | WISE是一個以網頁為操作介<br>DAS硬體裝置。            | 面的控制器,逐 | 透過網頁操作,使用者可進行控制器會 | 参數設定、編寫控制器: | 工作邏輯並操作ICP |
| English                     | 硬體資訊                                  |         |                   |             |            |
| ● Traditional Chinese(繁體中文) | WISF刻機版木                              |         | 2 32              |             |            |
| ● Simplified Chinese(简体中交)  | OS版本                                  |         | 2.02              |             |            |
|                             | ************************************* |         | WISE-5801         |             | =          |
|                             | XW-Board                              |         | 無                 |             |            |
|                             |                                       | 位址      | 名稱                | 狀態          |            |
|                             |                                       | 1       | DL-100            | 連線中         |            |
|                             | I-7000模組                              | 3       | I-7051D           | 連線中         |            |
|                             |                                       | 4       | I-7021            | 連線中         |            |
|                             |                                       | 12      | I-7017Z           | 連線中         |            |
|                             |                                       | 位址      | 名稱                | 狀態          |            |
|                             | Modbus RTU模組                          | 18      | RTU Device 1      | 連線中         |            |
|                             |                                       | 19      | RTU Device 2      | 斷線          |            |
|                             | 設定流程                                  |         |                   |             |            |
|                             | 基本設定                                  | 設定控制器   | 名稱、時間、網路、密碼及連接的   | I/O模組。      |            |
|                             |                                       |         | +                 |             | ~          |

圖 3-3:WISE-580x 登入後的邏輯編輯頁面

在網頁的上方有六個按鈕,分別為:

- ◆ 基本設定(Basic Setting)
- ◆ 進階設定(Advanced Setting)
- ◆ 規則設定(Rules Setting)
- ◆ 資訊顯示(Channel Status)
- ◆ 規則讀取(Upload from Module)
- ◆ 規則寫入(Download to Module)

首頁將顯示 WISE-580x 的韌體版本(WISE Engine Version),控制器的 OS 版本以及名稱。此 WISE-580x 控制器目前所搭配的 XW-Board、I-7000 模組及 Modbus RTU/TCP 模組等 I/O 設備,也會在首頁上列出,並且顯示 其連線狀態是否正常。另外,在首頁下方列出了 WISE-580x 邏輯編輯頁面 的使用流程。使用流程如下:

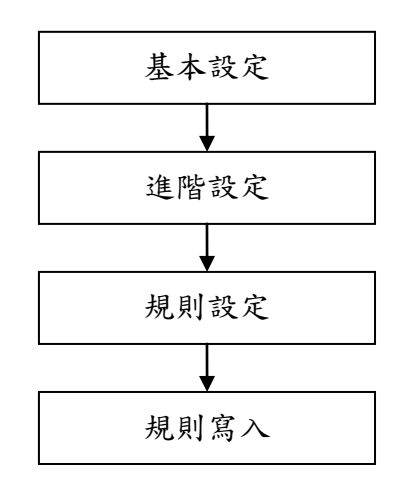

圖 3-4: WISE-580x 邏輯編輯操作順序

在此提醒使用者,請勿於進行 WISE 邏輯編輯途中,更新或關閉網頁。 WISE 邏輯編輯頁面的所有相關設定必須一次完成設定與寫入,在尚未完成" 規則寫入"前,所有的設定都還未儲存於控制器硬體中。若在規則尚未寫入控 制器的情況下即更新或關閉網頁,先前的設定內容將全部消失。

另外,在首頁的左側有語系切換的選單。WISE 邏輯編輯頁面共提供了 英文、繁體中文和簡體中文三種語言供使用者選擇,使用者所選用的語系將 自動記錄,再次連上 WISE 邏輯編輯頁面時即自動切換為該語系。在此提醒 使用者,請勿在編輯規則的過程中切換語系,否則先前的設定內容將全部消 失。建議於剛連上 WISE 邏輯編輯頁面時,或是完成"規則寫入"之後切換語 系。以下將分別介紹各項設定的功能。

3.2 通道監控頁面

當使用者透過手機瀏覽器連接上 WISE-580x 控制器時,將會被導引至 通道監控頁面,通道監控頁面的介面如下圖所示:

| Web Inside, Smart Engine<br>Web Anywhere, Automation Anywhere! |
|----------------------------------------------------------------|
|                                                                |
| 登入密 <b>碼</b> :                                                 |
|                                                                |
| 送出                                                             |
|                                                                |
|                                                                |
| 前往邏輯編輯頁面                                                       |
| © ICP DAS Co., Ltd. All Rights Reserved                        |

圖 3-5:WISE-580x 的通道監控頁面(登入前)

使用者可輸入密碼登入通道監視頁面,或是點選下方的「前往邏輯編輯 頁面」以進行邏輯設定。輸入密碼登入成功後,通道監控頁面會顯示出此 WISE-580x 控制器的名稱,並將其所連接的所有 I/O 設備(包含 XW Board、 I-7000 模組與 Modbus RTU/TCP 模組)都列出來,其介面如下圖所示:

| Web Inside, Smart Er<br>Web Anywhere, Automation An                                                                                                    | ngine<br>www.here! |
|----------------------------------------------------------------------------------------------------|--------------------|
| WISE-5801                                                                                                    |                    |
| WISE韌體版本<br>2.32                                                                                                    |                    |
| 內部暫存器                                                                                                    | 0                  |
| I-7000模組                                                                                                    |                    |
| 位址 1<br>DL-100 DL-100 DL-1000 DL-1000 DL-100 DL-100 DL-100 DL-100 DL-100 DL-100 DL-100 D | 0                  |
| 位址 4<br>I-7021                                                                                                    | <sup>2</sup> O     |
| Modbus RTU模組                                                                                                    |                    |
| <b>位址 18</b><br>RTU Device 1                                                                                                    | 0                  |
| <b>位址 19</b><br>RTU Device 2                                                                                                    | 0                  |
| 圖 3-6:WISE-580x 的通道監控                                                                                                    | 三頁面(登入後)           |

http://wise.icpdas.com

值得注意的是,通道監控頁面依據輸入密碼的權限為管理者或是訪客, 將決定使用者是否能透過此頁面即時變更通道輸出數據(DO、AO、Internal Register、Coil Output 及 Holding Register),或是僅能觀看通道的即時數據。 下圖為管理者登入時的介面,使用者可由通道按鈕直接控制通道輸出:

| DO   |      |
|------|------|
| Ch.0 | Ch.1 |
| 開闢1  | 開關2  |
| ON   |      |
| Ch.2 | Ch.3 |
| 開關3  | 開關4  |
| ON   |      |
| Ch.4 | Ch.5 |
| 開關5  | 開關6  |
| OFF  | OFF  |
| Ch.6 | Ch.7 |
| 開關7  | 開關8  |
| OFF  | OFF  |

圖 3-7:以管理者身分登入通道監控頁面

而以訪客登入通道控制頁面時,僅可觀看即時的通道數據,如下圖所示:

| DO   |      |
|------|------|
| Ch.0 | Ch.1 |
| 開關1  | 開闢2  |
| ON   | ON   |
| Ch.2 | Ch.3 |
| 開闢3  | 開闢4  |
| ON   | ON   |
| Ch.4 | Ch.5 |
| 開關5  | 開闢6  |
| OFF  | OFF  |
| Ch.6 | Ch.7 |
| 開關7  | 開闢8  |
| OFF  | OFF  |

圖 3-8:以訪客身分登入通道監控頁面

# 4 基本設定(Basic Setting)

此項設定中有七項子設定,分別為名稱設定(Name Setting)、時間設定(Time Setting)、通訊設定(Communication Setting)、權限密碼設定(Password Setting)、XW-Board 設定(XW-Board Setting)、I-7000 模組設定(I-7000 Modules Setting),以及 Modbus RTU/TCP 模組設定(Modbus RTU/TCP Modules Setting)。

4.1 名稱設定(Name Setting)

名稱設定(Name Setting)用以設定控制器的名稱。設定介面如下:

| 名稱設定頁面 |         |  |  |  |  |
|--------|---------|--|--|--|--|
| 名稱     | 機房1號控制器 |  |  |  |  |
| 儲存     |         |  |  |  |  |

圖 4-1:名稱設定頁面

進入此頁面時系統將讀取並顯示目前 WISE 控制器上的名稱設定。名稱 文字可支援多國語言輸入及顯示。更改名稱文字後,點選"儲存"按鈕即 可儲存名稱文字,並於 WISE 網頁的右側上方顯示出目前控制器的名稱 文字(如下圖所示)。WISE 控制器上的名稱顯示將便於使用者在多控制 器的環境中快速分辨各控制器。請注意,名稱設定頁面上的"儲存"按鈕 僅供暫存設定於網頁,此名稱設定必需完成"規則寫入"後才可成功儲存 於控制器。

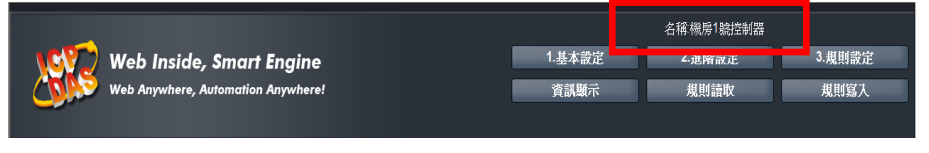

圖 4-2:設定名稱於 WISE 網頁的顯示位置

4.2 時間設定(Time Setting)

時間設定(Time Setting)可用以設定控制器硬體的時間,以及設定搭配 SNTP 時間伺服器的網路自動校時功能。設定的介面如下:

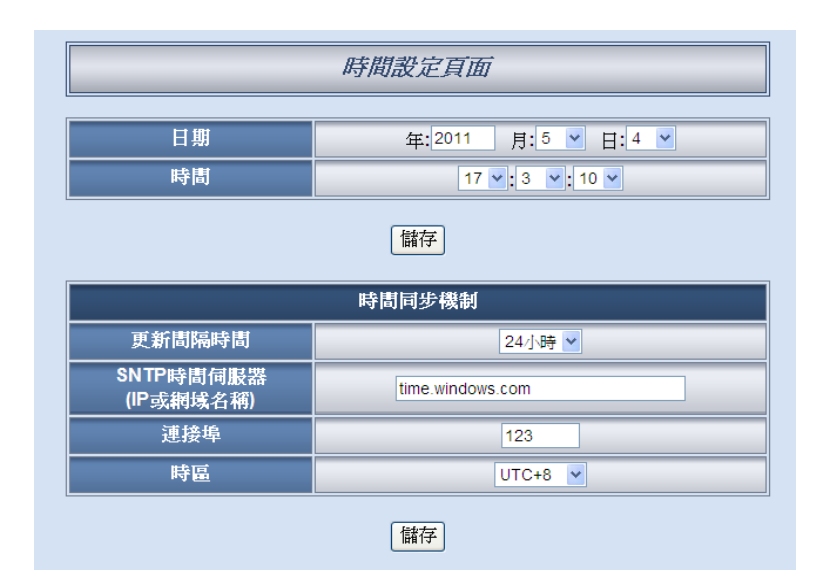

圖 4-3:時間設定頁面

進入此頁面時,系統將讀取並顯示目前控制器的時間。若欲更改控制器時間,選定欲更改的時間後點選"儲存"按鈕即可完成控制器時間的更改。

另外 WISE-580x 可搭配 SNTP 時間伺服器提供網路自動校時機制,設定步驟如下:

- i. 在"更新間隔時間"欄位中,選擇每隔多久時間 WISE-580x 將主動 與 SNTP 時間伺服器連線,進行網路自動校時。若選擇"不同步", 則代表不啟動此機制。
- ii. 在"SNTP時間伺服器"欄位中,輸入符合 SNTP標準的 SNTP時間伺服器 IP 位址或網域名稱。可參考 Windows 作業系統統一使用的 SNTP 伺服器位址"time.windows.com"。
- iii. 在"連接埠"欄位中,輸入 SNTP 時間伺服器所開放的連接埠,預
   設連接埠為 123。
- iv. 在"時區"欄位中,輸入此WISE-580x控制器所處的時區。

完成上述設定後,點選"儲存"按鈕即可儲存設定,此設定必須在"規則寫 入"後方可儲存於控制器中。

4.3 通訊設定(Communication Setting)
 通訊設定(Communication Setting)可用以更改控制器上的網路設定、網
 頁連接埠及 Modbus 相關設定。設定的介面如下:

| 通訊設定頁面                      |                                                        |  |  |  |  |  |  |
|-----------------------------|--------------------------------------------------------|--|--|--|--|--|--|
|                             | 網路設定                                                   |  |  |  |  |  |  |
| 連線模式                        | <ul> <li>○ 自動取得IP位址(DHCP)</li> <li>● 指定IP位址</li> </ul> |  |  |  |  |  |  |
| IP                          | 192 . 168 . 100 . 230                                  |  |  |  |  |  |  |
| 遮罩                          | 255 . 255 . 255 . 0                                    |  |  |  |  |  |  |
| 閘道                          | 192 . 168 . 100 . 254                                  |  |  |  |  |  |  |
| DNS伺服器IP                    | 8 . 8 . 8 . 8                                          |  |  |  |  |  |  |
| 網頁伺服器連接埠                    | 同股器連接埠 80 80                                           |  |  |  |  |  |  |
| 儲存                          |                                                        |  |  |  |  |  |  |
|                             | Modbus設定                                               |  |  |  |  |  |  |
| Modbus NetID                | Modbus NetID (範圍: 1~255)                               |  |  |  |  |  |  |
| ■ 啓用Modbus RTU Slave (COM1) |                                                        |  |  |  |  |  |  |
| 鲍率(Baudrate)                | 鲍率(Baudrate) 115200 v bps                              |  |  |  |  |  |  |
| 同位元檢查(Parity)               | ● 無 ○ 奇同位元 ○ 偶同位元                                      |  |  |  |  |  |  |
| 停止位元(Stop bits)             |                                                        |  |  |  |  |  |  |
| 儲存                          |                                                        |  |  |  |  |  |  |

圖 4-4:通訊設定頁面

進入此頁面時,將讀取並顯示目前控制器上的網路設定及 Modbus 設 定。網路設定部份,使用者可設定連線模式為"自動取得 IP 位址(DHCP)" 模式,或是選擇"指定 IP 位址"模式以手動進行 IP、遮罩(Mask)、開道 (Gateway)、網頁連接埠及 DNS 伺服器 IP 等參數的設定,在更改完參 數後請點選"儲存"按鈕並輸入密碼後即可儲存設定。關於 Modbus 設 定,使用者可更改 Modbus NetID 的設定。另外亦支援 Modbus RTU Slave 功能,而此功能是透過 WISE-580x 的 COM1(RS-232)與 Modbus RTU Master 設備進行資料傳輸,因此使用者可勾選"啟用 Modbus RTU Slave(COM1)"以啟動此功能並進行 COM1 參數設定,以與具備 Modbus RTU Master 功能的設備進行連線,在更改完各項參數設定後點選"儲 存"按鈕並輸入密碼後即可儲存設定。

請注意:

- WISE 使用 Google DNS 伺服器為系統預設的 DNS 伺服器,其 IP 為"8.8.8",使用者可視需要自行修改為其他 DNS 伺服器 IP。
- 修改通訊設定後,控制器將自動重新開機,並且在5秒後自動以新 的設定重新連上網頁。但若是變更設定為DHCP模式,則無法自動

重新連上網頁,必須先使用 MiniOS7 Utility 進行搜尋,才能得知新 配置的 IP 位址為何,再重新以瀏覽器透過新 IP 連接 WISE-580x。

4.4 權限密碼設定(Password Setting)

權限密碼設定(Password Setting)可用以更改控制器的登入密碼。設定的介面如下:

| 權限密碼設定頁面 |          |  |  |  |  |
|----------|----------|--|--|--|--|
| 管理員密碼    |          |  |  |  |  |
| 原密碼      | 原密碼 wise |  |  |  |  |
| 新密碼      | •••••    |  |  |  |  |
| 重複輸入新密碼  | 重複輸入新密碼  |  |  |  |  |
|          | 訪客密碼     |  |  |  |  |
| 原密碼      | wise     |  |  |  |  |
| 新密碼      | •••••    |  |  |  |  |
| 重複輸入新密碼  |          |  |  |  |  |
| 儲存       |          |  |  |  |  |

圖 4-5: 權限密碼設定頁面

WISE 控制器各提供了一組管理者和訪客登入密碼, 兩者的預設登入密碼皆為"wise", 使用者可於權限密碼設定的介面更改預設密碼。密碼長度限制為 16 個字元。

4.5 XW-Board 設定(XW-Board Setting)

在 XW-Board 設定(XW-Board Setting)頁面中,使用者可設定 WISE-580x 所連接的 XW-Board 型號,以做為 I/O 控制介面使用,如下圖所示:

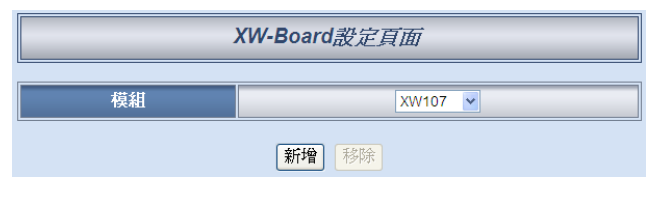

圖 4-6:XW-Board 設定頁面

選擇所使用的 XW-Board 並按下"新增"後,便會產生該 XW-Board 的通 道參數設定表格。在參考下述單元完成 XW-Board 的 DI、DO、AI 及 AO 通道參數設定後,請記得點選"儲存"按鈕以儲存設定值。 請注意:WISE-580x 僅能連接一片 XW-Board,而 WISE-580x 連接 XW-Board 後,同時也可透過 COM2 的 RS-485 介面連接 I-7000 模組 及 Modbus RTU 模組。

## 4.5.1 XW-Board 的 DI 通道參數設定

XW-Board 的 DI 通道參數設定介面如下圖所示(以 XW107 為例)。

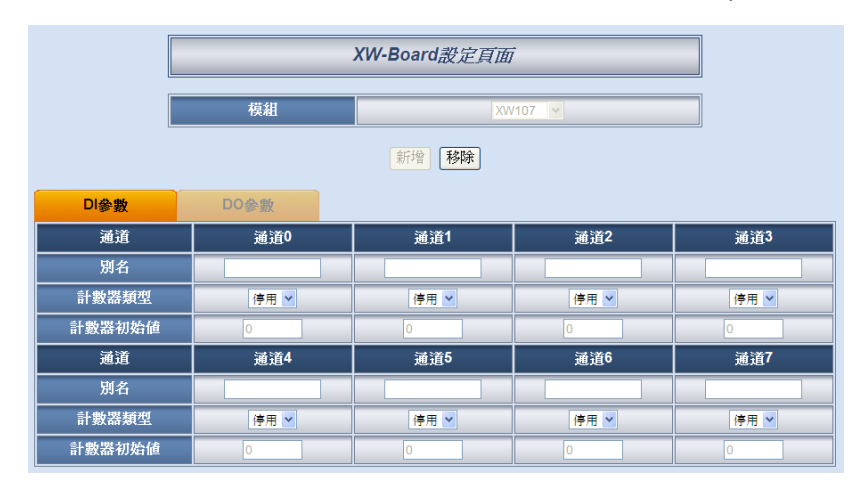

圖 4-7:XW-Board DI 通道參數設定頁面

相關參數說明如下:

- 別名:提供使用者定義 I/O 通道的名稱,此名稱將顯示於資訊 顯示(Channel Status)頁面。
- 計數器類型:設定觸發計數器(Counter)的計數方式,系統提供降緣(Falling)、升緣(Rising)等2種判斷方式。若選擇"停用"則表示不使用此DI通道的計數器計數功能。
- 計數器初始值:在"計數器初始值"欄位中,可設定此 DI 通道的計數器的初始值,設定後計數器將由此初始值開始累加,此初始值預設為0。

完成 DI 通道參數設定後,請記得點選"儲存"按鈕以儲存設定值。

# 4.5.2 XW-Board 的 DO 通道參數設定

XW-Board 的 DO 通道參數設定介面主要如下圖(以 XW107 為例)。

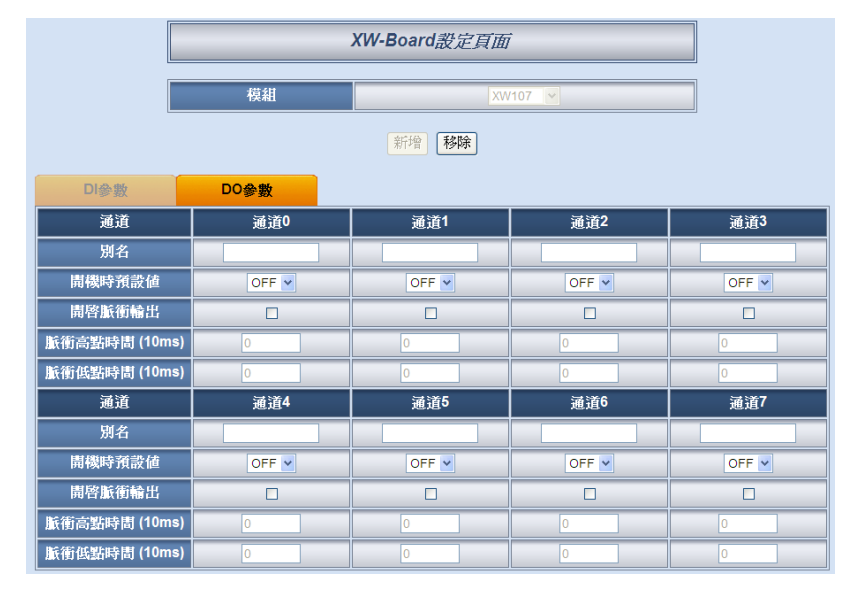

圖 4-8:XW-Board DO 通道参數設定頁面

相關參數說明如下:

- 別名:提供使用者定義 I/O 通道的名稱,此名稱將顯示於資訊 顯示(Channel Status)頁面。
- 開機時預設值:在"開機時預設值"欄位中,使用者可設定此
   DO 通道的初始值為 ON 或 OFF。
- 開啟脈衝(Pulse)輸出:勾選"開啟脈衝(Pulse)輸出"選項表示此 DO 通道將可執行脈衝輸出(Pulse Output);以產生週期性的 脈衝循環(periodic pulse cycle)。此時必須設定"脈衝高點時間" 值及"脈衝低點時間"值,其分別表示在此週期性的脈衝循環 中,此 DO 通道將被設定為 ON 且持續 ON 狀態高點時間之 後,再改變為 OFF 狀態並持續此 OFF 狀態低點時間,依此週 期循環,單位為 10ms。

完成 DO 通道參數設定後,請記得點選"儲存"按鈕以儲存設定值。 請注意:XW-Board 的 DO 通道不提供計數器(Counter)功能。

|                                                                                                    |                   |                   |                   |                   | •                 |                   |
|----------------------------------------------------------------------------------------------------|-------------------|-------------------|-------------------|-------------------|-------------------|-------------------|
| XW-Board 設定頁面                                                                                                    |                   |                   |                   |                   |                   |                   |
|                                                                                                    | <b>模組</b> XW304 ✓ |                   |                   |                   |                   |                   |
| 新增                                                                                                    |                   |                   |                   |                   |                   |                   |
| DI∳                                                                                                    | 數 D               | 0參數               | AI參數              | AO參數              |                   |                   |
| 通道                                                                                                    | 通道0               | 通道1               | 通道2               | 通道3               | 通道4               | 通道5               |
| 別名                                                                                                    |                   |                   |                   |                   |                   |                   |
| Deadband<br>區間                                                                                                    | 0<br>(0 V ~ 10 V) | 0<br>(0 V ~ 10 V) | 0<br>(0 V ~ 10 V) | 0<br>(0 V ~ 10 V) | 0<br>(0 V ~ 10 V) | 0<br>(0 V ~ 10 V) |
| 線性轉換         最小值0         最小值0         最小值0         最小值0         最小值0         最小值0         最小值0         最小值0         最小值0         最小值0         最小值0         最小值0         最小值0         日         日         1         1         1 <th1< th="">         1         1         <th1< td="" th2<=""><td>最小值 0<br/>最大值 0</td></th1<></th1<> |                   |                   |                   |                   | 最小值 0<br>最大值 0    |                   |
|                                                                                                    | 儲存                |                   |                   |                   |                   |                   |

# 4.5.3 XW-Board 的 AI 通道參數設定 XW-Board 的 AI 通道參數設定介面主要如下圖(以 XW304 為例)。

圖 4-9:XW-Board AI 通道參數設定頁面

相關參數說明如下:

- 別名:提供使用者定義 I/O 通道的名稱,此名稱將顯示於資訊 顯示(Channel Status)頁面。
- 象形轉換:在"線形轉換"欄位中,使用者可設定將 AI 通道的 數值範圍依線性等比例調整至"最大值"及"最小值"間的數值。 一旦設定完成後,此 AI 通道數據在 IF Condition 中將會依照 此調整後的數值進行判斷,而"資訊顯示(Channel Status)"頁面 和 Modbus TCP 所取得的 AI 通道數據也將為調整後的數據。" 最大值"及"最小值"預設為 0,代表不使用線形轉換功能。
- Deadband 區間:為預防因雜訊或環境因素影響 AI 通道的量 測值及系統運作,使用者可在 Deadband 區間輸入適當的數 值以降低雜訊對系統運作的影響。Deadband 使用說明如下:

AI Deadband 可應用於三種情況,假設該 AI 通道的數值範圍設定為 0mA 至 20mA:

(a) 當 IF Condition 為 AI >或>=某數值時:

假設 Deadband 數值設為 2, 而 Rule 中設定(IF AI>10mA, THEN DO=ON, ELSE DO=OFF)情況下,當 AI 大於 10mA 時,DO 隨即等於 ON,但隨後 AI 數值必需有小於 8mA(10mA 減去 Deadband 數值 2)以下的數值出現,DO 才會轉變為 OFF。如下圖所示。

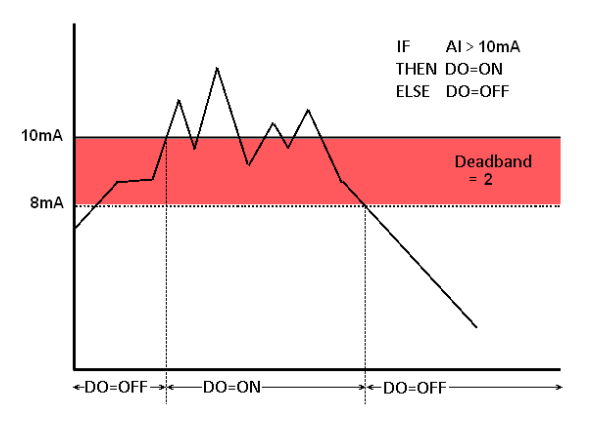

圖 4-10: Al Deadband 示意圖(作用於大於條件)

(b) 當 IF Condition 為 AI <或<=某數值時:

假設 Deadband 數值設為 2, 而 Rule 設定為(IF AI<10mA, THEN DO=ON, ELSE DO=OFF), 當 AI 小於 10mA 時, DO 隨即等於 ON,但隨後 AI 數值必需有大於 12mA(10mA 加上 Deadband 數值 2)以上的數值出現, DO 才會轉變為 OFF。如下圖所示。

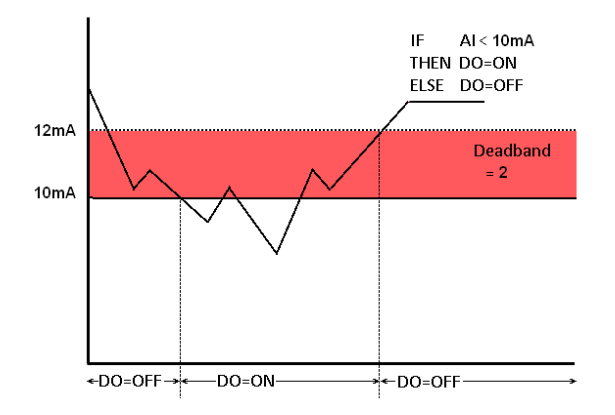

圖 4-11: AI Deadband 示意圖(作用於小於條件)

(c) 當 IF Condition 為 AI =某數值時:

假設 Deadband 數值設為 1, 而 Rule 設定為(IF AI=9mA, THEN DO=ON, ELSE DO=OFF), 當 AI 數值介於 8mA(9mA 減去 Deadband 數值 1)及 10mA(9mA 加上 Deadband 數值 1)之間, 則符合判斷式, DO 隨即等於 ON, 相反地, AI 數值小於 8mA 或大於 10mA 時則 DO 等於 OFF。如下圖所示。

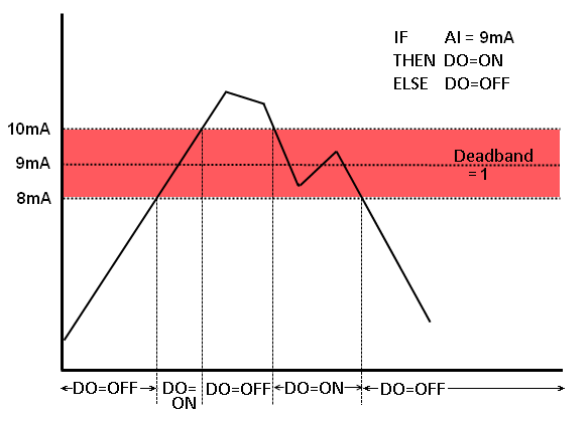

圖 4-12: AI Deadband 示意圖(作用於等於條件)

完成 AI 通道參數設定後,請記得點選"儲存"按鈕以儲存設定值。

4.5.4 XW-Board 的 AO 通道參數設定

XW-Board 的 AO 通道參數設定介面如下圖所示(以 XW304 為例)。

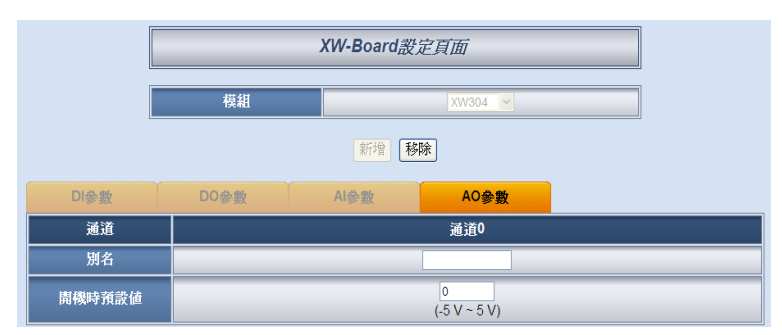

圖 4-13:XW-Board AO 通道參數設定頁面

相關參數說明如下:

- 別名:提供使用者定義 I/O 通道的名稱,此名稱將顯示於資訊 顯示(Channel Status)頁面。
- 開機時預設值:在"開機時預設值"欄位中,使用者可設定此
   AO 通道的初始輸出值。

完成 AO 通道參數設定後,請記得點選"儲存"按鈕以儲存設定值。

4.6 I-7000 模組設定(I-7000 Modules Setting)

在 I-7000 模組設定(I-7000 Modules Setting)頁面中,使用者可設定 WISE-580x 透過 COM2 所連接的 I-7000 模組型號及 DL-100/DL-302, 並針對個別的 I-7000 模組進行參數設定。每一 WISE-580x 控制器最多 可連接 16 顆 I-7000 模組,位址編號需在 1~16 的區間內。如下圖所示:

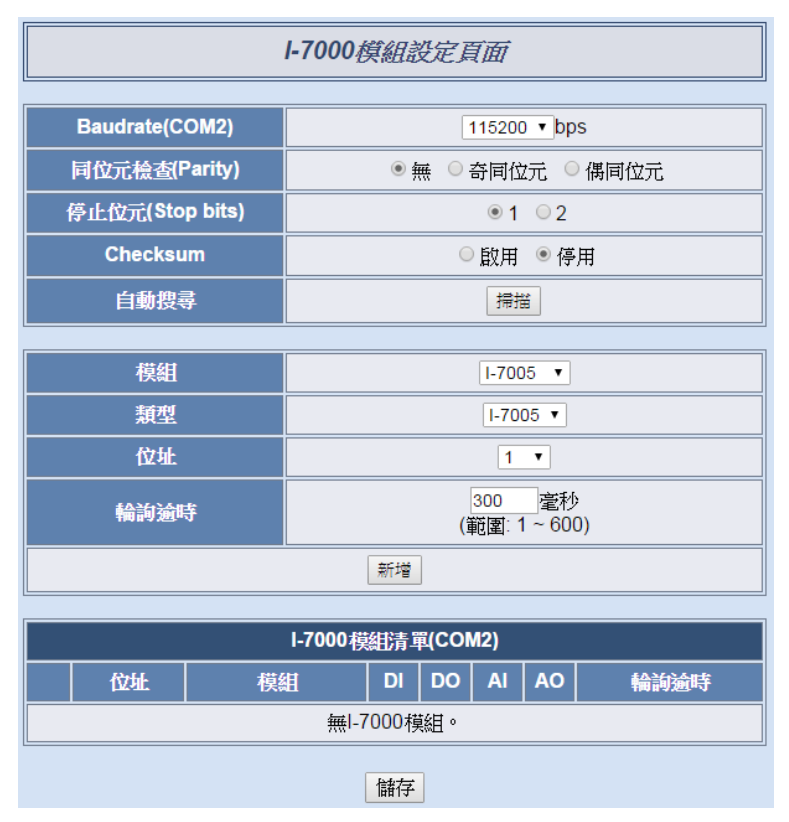

圖 4-14:I-7000 模組設定頁面

設定步驟如下:

- 在"Baudrate(COM2)"欄位中,設定 WISE-580x COM2 的資料傳 輸速度(Baudrate)。
- ii. 在"同位元檢查(Parity)"與"停止位元(Stop bits)"設定欄位中,設定
   Parity 與 Stop bits 的狀態, WISE-580x 與連接的 I-7000 模組的
   設定需一致。
- iii. 在"Checksum"欄位中,設定 WISE 與 I-7000 之間的溝通字串是否啟用 checksum 檢查機制,預設為"停用"。
- iv. 在"自動搜尋"欄位中,點選"掃描"按紐,則 WISE-580x 將依照"Baudrate"、"Parity"、"Stop bits"和"Checksum"欄位中的設定, 自動搜尋連接至其 COM2 上的 I-7000 模組,並顯示於設定頁面中,以方便使用者進行各 I-7000 模組的細部設定。請注意:使用者必須先以"DCON Utility"設定各 I-7000 模組的 Baudrate、 Parity、Stop bits 與 Checksum,並且和 WISE-580x 所設定的

Baudrate、Parity、Stop bits 和 Checksum 相同,方能成功連線。

V. 除"自動搜尋"外,使用者亦可透過手動方式新增 I-7000 模組:需 設定"模組"、"類型"、"位址"及"輪詢逾時"等欄位的參數後,點選" 新增"按鈕。I-7000 模組的清單列表範例如下。

| I-7000模組設定頁面                           |          |  |  |  |  |
|----------------------------------------|----------|--|--|--|--|
| Raudrate(COM2)                         |          |  |  |  |  |
| 日位示检术/Parity)                          |          |  |  |  |  |
| 间位几位量(ranty)<br>值止位元(Ston bits)        |          |  |  |  |  |
| Checksum                               |          |  |  |  |  |
|                                        |          |  |  |  |  |
| 自動提尋                                   |          |  |  |  |  |
| 模組                                     | I-7005 V |  |  |  |  |
| 類型                                     | I-7005 T |  |  |  |  |
| 位址                                     | 2 •      |  |  |  |  |
| 300         毫秒           (範圍: 1 ~ 600) |          |  |  |  |  |
| 新增                                     |          |  |  |  |  |
| I-7000模組清單(COM2)                       |          |  |  |  |  |

| I-/000 模組清車(COM2) |    |        |    |    |    |    |      |  |
|-------------------|----|--------|----|----|----|----|------|--|
|                   | 位址 | 模組     | DI | DO | AI | AO | 輪詢逾時 |  |
| $\bigcirc$        | 1  | I-7018 | 0  | 0  | 10 | 0  | 300  |  |
| $\bigcirc$        | 3  | I-7024 | 0  | 0  | 0  | 4  | 300  |  |
| $\bigcirc$        | 5  | I-7060 | 4  | 4  | 0  | 0  | 300  |  |
| ۲                 | 10 | DL-100 | 0  | 0  | 3  | 0  | 300  |  |
| L 設定 移除 上移 下移     |    |        |    |    |    |    |      |  |
| 儲存                |    |        |    |    |    |    |      |  |

圖 4-15: I-7000 模組列表頁面

Vi. 使用者可點選列表中的1-7000 模組後,點選下列的"設定"按鈕, 即可進入各模組的細部參數設定頁面。如欲移除特定的1-7000 模組,於選取該模組後點選"移除"按鈕即可。另外,"上移"和"下 移"按鈕可幫助使用者快速更改1-7000 的位址。

VII. 完成 I-7000 模組設定後,請記得點選"儲存"按鈕以儲存設定值。 關於各 I-7000 模組的 DI、DO、AI 及 AO 通道參數設定,請參考以下 章節。

請注意:

- 目前 WISE-580x 僅開放 COM 2 與 I-7000 模組連接,請務必確認
   I-7000 模組是連接至 WISE-580x 上的 COM2。
- WISE-580x 支援 Host Watchdog 功能,每隔5秒發送一次"Host OK" 指令給所連接的 I-7000 模組。

#### 4.6.1 I-7000 模組的 DI 通道參數設定

I-7000 模組的 DI 通道參數設定介面如下圖所示(以 I-7052 為例)。

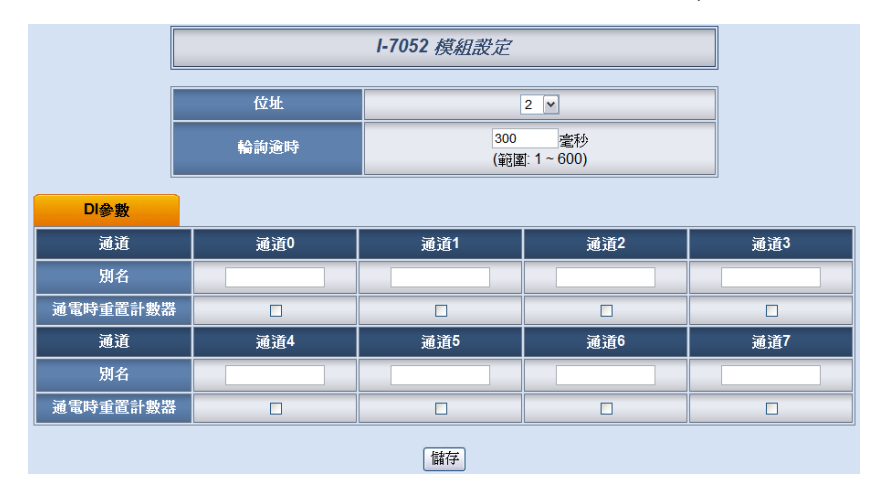

圖 4-16: I-7000 模組 DI 通道參數設定頁面

相關參數說明如下:

- 輪詢逾時:為WISE-580x對I-7000模組處理命令並回應結果 的等待時間,單位為毫秒(ms)
- 別名:提供使用者定義 I/O 通道的名稱,此名稱將顯示於資訊 顯示(Channel Status)頁面。
- 通電時重置計數器:若使用者勾選 DI 通道的"通電時重置計 數器"選項,代表當系統通電重新啟動後,此 I-7000 模組的 DI 計數器(Counter)的數值將重置(Reset)為預設值。

完成 DI 通道參數設定後,請記得點選"儲存"按鈕以儲存設定值。 請注意:I-7000 各模組的 DI 通道計數器(Counter)計數方式預設為 降緣(Falling),若需更改為其它計數方式,請透過 DCON Utility 進 行設定。

# 4.6.2 I-7000 模組的 DO 通道參數設定

I-7000 模組的 DO 通道參數設定介面如下圖所示(以 I-7060 為例)。

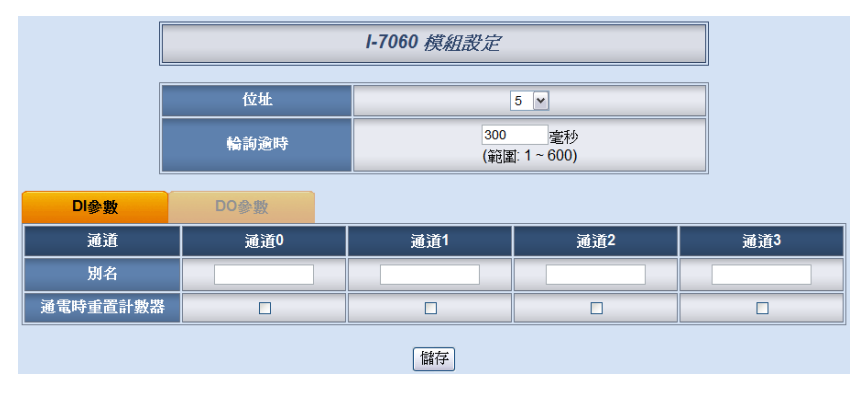

圖 4-17:I-7000 模組 DO 通道參數設定頁面

相關參數說明如下:

- 輪詢逾時:為 WISE-580x 對 I-7000 模組處理命令並回應結果 的等待時間,單位為毫秒(ms)
- 別名:提供使用者定義 I/O 通道的名稱,此名稱將顯示於資訊 顯示(Channel Status)頁面。

完成 DO 通道參數設定後,請記得點選"儲存"按鈕以儲存設定值。

#### 請注意:

- I-7000 各模組的 DO 通道開機預設值(Power On Value),請透 過 DCON Utility 進行設定。
- 2. I-7000 各模組的 DO 通道不提供 Pulse Output 功能。
- 3. I-7000 各模組的 DO 通道不提供計數器(Counter)功能。

# 4.6.3 I-7000 模組的 AI 通道參數設定

I-7000 模組的 AI 通道參數設定介面如下圖所示(以 I-7018 為例)。

| 位址       |        | 位址     | 6 🗸                |                     |                |  |  |  |
|----------|--------|--------|--------------------|---------------------|----------------|--|--|--|
| ŧ∩<br>₩  |        | 合前逾時   | 300<br>(範圍: 1~600) |                     |                |  |  |  |
|          | 溫      |        | ⊙ 攝氏(°C) ○ 華氏(°F)  |                     |                |  |  |  |
| Al參數     |        |        |                    |                     |                |  |  |  |
| 通道       | 別名     |        | 類型                 | Deadband區間          | 線性轉換           |  |  |  |
| 通道0      | -15 mV |        | /~15 mV            | 0<br>(0 mV ~ 30 mV) | 最小値 0<br>最大値 0 |  |  |  |
| <u> </u> | -15 m  |        | /~15 mV            | 0<br>(0 mV ~ 30 mV) | 最小値 0<br>最大値 0 |  |  |  |
| <u> </u> | -15 m) |        | /~15 mV            | 0<br>(0 mV ~ 30 mV) | 最小値 0<br>最大値 0 |  |  |  |
| 通道3      | -15 m\ |        | /~15 mV            | 0<br>(0 mV ~ 30 mV) | 最小值0<br>最大值0   |  |  |  |
| 通道4      | -15 m\ |        | /~15 mV 💌          | 0<br>(0 mV ~ 30 mV) | 最小值0<br>最大值0   |  |  |  |
| 通道5      | -15 m\ |        | /∼15 mV 💌          | 0<br>(0 mV ~ 30 mV) | 最小值0<br>最大值0   |  |  |  |
| 通道6      |        | -15 m\ | /~15 mV            | 0<br>(0 mV ~ 30 mV) | 最小值 0<br>最大值 0 |  |  |  |
| 通道7      |        | -15 m  | /~15 mV            | 0<br>(0 mV ~ 30 mV) | 最小值0<br>最大值0   |  |  |  |
| 儲存       |        |        |                    |                     |                |  |  |  |

#### 圖 4-18:I-7000 模組 AI 通道參數設定頁面

相關參數說明如下:

輪詢逾時:為WISE-580x對 I-7000 模組處理命令並回應結果

的等待時間,單位為毫秒(ms)

- 溫度單位: I-7005、I-7011、I-7013、I-7015、I-7018及I-7019
   等可量測溫度的模組,使用者可決定使用攝氏或及華氏溫度單位。
- 別名:提供使用者定義 I/O 通道的名稱,此名稱將顯示於資訊 顯示(Channel Status)頁面。
- 類型:選擇該模組的 AI 訊號輸入類型。
- Deadband 區間:請參考"4.8 XW-Board 的 AI 通道參數設定"
   單元中 Deadband 區間欄位的說明。
- 線形轉換:請參考"4.8 XW-Board 的 AI 通道參數設定"單元中 線形轉換欄位的說明。

完成 AI 通道參數設定後,請記得點選"儲存"按鈕以儲存設定值。

#### 4.6.4 1-7000 模組的 AO 通道參數設定

I-7000 模組的 AO 通道參數設定介面如下圖所示(以 I-7024 為例)。

| 位址   |             | 7 💌         |                            |             |  |  |  |
|------|-------------|-------------|----------------------------|-------------|--|--|--|
|      | 輪詢逾時        |             | 300<br>毫秒<br>(範圍: 1 ~ 600) |             |  |  |  |
| AO參數 |             |             |                            |             |  |  |  |
| 通道   | 通道0         | 通道1         | 通道2                        | 通道3         |  |  |  |
| 別名   |             |             |                            |             |  |  |  |
| 類型   | 0 ~ 20 mA 💌 | 0 ~ 20 mA 💌 | 0 ~ 20 mA 💌                | 0 ~ 20 mA 💌 |  |  |  |
|      |             |             |                            |             |  |  |  |

圖 4-19: I-7000 模組 AO 通道參數設定頁面

介面相關參數說明如下:

- 輪詢逾時:為WISE-580x對I-7000模組處理命令並回應結果 的等待時間,單位為毫秒(ms)
- 別名:可自行定義 I/O 通道的名稱,此名稱將顯示於資訊顯示 (Channel Status)頁面。
- 類型:選擇該模組可提供的 AO 訊號輸出類型。

完成 AO 通道參數設定後,請記得點選"儲存"按鈕以儲存設定值。

請注意:I-7000 各模組的 AO 通道開機預設值(Power On Value), 請透過 DCON Utility 進行設定。
4.7 Modbus RTU 模組設定(Modbus RTU Modules Setting)

WISE-580x 除可連接 I-7000 I/O 模組及 XW-Board 作為控制器 I/O 控制介面外,其也可連接符合 Modbus RTU Slave 標準的模組,提供控制器 I/O 介面功能。WISE-580x 提供使用者透過 Modbus RTU 協定,將 Modbus RTU Slave 模組上的 4 種 Modbus 資料: Coil Output、 Discrete Input、Input Register 及 Holding Register 取回 WISE-580x 上,並可利用 WISE 的 IF-THEN-ELSE 邏輯引擎對其進行自動控制。 另外,使用者也可透過圖控軟體,監控這些已經取回 WISE-580x 上的 設備資料。

在 Modbus RTU 模組設定(Modbus RTU Modules Setting)頁面中,使 用者可針對 Modbus RTU Slave 模組進行參數設定及規劃,以提供 IF-THEN-ELSE 規則編輯時使用。每一 WISE-58x 控制器可設定為最多 連接 4 個或 10 個 Modbus RTU Slave 模組。操作頁面如下圖所示:

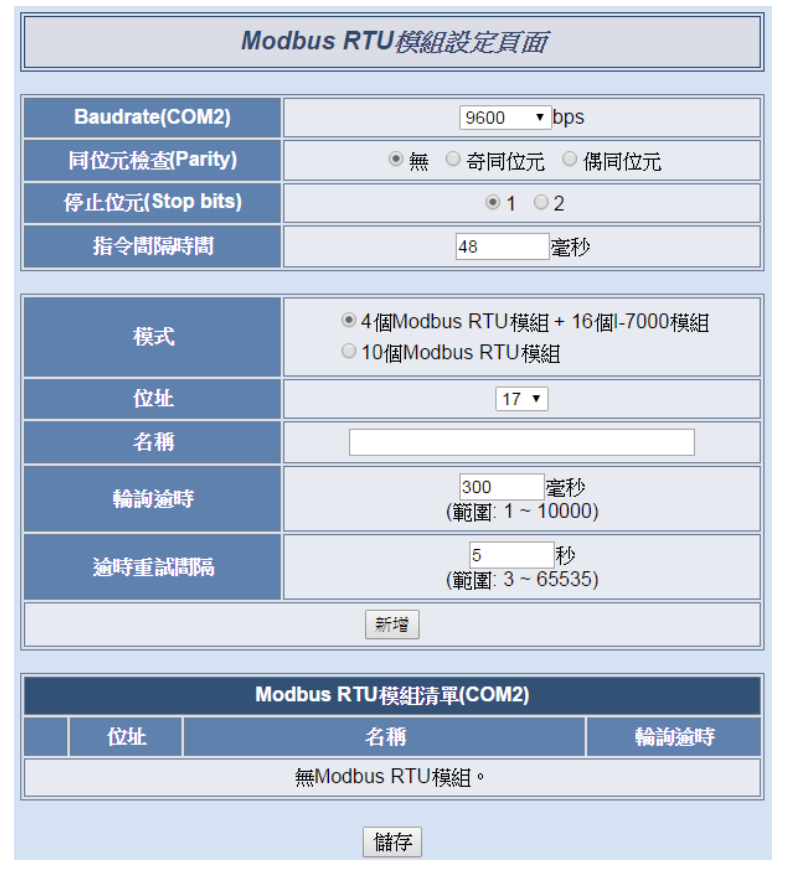

圖 4-20: Modbus RTU Slave 模組設定頁面

設定步驟如下:

 在"Baudrate(COM2)"欄位中,設定 WISE-580x COM2 的資料傳 輸速度(Baudrate),其必須與 Modbus RTU Slave 模組的傳輸速 度一致。請注意,在 I-7000 模組設定頁面中,也有 COM2 的 Baudrate 設定選項,WISE-580x所連接的 I-7000 模組與 Modbus RTU Slave 模組必須使用相同的 Baudrate 設定。

- ii. 在"同位元檢查(Parity)"與"停止位元(Stop bits)"設定欄位中,設定
   Parity 與 Stop bits 的狀態, WISE-580x 與連接的 Modbus RTU
   Slave 模組的設定需一致。
- iii. 選擇"Baudrate(COM2)"之後,下方的"指令間隔時間"欄位會自動 提供適當的 Modbus RTU 指令間隔時間。由於每個 Modbus RTU 設備處理指令的速度皆不同,使用者可根據其設備自行增加指令 間隔時間,來確保 Modbus RTU 設備可正確處理每個指令,或 縮短指令間隔時間來加快設備 I/O 效率。
- iv. 在"模式"欄位中,選擇此 WISE-580x 控制器連接遠端 I/O 模組的 模式。可設定 WISE-580x 控制器連結 16 個 I-7000 控制器和 4 個 Modbus RTU 模組, Modbus RTU 模組的位址區間為 17~20; 或是設定連接 10 個 Modbus RTU Slave 模組而無法連接 I-7000 模組,位址區間可設定為 1~32。
- v. 在"位址"欄位中,選擇此 Modbus RTU Slave 模組的位址編號, 請調整 Modbus RTU Slave 模組的位址與此設定一致。
- vi. 在"名稱"欄位中,輸入此 Modbus RTU Slave 模組的名稱,此名 稱將作為 IF-THEN-ELSE 規則編輯時使用。
- vii. 在"輪詢逾時"欄位中,輸入 WISE-580x 對 Modbus RTU Slave 模組發送命令並等待回應結果的時間,單位為毫秒(ms)。
- viii. 在"輪詢重試間隔"欄位中,輸入 WISE-580x 對 Modbus RTU Slave 模組發送命令但逾時無法得到回應時,WISE-580x 重新發 送命令的間隔時間,單位為秒(s)。
- ix. 當使用者設定"Baudrate(COM2)"、"Parity"、"Stop bits"、"指令間隔時間"、"模式"、"位址"、"名稱"、"輪詢逾時"及"輪詢重試間隔"等欄位參數後,點選"新增"按鈕,此 Modbus RTU Slave 模組即列入模組清單列表中。Modbus RTU Slave 模組的排列順序會根據模式設定而有所不同。當選擇模式為支援 4 個 Modbus RTU 模組時,Modbus RTU Slave 模組會依照位址 17~20 的大小順序 排列;當選擇支援 10 個 Modbus RTU 模組的模式時,點選"新增" 按鈕前可設定"編號",選擇欲將 Modbus RTU Slave 模組新增於 編號 1~10 順序上,而不需按照 RS-485 位址的大小排列。編號 設定會影響其資料儲存於 Modbus address table 中的位址,細節 請參照附錄一。模組清單列表範例如下:

|         | Modbus RTU模組設定頁面 |                  |                                          |            |  |  |  |  |
|---------|------------------|------------------|------------------------------------------|------------|--|--|--|--|
|         |                  |                  |                                          |            |  |  |  |  |
|         | Baudrate(C       | OM2)             | 9600 <b>▼</b> bps                        |            |  |  |  |  |
|         | 同位元檢查(P          | Parity)          | ● 無 ○ 奇同位元 ○ 1                           | 偶同位元       |  |  |  |  |
| 1       | 停止位元(Sto         | p bits)          | ● 1 ○ 2                                  |            |  |  |  |  |
|         | 指令間隔時            | 部                | 48                                       | >          |  |  |  |  |
|         |                  |                  | L                                        | ,          |  |  |  |  |
|         | 模式               |                  | ● 4個Modbus RTU模組+16<br>● 10個Modbus RTU模組 | 3個1-7000模組 |  |  |  |  |
|         | 位址               |                  | 20 🔻                                     |            |  |  |  |  |
|         | 名稱               |                  | RTU Device 4                             |            |  |  |  |  |
|         | 輪詢逾時             | Ŧ                | <mark>300</mark> 毫秒<br>(範圍: 1 ~ 10000)   |            |  |  |  |  |
|         | 逾時重試問            | 訂隔               | 5秒<br>(範圍: 3~65535                       | 5)         |  |  |  |  |
|         |                  |                  | 新增                                       |            |  |  |  |  |
|         |                  |                  |                                          |            |  |  |  |  |
|         |                  | Mo               | odbus RTU模組清單(COM2)                      |            |  |  |  |  |
|         | 位址               |                  | 名稱                                       | 輪詢逾時       |  |  |  |  |
| 0       | 17               |                  | RTU Device 1                             | 300        |  |  |  |  |
| 0       | 18               |                  | RTU Device 2                             | 300        |  |  |  |  |
| $\circ$ | 19               |                  | 300                                      |            |  |  |  |  |
| ۲       | 20               | RTU Device 4 300 |                                          |            |  |  |  |  |

儲存

L 設定 移除 上移 下移

圖 4-21:支援 4 個 Modbus RTU 模組列表頁面

| Modbus RTU模組設定頁面 |                                                     |  |  |  |  |  |  |
|------------------|-----------------------------------------------------|--|--|--|--|--|--|
| Baudrate(COM2)   |                                                     |  |  |  |  |  |  |
| 日位元 检本(Parity)   |                                                     |  |  |  |  |  |  |
| 停止位元(Stop bits)  |                                                     |  |  |  |  |  |  |
| 指令間隔時間           | 4 毫秒                                                |  |  |  |  |  |  |
|                  |                                                     |  |  |  |  |  |  |
| 模式               | ○ 4個Modbus RTU模組 + 16個I-7000模組<br>● 10個Modbus RTU模組 |  |  |  |  |  |  |
| 位址               | 10 🔻                                                |  |  |  |  |  |  |
| 名稱               | Device 10                                           |  |  |  |  |  |  |
| 輪詢逾時             | <mark>300  </mark> 毫秒<br>(範圍: 1~10000)              |  |  |  |  |  |  |
| 逾時重試間隔           | <mark>5   秒</mark><br>(範圍: 3~65535)                 |  |  |  |  |  |  |
| 新增 至編號 10 ▼      |                                                     |  |  |  |  |  |  |

|             | Modbus RTU模組清單(COM2) |    |           |      |  |  |  |
|-------------|----------------------|----|-----------|------|--|--|--|
|             | 編號                   | 位址 | 名稱        | 輪詢逾時 |  |  |  |
| 0           | 1                    | 1  | Device 1  | 300  |  |  |  |
| 0           | 2                    | 6  | Device 2  | 300  |  |  |  |
| 0           | 3                    | 9  | Device 3  | 300  |  |  |  |
| 0           | 4                    | 2  | Device 4  | 300  |  |  |  |
| 0           | 5                    | 13 | Device 5  | 300  |  |  |  |
| 0           | 6                    | 19 | Device 6  | 300  |  |  |  |
| 0           | 7                    | 12 | Device 7  | 300  |  |  |  |
| 0           | 8                    | 24 | Device 8  | 300  |  |  |  |
| 0           | 9                    | 26 | Device 9  | 300  |  |  |  |
| ۲           | 10                   | 10 | Device 10 | 300  |  |  |  |
| し設定を除し上移し下移 |                      |    |           |      |  |  |  |
| 儲存          |                      |    |           |      |  |  |  |

圖 4-22:支援 10 個 Modbus RTU 模組列表頁面

- X. 使用者點選列表中的 Modbus RTU Slave 模組後,點選下列的" 設定"按鈕,即可進入各模組的 Coil Output、Discrete Input、Input Register 及 Holding Register 資料設定頁面。如欲移除特定的 Modbus RTU Slave 模組,可選擇該模組並點選"移除"按鈕。另 外,"上移"和"下移"按鈕可幫助使用者快速更改 Modbus RTU Slave 模組的位址(模式為 4 個 Modbus RTU 模組+16 個 I-7000 模組)或編號(模式為 10 個 Modbus RTU 模組)。
- xi. 完成 Modbus RTU Slave 模組設定後,請記得點選"儲存"按鈕以儲存設定值。

關於各 Modbus RTU Slave 模組的 Coil Output、Discrete Input、Input Register 及 Holding Register 資料設定,請參考以下章節。 請注意:

- 目前 WISE-580x 僅開放 COM 2 與 Modbus RTU Slave 模組連接, 請務必確認 Modbus RTU Slave 設備是連接至 WISE-580x 上的 COM2。
- 2. 使用者設定的區塊數量,將影響 WISE-580x 對此 Modbus RTU Slave 模組的資料更新速度。請盡量減少設定的區塊數量,將連續 的區塊合併設定,以加快 WISE-580x 的資料更新速度。
- 4.7.1 Modbus RTU Slave 模組的 Coil Output 參數設定 Modbus RTU Slave 模組的 Coil Output 參數設定介面如下。

| Modbus RTU 模組參數設定        |                        |  |  |  |  |  |
|--------------------------|------------------------|--|--|--|--|--|
| 名稱 RTU Device 1          |                        |  |  |  |  |  |
| 位址                       | 17 🔻                   |  |  |  |  |  |
| 輪詢逾時                     | 500 毫秒 (範圍: 1 ~ 10000) |  |  |  |  |  |
| 逾時重試間隔                   | 5 秒 (範圍: 3 ~ 65535)    |  |  |  |  |  |
| Inverse Data(Big Endian) | □啟用                    |  |  |  |  |  |
|                          |                        |  |  |  |  |  |
| 資料模式                     | Coil Output (0x)       |  |  |  |  |  |
| 起始位址                     | 0                      |  |  |  |  |  |
| 連續資料數量                   | 1                      |  |  |  |  |  |
| 新增                       |                        |  |  |  |  |  |

圖 4-23: Modbus RTU Slave 模組 Coil Output 資料設定頁面

相關參數說明如下:

- "名稱"、"位址"、"輪詢逾時"及"輪詢重試間隔"欄位的說明,請
   參考 4.7 節的說明。
- 在"Inverse Data(Big Endian)"欄位中,勾選"啟用"後可正確接 收此模組以 Big Endian 方式排列的資料,包含"32 位元 Signed Long"、"32 位元 Unsigned Long"及"32 位元 Floating Point" 資料。
- 資料模式:針對 Modbus RTU Slave 模組的資料模式(Data Model),WISE-580x 提供 4 種資料模式與使用者選擇,表列 如下。在此請選擇"Coil Output(0x)"。

| <b>次宝在</b> 上     | Modbus RTU Slave 模組的      |  |  |
|------------------|---------------------------|--|--|
| 貝科棋式             | Modbus Address 配 <u>置</u> |  |  |
| Coil Output      | 0xxxx                     |  |  |
| Discrete Input   | 1xxxx                     |  |  |
| Input Register   | Зхххх                     |  |  |
| Holding Register | 4xxxx                     |  |  |

- 起始位址:使用者可設定在 Modbus RTU Slave 模組的 Coil
   Output 區域(0x)中,所欲取回 WISE-580x 的資料起始位址。
- 連續資料數量:在設定"起始位址"後,使用者可設定連續資料 數量,表示由起始位址算起,所欲取回 WISE-580x 的連續 Coil
   Output 數量。每種資料都提供最多 100 個位址可供設定。
- 當使用者設定完一組"起始位址"與"連續資料數量"並點選"新 增"按鈕後,在下方的 Modbus 位址對應表的 Coil Output 區域 中即加入一個新的區塊。所有加入的區塊將依照 Coil Output 的起始位址大小排列,並依序存放到 WISE-580x 的 Coil Output 位址上(左邊第一行的位址代表每個設定的 Coil Output 資料在 WISE-580x 上的存放位址)。

如下為 Coil Output 的設定範例,其代表在 Modbus RTU Slave 模組 Coil Output 的 Modbus Address 區域,以 00050(00000 + 50)為起始位址,設定連續 4 個 Coil Output 的記憶體區間。而這四筆 Coil Output 資料依序存放在 WISE-580x 的 00780、00781、00782、00783 位址中。

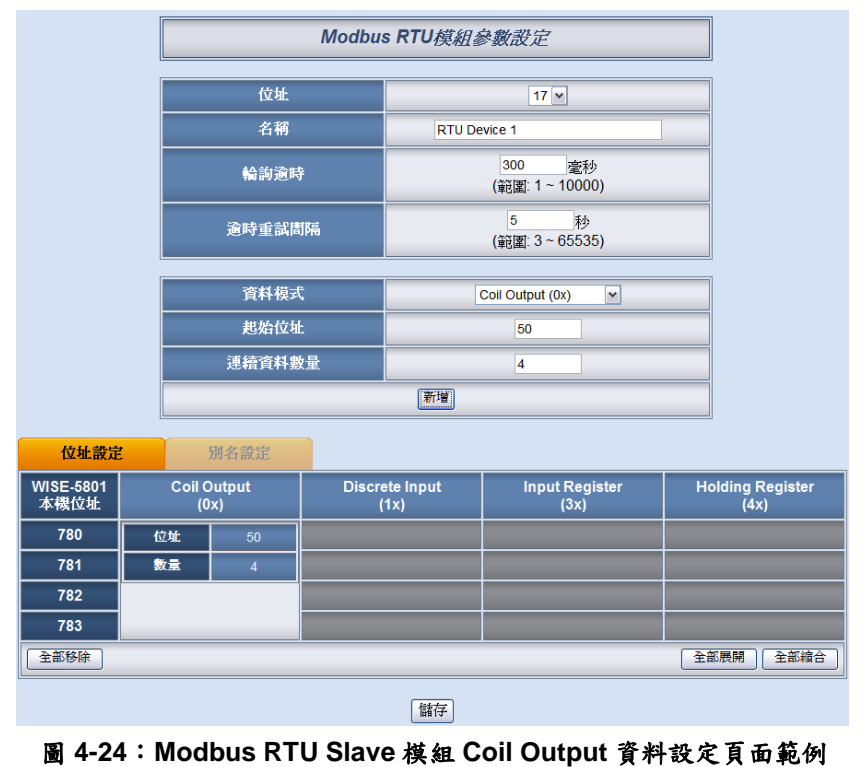

若需對此資料擷取位址及數量設定進行修改時,可直接將滑鼠
 移至該設定即會出現編輯、移除等功能選項。

| WISE-5801<br>本機位址 | Coil Output<br>編輯 移除 - |    | Discrete Input<br>(1x) | Input Register<br>(3x) | Holding Register<br>(4x) |
|-------------------|------------------------|----|------------------------|------------------------|--------------------------|
| 780               | 位址                     | 50 |                        |                        |                          |
| 781               | 數量                     | 4  |                        |                        |                          |

 若需對每筆擷取資料設定別名,可按下上方的"別名設定"標 籤,即可針對各筆資料設定別名。所設定的別名會顯示於"資 料顯示"頁面中。

| 位址設定              |                     | 別名設定 |                        |                        |                          |
|-------------------|---------------------|------|------------------------|------------------------|--------------------------|
| WISE-5801<br>本機位址 | Coil Output<br>(0x) |      | Discrete Input<br>(1x) | Input Register<br>(3x) | Holding Register<br>(4x) |
| 780               | 50                  | 開闢1  |                        |                        |                          |
| 781               | 51                  | 開闢2  |                        |                        |                          |
| 782               | 完成                  | 開闢3  |                        |                        |                          |
| 783               | 53                  | 開闢4  |                        |                        |                          |

- 當完成 Modbus RTU Slave 模組的 Coil Output 資料設定後, 請記得點選"儲存"按鈕以儲存設定值。
- 4.7.2 Modbus RTU Slave 模組的 Discrete Input 參數設定 Modbus RTU Slave 模組的 Discrete Input 參數設定介面如下。

| Modbus RTU 模組參數設定                             |                     |  |  |  |  |  |  |
|-----------------------------------------------|---------------------|--|--|--|--|--|--|
|                                               |                     |  |  |  |  |  |  |
| 名稱                                            | RTU Device 1        |  |  |  |  |  |  |
| 位址                                            | 17 •                |  |  |  |  |  |  |
| 輪詢逾時                                          | 500                 |  |  |  |  |  |  |
| 逾時重試間隔                                        | 5 秒 (範圍: 3 ~ 65535) |  |  |  |  |  |  |
| Inverse Data(Big Endian)                      | □啟用                 |  |  |  |  |  |  |
| ۱ <u>ــــــــــــــــــــــــــــــــــــ</u> |                     |  |  |  |  |  |  |
| 資料模式                                          | Discrete Input (1x) |  |  |  |  |  |  |
| 起始位址                                          | 0                   |  |  |  |  |  |  |
| 連續資料數量 1                                      |                     |  |  |  |  |  |  |
| 新行增                                           |                     |  |  |  |  |  |  |

圖 4-25: Modbus RTU Slave 模組 Discrete Input 資料設定頁面

相關參數說明如下:

● "名稱"、"位址"、"輪詢逾時"、"輪詢重試間隔"及"Inverse Data(Big Endian)"欄位的說明,請參考 4.7.1 節的說明。

- 資料模式:針對 Modbus RTU Slave 模組的資料模式(Data Model),WISE-580x 提供 4 種資料模式與使用者選擇,請參考 4.7.1 節的說明。在此請選擇"Discrete Input (1x)"。
- 起始位址:使用者可設定在 Modbus RTU Slave 模組的 Discrete Input 區域(1x)中,所欲取回 WISE-580x 的資料起始 位址。
- 連續資料數量:在設定"起始位址"後,使用者可設定連續資料 數量,表示由起始位址算起,所欲取回 WISE-580x 的連續 Discrete Input 數量。每種資料都提供最多 100 個位址可供設 定。
- 當使用者設定完一組"起始位址"與"連續資料數量"並點選"新 增"按鈕後,在下方的 Modbus 位址對應表的 Discrete Input 區域中即加入一個新的區塊。所有加入的區塊將依照 Discrete Input 的起始位址大小排列,並依序存放到 WISE-580x 的 Discrete Input 位址上(左邊第一行的位址代表每個設定的 Discrete Input 資料在 WISE-580x 上的存放位址)。

如下為 Discrete Input 的設定範例,其代表在 Modbus RTU Slave 模組 Discrete Input 的 Modbus Address 區域,以 10020(10000 + 20)為起始位址,設定連續 6 個 Discrete Input 的記憶體區間。而這六筆 Discrete Input 資料依序存放在 WISE-580x 的 10780、10781、10782、10783、10784、10785 位址中。

|                   | Modbu               | s RTU模組 | 參數設定                |                                       |             |                          |
|-------------------|---------------------|---------|---------------------|---------------------------------------|-------------|--------------------------|
|                   | 位址                  |         | 17 💌                |                                       |             |                          |
| 名稱                |                     |         | RTU De              | evice 1                               |             |                          |
|                   | 輪詢逾時                | 輪詢逾時    |                     | 300 <sup></sup> 毫秒<br>(範圍: 1 ~ 10000) |             |                          |
|                   | 逾時重試問               | 逾時重試間隔  |                     | 5 秒<br>(範圍: 3 ~ 65535)                |             |                          |
|                   | 資料模式                |         | Discrete Input (1x) |                                       |             |                          |
|                   | 起始位址                | 起始位址    |                     | 20                                    |             |                          |
|                   | 連續資料數               | 量       | 6                   |                                       |             |                          |
|                   |                     | 憲行增     |                     |                                       |             |                          |
| 位址設定              | 別名設定                |         |                     |                                       |             |                          |
| WISE-5801<br>本機位址 | Coil Output<br>(0x) | Discr   | ete Input<br>(1x)   | Input Re<br>(3x                       | gister<br>) | Holding Register<br>(4x) |
| 780               |                     | 位址      | 20                  |                                       |             |                          |
| 781               |                     | 數量      | 6                   |                                       |             |                          |
| 782               |                     |         |                     |                                       |             |                          |
| 783               |                     |         |                     |                                       |             |                          |
| 784               |                     |         |                     |                                       |             |                          |
| 785               |                     |         |                     |                                       |             |                          |
| 生即移惊              |                     |         |                     |                                       |             | 全部展開 全部稲合                |
|                   |                     |         | 儲存                  |                                       |             |                          |

圖 4-26: Modbus RTU Slave 模組 Discrete Input 資料設定頁面範例

若需對此資料擷取位址及數量設定進行修改時,可直接將滑鼠
 移至該設定即會出現編輯、移除等功能選項。

| WISE-5801<br>本機位址 | Coil Output<br>(0x) | Discrete Input<br>編輯 移除 - |    | Input Register<br>(3x) | Holding Register<br>(4x) |
|-------------------|---------------------|---------------------------|----|------------------------|--------------------------|
| 780               |                     | 位址                        | 20 |                        |                          |
| 781               |                     | 數量                        | 6  |                        |                          |

 若需對每筆擷取資料設定別名,可按下上方的"別名設定"標 籤,即可針對各筆資料設定別名。所設定的別名會顯示於"資 料顯示"頁面中。

| 位址設定              | 別名設定                |                           |                        |                          |
|-------------------|---------------------|---------------------------|------------------------|--------------------------|
| WISE-5801<br>本機位址 | Coil Output<br>(0x) | Discrete Input<br>完成 (1x) | Input Register<br>(3x) | Holding Register<br>(4x) |
| 780               |                     | 20                        |                        |                          |
| 781               |                     | 21                        |                        |                          |
| 782               |                     | 22                        |                        |                          |
| 783               |                     | 23                        |                        |                          |
| 784               |                     | 24                        |                        |                          |
| 785               |                     | 25                        |                        |                          |

當完成 Modbus RTU Slave 模組的 Discrete Input 資料設定後,請記得點選"儲存"按鈕以儲存設定值。

| Modbus RTU 模組參數設定                 |                        |  |  |  |
|-----------------------------------|------------------------|--|--|--|
|                                   | PTIL Device 1          |  |  |  |
|                                   |                        |  |  |  |
|                                   | 500 毫秒 (範圍: 1 ~ 10000) |  |  |  |
| <b>逾時重試問隔</b> 5 秒 (範圍: 3 ~ 65535) |                        |  |  |  |
| Inverse Data(Big Endian)          | □ 啟用                   |  |  |  |
|                                   | Input Dogistor / (2x)  |  |  |  |
| 具杆铁巧<br>                          |                        |  |  |  |
|                                   |                        |  |  |  |
|                                   |                        |  |  |  |
|                                   |                        |  |  |  |

4.7.3 Modbus RTU Slave 模組的 Input Register 參數設定 Modbus RTU Slave 模組的 Input Register 參數設定介面如下。

圖 4-27: Modbus RTU Slave 模組 Input Register 参數設定頁面

相關參數說明如下:

- "名稱"、"位址"、"輪詢逾時"、"輪詢重試間隔"及"Inverse
   Data(Big Endian)"欄位的說明,請參考 4.7.1 節的說明。
- 資料模式:針對 Modbus RTU Slave 模組的資料模式(Data Model),WISE-580x 提供4種資料模式與使用者選擇,請參考4.7.1節的說明。在此請選擇"Input Register (3x)"。
- 起始位址:使用者可設定在 Modbus RTU Slave 模組的 Input Register 區域(3x)中,所欲取回 WISE-580x 的資料起始位址。
- 連續資料數量:在設定"起始位址"後,使用者可設定連續資料 數量,表示由起始位址算起,所欲取回 WISE-580x 的連續 Input Register 數量。每種資料都提供最多 100 個位址可供設 定。
- 資料類型:關於 Modbus RTU Slave 模組 Input Register 的資料型態設定,系統提供6種選擇,分別是"16 位元 Signed Integer"、"16 位元 Unsigned Integer"、"16 位元 HEX"、"32 位元 Signed Long"、"32 位元 Unsigned Long"及"32 位元 Floating Point"。若使用者選擇"16 位元 HEX"時,尚需設定 HEX 數值轉換為實數數值的線形轉換對應參數,WISE-580x 會自動將取回的 HEX 資料轉換為浮點數資料,使用者便可在 IF-THEN-ELSE 規則中直接使用實際數據來進行規則編輯。

| 資料類型   |                | 16位元HEX  | •         |
|--------|----------------|----------|-----------|
| HEX经约  | HEX            | 最小值 0000 | ~最大值 FFFF |
| □□□∧貝种 | <b></b><br>實際値 | 最小値 0    | ~ 最大值 100 |

 當使用者設定完一組"起始位址"、"連續資料數量"與"資料類型" 並點選"新增"按鈕後,在下方的 Modbus 位址對應表的 Input Register 區域中即加入一個新的區塊。所有加入的區塊將依照 Input Register 的起始位址大小排列,並依序存放到 WISE-580x 的 Input Register 位址上(左邊第一行的位址代表 每個設定的 Input Register 資料在WISE-580x上的存放位址)。 如下為 Input Register 的設定範例,其代表在 Modbus RTU Slave 模組 Input Register 的 Modbus Address 區域,以 30010(30000 + 10)為起始位址,設定連續 3 個 Input Register 的記憶體區間,資料類型為"32 位元 Floating Point"。而這三 筆 Input Register 資料依序存放在 WISE-580x 的 30780、 30782、30784 位址中。

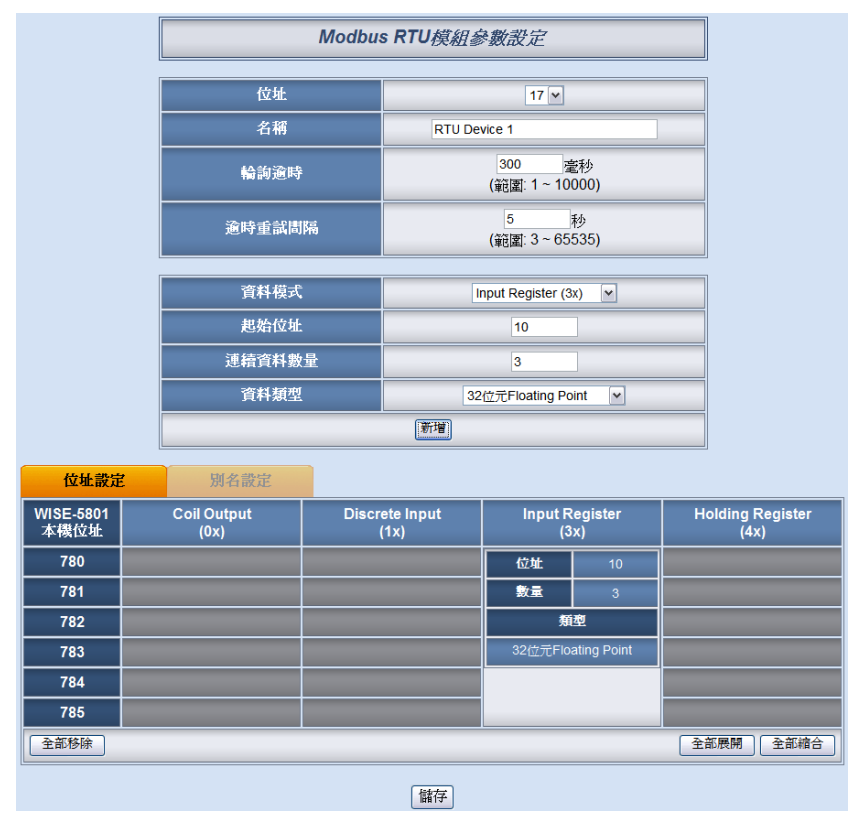

圖 4-28:Modbus RTU Slave 模組 Input Register 参數設定頁面範例

若需對此資料擷取位址及數量設定進行修改時,可直接將滑鼠
 移至該設定即會出現編輯、移除等功能選項。

| WISE-5801<br>本機位址 | Coil Output<br>(0x) | Discrete Input<br>(1x) | Input Percieter<br>編輯 移除 - |             | Holding Register<br>(4x) |
|-------------------|---------------------|------------------------|----------------------------|-------------|--------------------------|
| 780               |                     |                        | 位址                         | 10          |                          |
| 781               |                     |                        | 數量                         | 3           |                          |
| 782               |                     |                        | 顤                          | 型           |                          |
| 783               |                     |                        | 32 <u>位</u> 元Flo           | ating Point |                          |

 若需對每筆擷取資料設定別名,可按下上方的"別名設定"標 籤,即可針對各筆資料設定別名。所設定的別名會顯示於"資 料顯示"頁面中。

| 位址設定              | : | 別名設定                |                        |                                      |                          |
|-------------------|---|---------------------|------------------------|--------------------------------------|--------------------------|
| WISE-5801<br>本機位址 |   | Coil Output<br>(0x) | Discrete Input<br>(1x) | Input Register<br>完成 <sup>(3x)</sup> | Holding Register<br>(4x) |
| 780               |   |                     |                        | 10                                   |                          |
| 781               |   |                     |                        |                                      |                          |
| 782               |   |                     |                        | 12                                   |                          |
| 783               |   |                     |                        |                                      |                          |
| 784               |   |                     |                        | 14                                   |                          |
| 785               |   |                     |                        |                                      |                          |

- 當完成 Modbus RTU Slave 模組的 Input Register 資料設定後,請記得點選"儲存"按鈕以儲存設定值。
- 4.7.4 Modbus RTU Slave 模組的 Holding Register 參數設定 Modbus RTU Slave 模組的 Holding Register 參數設定介面如下。

| Modbus RTU 模組參數設定        |                         |  |  |
|--------------------------|-------------------------|--|--|
|                          |                         |  |  |
| 名稱                       | RTU Device 1            |  |  |
| 位址                       | 17 •                    |  |  |
| 輪詢逾時                     | 500 毫秒 (範圍: 1 ~ 10000)  |  |  |
| 逾時重試間隔                   | 5 秒 (範圍: 3 ~ 65535)     |  |  |
| Inverse Data(Big Endian) | □ 啟用                    |  |  |
|                          |                         |  |  |
| 資料模式                     | Holding Register (4x) ▼ |  |  |
| 起始位址                     | 0                       |  |  |
| 連續資料數量                   | 1                       |  |  |
| 資料類型                     | 16位元Signed Integer ▼    |  |  |
|                          | 新增                      |  |  |

圖 4-29:Modbus RTU Slave 模組 Holding Register 参數設定頁面

相關參數說明如下:

- "名稱"、"位址"、"輪詢逾時"、"輪詢重試間隔"及"Inverse Data(Big Endian)"欄位的說明,請參考 4.7.1 節的說明。
  - 資料模式:針對 Modbus RTU Slave 模組的資料模式(Data

Model), WISE-580x 提供 4 種資料模式與使用者選擇,請參考 4.7.1 節的說明。在此請選擇"Holding Register (4x)"。

- 起始位址:使用者可設定在 Modbus RTU Slave 模組的 Holding Register 區域(4x)中,所欲取回 WISE-580x 的資料起 始位址。
- 連續資料數量:在設定"起始位址"後,使用者可設定連續資料 數量,表示由起始位址算起,所欲取回 WISE-580x 的連續 Holding Register 數量。每種資料都提供最多 100 個位址可供 設定。
- 資料類型:關於 Modbus RTU Slave 模組 Holding Register 的資料型態設定,系統提供 6 種選擇,分別是"16 位元 Signed Integer"、"16 位元 Unsigned Integer"、"16 位元 HEX"、"32 位元 Signed Long"、"32 位元 Unsigned Long"及"32 位元 Floating Point",若使用者選擇"16 位元 HEX"時,尚需設定 HEX 數值轉換為實數數值的線形轉換對應參數,WISE-580x 會自動將取回的 HEX 資料轉換為浮點數資料,使用者便可在 IF-THEN-ELSE 規則中直接使用實際數據來進行規則編輯。

| 資料類型  |     | 16位元HEX 🔽          |
|-------|-----|--------------------|
| HEX资料 | HEX | 最小值 0000 ~最大值 FFFF |
| HEX資科 | 實際値 | 最小值 0 ~ 最大值 100    |

 當使用者設定完一組"起始位址"、"連續資料數量"與"資料類型" 並點選"新增"按鈕後,在下方的 Modbus 位址對應表的 Holding Register 區域中即加入一個新的區塊。所有加入的區塊將依照 Holding Register 的起始位址大小排列,並依序存放到 WISE-580x 的 Holding Register 位址上(左邊第一行的位址代 表每個設定的 Holding Register 資料在 WISE-580x 上的存放 位址)。

如下為 Holding Register 的設定範例,其代表在 Modbus RTU Slave 模組 Holding Register 的 Modbus Address 區域,以 40060(40000 + 60)為起始位址,設定連續 2 個 Holding Register 的記憶體區間,資料類型為"32 位元 Floating Point"。 而這兩筆 Holding Register 資料依序存放在 WISE-580x 的 40780、40782 位址中。

|                   |                     | Modbus      | s RTU模組。                  | 參數設定               |             |     |                |                |
|-------------------|---------------------|-------------|---------------------------|--------------------|-------------|-----|----------------|----------------|
|                   | 位址                  |             | 17 🗸                      |                    |             |     |                |                |
|                   | 名稱                  |             | RTU D                     | evice 1            |             | ]   |                |                |
|                   | 輪詢逾時                | 輪訽逾時        |                           |                    |             |     |                |                |
|                   | 逾時重試問               | 隔           | 5    秒<br>(範圍: 3 ~ 65535) |                    |             |     |                |                |
|                   | 資料模式                |             |                           | Holding Register ( | 4x) 🗸       |     |                |                |
|                   | 起始位址                |             |                           | 60                 |             |     |                |                |
|                   | 連續資料數               | ·量          |                           | 2                  |             |     |                |                |
|                   | 資料類型                |             | 3                         | 2位元Floating Poir   | nt 💌        |     |                |                |
|                   |                     |             | 新增                        |                    |             |     |                |                |
| 位址設定              | 別名設定                |             |                           |                    |             |     |                |                |
| WISE-5801<br>本機位址 | Coil Output<br>(0x) | Discre<br>( | ete Input<br>[1x)         | Input Re<br>(3x    | gister<br>) | Ho  | olding (<br>4) | Register<br>x) |
| 780               |                     |             |                           |                    |             | 位   | ۱ <u>۲</u>     | 60             |
| 781               |                     |             |                           |                    |             | 數   | <b>R</b>       | 2              |
| 782               |                     |             |                           |                    |             |     | 顤              | 型              |
| 783               |                     |             |                           |                    |             | 32( | 立元Floa         | ating Point    |
| 全部移除              |                     |             |                           |                    |             | 全部  | 展開             | 全部縮合           |
|                   |                     |             | 儲存                        |                    |             |     |                |                |

圖 4-30: Modbus RTU Slave 模組 Holding Register 参數設定頁面範例

若需對此資料擷取位址及數量設定進行修改時,可直接將滑鼠
 移至該設定即會出現編輯、移除等功能選項。

| WISE-5801 | Coil Output | Discrete Input | Input Register | Holding Register   |    |  |
|-----------|-------------|----------------|----------------|--------------------|----|--|
| 本機位址      | (0x)        | (1x)           | (3x)           | 編輯 移開              | ŧ  |  |
| 780       |             |                |                | 位址                 | 60 |  |
| 781       |             |                |                | 數量                 | 2  |  |
| 782       |             |                |                | 類型                 |    |  |
| 783       |             |                |                | 32位元Floating Point |    |  |

 若需對每筆擷取資料設定別名,可按下上方的"別名設定"標 籤,即可針對各筆資料設定別名。所設定的別名會顯示於"資 料顯示"頁面中。

| 位址設定              | 別名設定                |                        |                        |                                        |
|-------------------|---------------------|------------------------|------------------------|----------------------------------------|
| WISE-5801<br>本機位址 | Coil Output<br>(0x) | Discrete Input<br>(1x) | Input Register<br>(3x) | Holding Register<br>完成 <sup>(4x)</sup> |
| 780               |                     |                        |                        | 60                                     |
| 781               |                     |                        |                        |                                        |
| 782               |                     |                        |                        | 62                                     |
| 783               |                     |                        |                        |                                        |

當完成 Modbus RTU Slave 模組的 Holding Register 資料設定後,請記得點選"儲存"按鈕以儲存設定值。

## 5 進階設定(Advanced Setting)

此項設定可設定控制器所提供的進階功能。點選進階設定(Advanced Setting)按鈕後,左側頁面中將出現以下按鈕:

- ◆ 內部暫存器設定(Internal Register Setting)
- ◆ 計時器設定(Timer Setting)
- ◆ 排程設定(Schedule Setting)
- ◆ 電子郵件設定(Email Setting)
- ◆ CGI 命令設定(CGI Setting)
- ◆ 巨集設定(Recipe Setting)
- ◆ 資料記錄器設定(Data Logger Setting)
- ◆ 主動式 I/O 資料傳送設定(Active I/O Setting)
- ◆ SMS 簡訊設定(SMS Setting) (僅 WISE-5801 提供)

使用者完成此部份細項功能設定之後,所設定資料將出現於稍後的 IF-THEN-ELSE 設定頁面中,並可用於 IF-THEN-ELSE 規則設定。請注意:完成 IF-THEN-ELSE 規則設定後,若再次修改已經被使用的細項功能設定,則已設定完成的規則將可能發生錯誤。因此,請盡量先完成此部份的細部功能設定後,再進行 IF-THEN-ELSE 規則設定。以下將逐一介紹各細項功能設定內容。

5.1 內部暫存器設定(Internal Register Setting)

WISE 提供 48 個內部暫存器(Internal register),可做為暫存的變數, 使用者也可透過 Modbus address 來讀取或設定內部暫存器變數值。內 部暫存器的設定頁面如下圖所示:

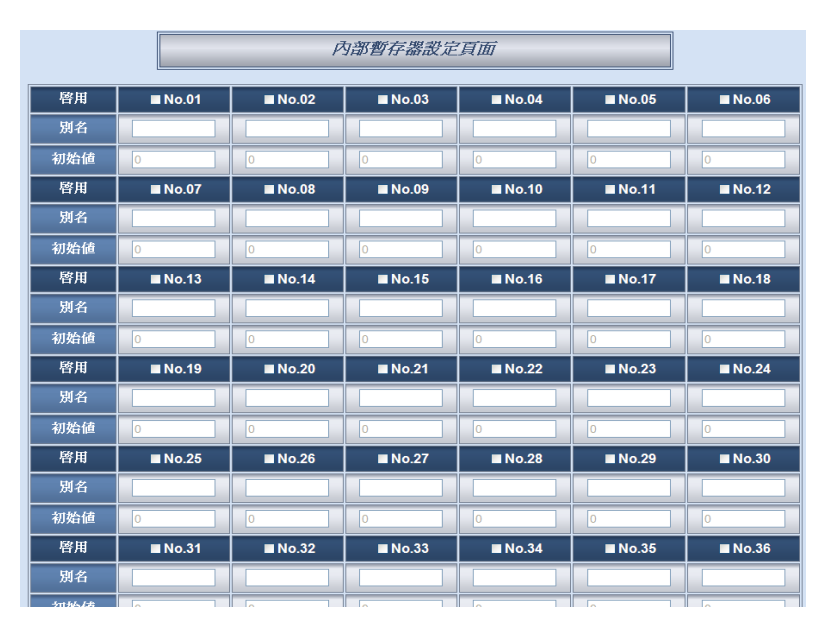

圖 5-1:內部暫存器設定頁面

設定步驟如下:

- i. 勾選內部暫存器編號即可啟用,勾選後就表示啟用,並可輸入初 始值及內部暫存器的名稱,此名稱將顯示於資訊顯示(Channel Status)頁面。
- ii. 勾選並完成設定欲啟用的內部暫存器後,點選"儲存"按鈕儲存設定。
- 5.2 計時器設定(Timer Setting)

WISE 提供 12 組計時器,可用於計時。計時器的狀態分別為未逾時(Not Timeout)或是逾時(Timeout),可做為 IF 條件使用。而計時器的動作為 啟動(Start)和重置(Reset)。啟動可觸發計時器開始計時,若是在計時期 間再觸發一次啟動,計時器則會重新計時;而重置則是將計時器歸零並 停止計時。計時器狀態只於啟動後且達到時間周期時為逾時(Timeout) 狀態,否則皆處於未逾時(Not Timeout)狀態。計時器設定的介面如下圖 所示:

| 計時器設定頁面 |      |  |  |  |
|---------|------|--|--|--|
| 計時器數量   | 1 💌  |  |  |  |
| 瘍號      | 1 🗸  |  |  |  |
| 時間周期    | 5 秒  |  |  |  |
| 初始狀態    | 啓動 🖌 |  |  |  |
|         | 儲存   |  |  |  |

圖 5-2:計時器設定頁面

設定步驟如下:

- i. 在計時器數量欄位中,設定所要使用的計時器總數。
- ii. 在編號欄位中選擇所要設定的計時器編號。
- iii. 設定計時器的時間周期。單位為秒。
- iv. 可在初始狀態欄位設定各計時器的初始狀態;此狀態可設定為在 控制器啟動後即開始計時,或設定初始狀態為停止狀態,等待特 定條件成立後始觸發啟動。
- V. 重複步驟 ii~iV,完成各計時器設定後,再點選"儲存"按鈕即完成 儲存。

### 5.3 排程設定(Schedule Setting)

WISE 提供 12 組排程,可用以執行規律性的排程任務。排程的狀態分別為範圍內(In Range)及範圍外(Out of Range),可做為 IF 條件使用。 而排程的動作為啟用(Enable)和停用(Disable)。請注意排程若是被停 用,則會處於範圍外(Out of Range)的狀態。排程設定頁面如下圖所示:

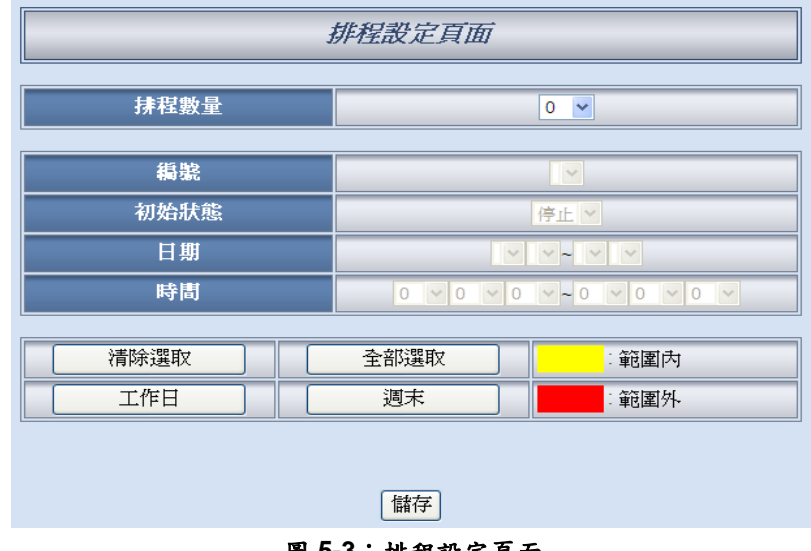

圖 5-3: 排程設定頁面

設定步驟如下:

- i. 於排程數量欄位中,選取所需要的排程總數。
- ii. 在編號欄位中選擇所要設定的排程編號。
- iii. 在初始狀態欄位設定各個排程將在控制器啟動後開始目前時間
   的檢查,或起始狀態為停止,待特定條件成立後始觸發啟動目前
   時間的檢查。
- iv. 在日期欄位設定此排程執行的年份及月份區間,當選擇好日期欄 位時,網頁將自動於排程設定頁面下方產生出該區間的萬年曆顯 示,如下圖所示。

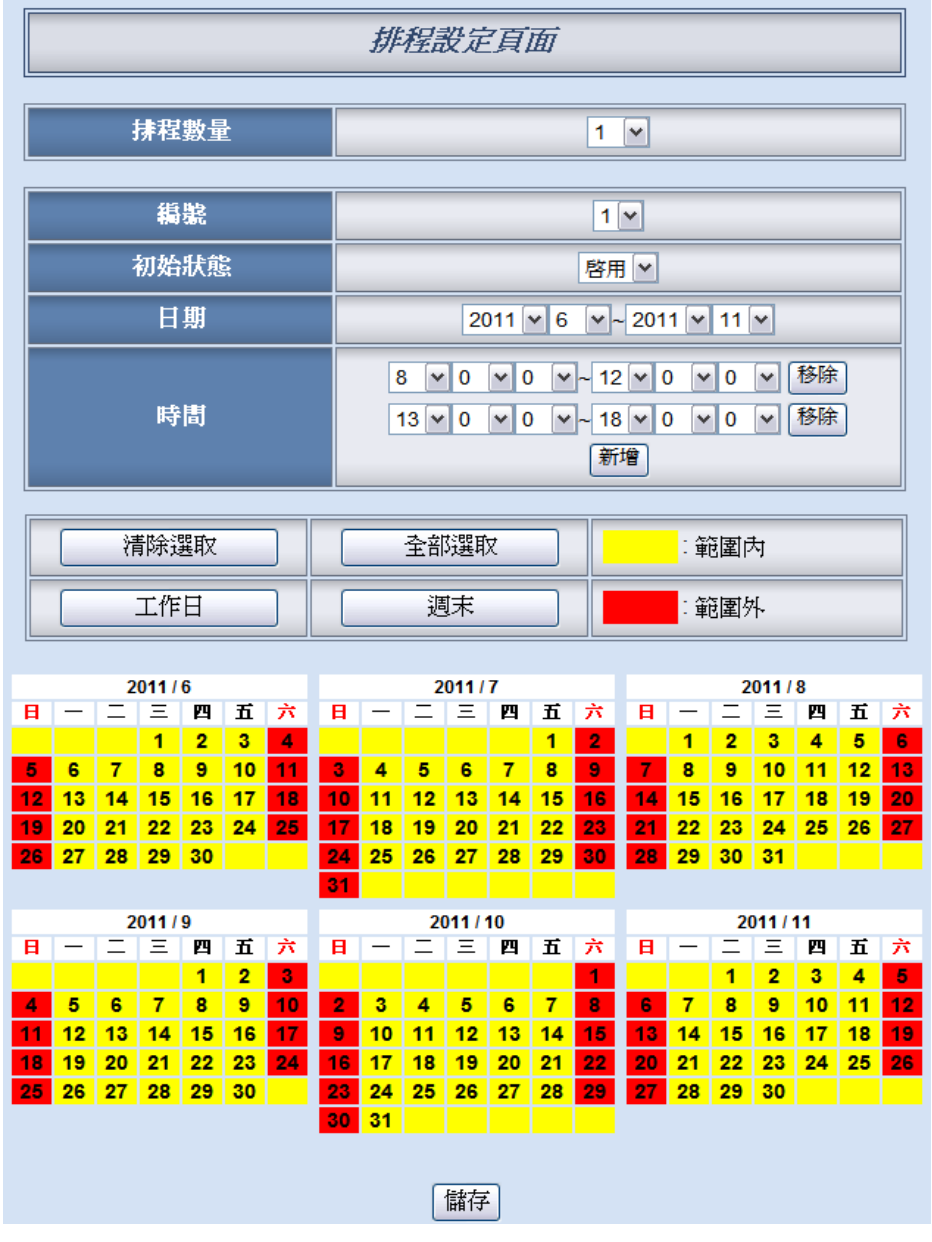

圖 5-4: 排程萬年曆設定頁面

- V. 在時間欄位設定此排程執行的時間區間。每組排程皆可設定至少 1 組、至多 12 組時間區段,搭配設定好的日期執行排程。透過 介面選擇起始時間與結束時間後,按下新增按鈕來設定時間區 段。各個時間區段之間不可有重疊的部份,若所設定的結束時間 超過起始時間(例如 20:00:00~06:00:00),表示此排程將跨日執 行。
- Vi. 在萬年曆欄位設定此排程將在哪些日期執行。可直接於日期上點 選切換該日期底色,黃色底色代表該日期落於此排程選取範圍 內,紅色則代表該日期不在選取範圍內。系統預設為全部日期都 是在排程選取範圍內,亦即將每日執行。"清除選取"按鈕可將目

前顯示的萬年曆日期全部恢復為在排程選取範圍內,反之"全部選 取"則是將日期全部摒除於排程選取範圍外;而"工作日"按鈕則可 將週一至週五設定於排程選取範圍內,並將週六及週日設定為排 程選取範圍外,亦即:僅於週一至週五執行。反之"週末"按鈕則 是僅週六及週日為排程選取範圍內,週一至週五則為排程選取範 圍外,亦即:僅於週六及週日執行。

- vii. 重複步驟 ii~vi 完成各個排程設定後,點選"儲存"按鈕即可儲存所 有排程相關設定。
- 5.4 電子郵件設定(Email Setting)

WISE 提供 12 組電子郵件設定,可於事件發生時,傳送預先設定的電子郵件至特定收件者。電子郵件的設定頁面如下:

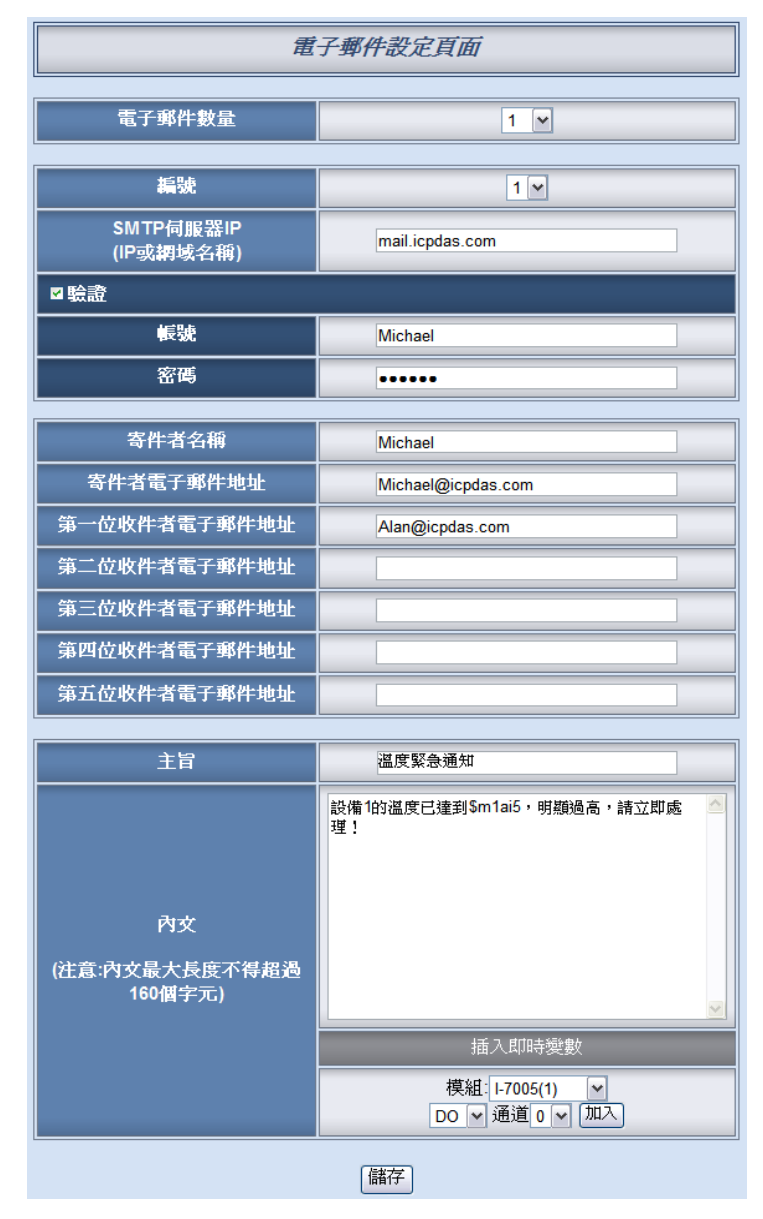

圖 5-5:電子郵件設定頁面

設定步驟如下:

- i. 由電子郵件數量欄位中,設定所要使用的電子郵件群組總數。
- ii. 在編號欄位中選擇所要設定的電子郵件群組編號。
- iii. 在 SMTP 伺服器欄位輸入 SMTP 伺服器的 IP 或網域名稱 (Domain Name)。
- iv. 若此 SMTP 伺服器需登入帳號密碼,請勾選驗證 (Authentication),並進行步驟 v~vi。若此 SMTP 伺服器不需登 入號密碼,無須勾選驗證(Authentication),請直接進入步驟 vii。
- V. 在帳號欄位中填入欲登入 SMTP 伺服器的帳號。
- vi. 在密碼欄位中填入欲登入 SMTP 伺服器的密碼。
- Vii. 在寄件者名稱欄位中填入郵件中的寄件者名稱。
- Viii. 在寄件者電子郵件地址欄位中填入寄件者的電子郵件地址。
- ix. 在1<sup>st</sup>~5<sup>th</sup> 收件者電子郵件地址欄位中填入收件者的電子郵件地址,最多可設定5位收件者,必須填入至少一位收件者的電子郵件地址,並請依序輸入。
- X. 在主旨欄位中填入此電子郵件的主旨。
- Xi. 在內文欄位中填入此電子郵件的內容。請注意:電子郵件的內容 長度不得超過160個字。另外,電子郵件提供使用者以特殊的編碼字串,將即時的1/O通道數據加入電子郵件內容當中送出。使用者可透過1/O通道選擇介面自動產生通道的編碼於信件中。

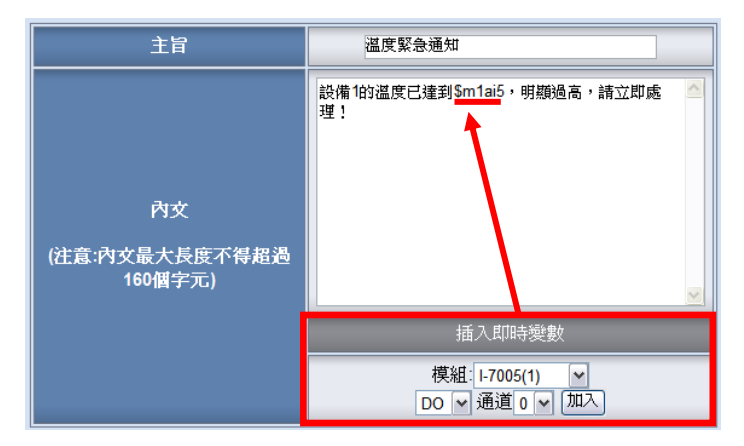

圖 5-6:即時 I/O 變數插入介面

Xii. 重複步驟 ii~Xi,完成所有電子郵件群組設定後,再點選"儲存"按 鈕即可儲存設定。

請注意:WISE-580x 控制器所支援的 Email 發送功能,僅能針對開放 接收埠為25且不支援SSL 的郵件伺服器!建議使用者自行架設郵件伺 服器,如需更詳細的 Email 設定相關資訊請至 http://wise.icpdas.com/big5/FAQ.html。

## 5.5 CGI 命令設定(CGI Setting)

WISE 提供 12 組 CGI 命令(CGI Command)設定,可於事件發生時,執 行遠端伺服器所提供的 CGI 功能。CGI 命令的設定頁面如下圖:

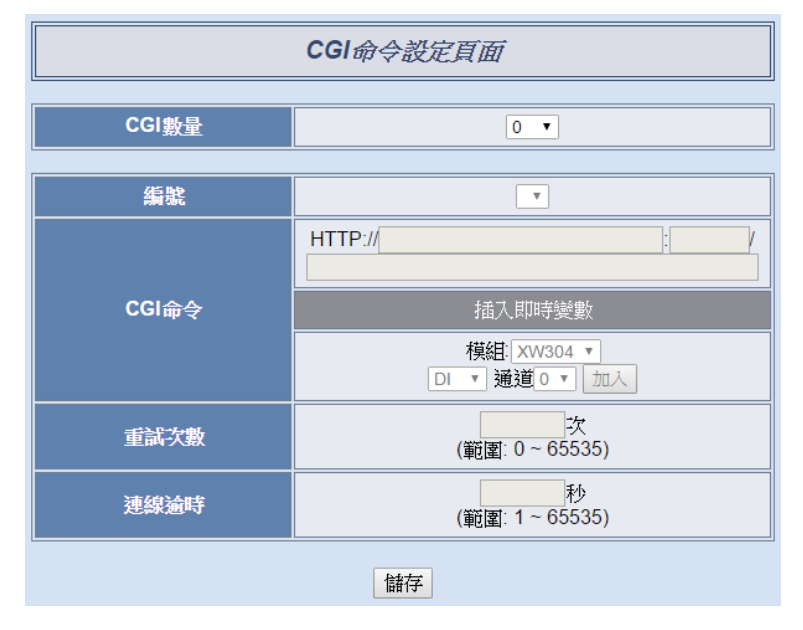

圖 5-7:CGI 命令設定頁面

設定步驟如下:

- i. 由 CGI 數量欄位中,設定所要使用的 CGI 命令群組總數。
- ii. 在編號欄位中選擇所要設定的 CGI 命令群組編號。
- iii. 在 CGI 命令欄位中,設定遠端伺服器的 IP(或 domain name)、 Port,以及該伺服器所提供的 CGI 指令。使用者可將即時通道 資料加入指令內容中送出。請注意:CGI 命令的內容長度不得 超過 400 個字元。
- iv. 由重試次數欄位中,設定嘗試連線的次數;當未順利與 CGI 伺服器連線時,將重覆嘗試連線的次數。
- v. 由連線逾時欄位中,設定對 CGI 伺服器發送命令並等待回應結
   果的時間。單位為秒。
- Vi. 重複步驟 ii~V,完成所有的 CGI 命令群組,設定完成之後,再 點選"儲存"按鈕即完成儲存。
- 5.6 巨集設定(Recipe Setting) WISE 提供 12 組巨集(Recipe)設定,可在規則中設定當觸發 IF 條件 (Condition)後,執行預先設定好的大量 THEN/ELSE 動作(Action),因 此可稱巨集為動作的集合體。巨集的設定頁面如下圖:

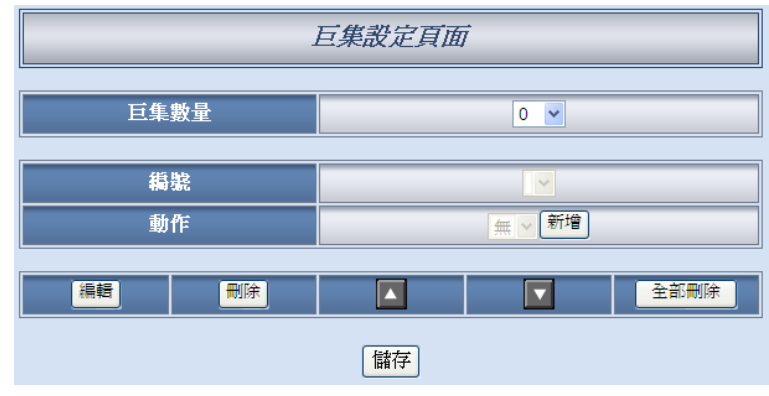

圖 5-8:巨集設定頁面

設定步驟如下:

- i. 由巨集數量欄位中,設定所要使用的巨集群組總數。
- ii. 在編號欄位中選擇所要設定的巨集群組編號。
- iii. 在動作欄位中選擇所要加入的 THEN/ELSE 動作設定選項。
- iv. 點選"新增"按鈕後將跳出 THEN/ELSE 動作細項的設定網頁,詳 細設定說明請參考"THEN/ELSE 動作(Action)動作"單元的說 明。
- V. THEN/ELSE 動作細項設定完成後,網頁將自動更新,並將該 動作列於巨集頁面中,如下圖所示:

|   | 編輯          | 刪除         |          |                           |    | 全部刪除  |
|---|-------------|------------|----------|---------------------------|----|-------|
| 0 | 1:I-7024 AO | 2 = 5 mA   |          | ⊙ 單次葬                     | 航行 | ○重複執行 |
| 0 | 傳送電子郵       | 件 1        |          | <ul> <li>● 単次報</li> </ul> | 航行 | ○重複執行 |
| 0 | 傳送CGI命令     | <b>≩</b> 1 |          | <ul> <li>● 單次報</li> </ul> | 航行 | ○重複執行 |
|   |             |            | 儲存       |                           |    |       |
|   |             | 圖          | 5-9:巨集動作 | *管理區                      |    |       |

另外為符合應用需求,針對某些 THEN/ELSE 動作,系統提供" 單次執行"及"重複執行"兩種設定選項,每個動作皆可獨立設 定,說明如下:

- "單次執行"動作:表當 IF 條件(Condition)成立後,將執行 此動作一次,執行一次後則不再執行,後續需等此 IF 條件 (Condition)出現不成立的狀況,並再度回到成立時,此動 作才會再度被執行一次。
- "重複執行"動作:表當 IF 條件(Condition)成立後,將重複執行此動作,直到此 IF 條件(Condition)出現不成立的狀況 才停止執行。
- Vi. 巨集中已被選擇加入的動作,可藉"編輯"按鈕再編輯,或透過"

刪除"按鈕刪除,▲按鈕可將其順序上移,▲按鈕可將其順序下移,而"全部刪除"按鈕則將清除該巨集中所有的動作。

- vii. 重複步驟 ii~vi,完成所有的巨集群組,設定完成之後,再點選" 儲存"按鈕即完成儲存。
- 5.7 資料記錄器設定(Data Logger Setting)

WISE-580x 提供 1 組資料記錄器(Data Logger)設定,讓系統可在定時 或滿足特定條件下進行 I/O 通道資料記錄(Data Log),另外資料記錄檔 案(Data Log File)可選擇透過 FTP 或電子郵件的方式,在適當時機傳 送與系統管理者。WISE-580x 所提供的資料記錄檔案格式為 CSV,資 料記錄器的設定頁面如下圖:

|               | 資料記錄器設定頁面 |                                                    |  |  |  |
|---------------|-----------|----------------------------------------------------|--|--|--|
| ▼ 敗田資料        | 1錄嬰       |                                                    |  |  |  |
| 檔             |           | Test                                               |  |  |  |
| <br>記         | <br>錄模式   | ○ 所有資料 ● 使用者自訂資料                                   |  |  |  |
| 資料            | 記錄格式      | \$ <u>m1ai3</u> .\$ <u>m2di2</u> .\$ <u>m3do2</u>  |  |  |  |
|               |           | 模組: XW310C ▼<br>DI ▼ 通道 0 ▼ 加入                     |  |  |  |
| 資料            | 記錄週期      | ☑ 啟用<br>5分 ▼                                       |  |  |  |
| 軍筆檔案的         | 的記錄時間範圍   | 每 1 ▼ 小時                                           |  |  |  |
|               | 標頭        | 通道名稱 + 別名 ▼                                        |  |  |  |
| ß             | 的檔名       | ○.txt ●.csv                                        |  |  |  |
|               | Ī         | 資料檔案傳送參數                                           |  |  |  |
| ■電子郵件         | 編號        | 請先進行電子郵件設定<br>(於記錄檔存檔時以附件方式寄出)                     |  |  |  |
|               | IP        | 192 . 168 . 100 . 93                               |  |  |  |
|               | 連接埠       | 21                                                 |  |  |  |
|               | 帳號        | wise                                               |  |  |  |
|               | 密碼        |                                                    |  |  |  |
| <b>₩ F TP</b> | 存檔路徑      | /Log                                               |  |  |  |
|               | 逾時時間      |                                                    |  |  |  |
|               | 上傳時機      | <ul> <li>● 記錄檔存檔時</li> <li>○ 每日的 0 ▼ 點時</li> </ul> |  |  |  |
|               |           | 儲存                                                 |  |  |  |

圖 5-10:資料記錄器設定頁面

設定步驟如下:

- 勾選"啟用資料記錄器",以啟動資料記錄器功能。
- ii. 在"檔案名稱"欄位中設定資料記錄的檔案名稱,此名稱需為英文 字母所組成,最大長度為8個字元。檔案格式為CSV。
- iii. 在"記錄模式"欄位中可選擇"所有資料"來記錄此WISE 控制器所 連接的所有 I/O 通道資料;或是選擇"使用者自訂資料",來自行 編輯所要記錄的 I/O 通道。
- iv. 在"資料記錄格式"欄位中,使用者可自行編輯記錄的資料格式和 內容。透過 I/O 通道的選擇介面,可幫助使用者快速產生資料 記錄格式的內容編碼。請注意:資料記錄格式的內容長度不得 超過 4000 個字元。

如下即為檔案記錄格式內容編碼範例,代表"I-7000 模組 (Address:1)AI3, I-7000 模組(Address:2)DI2, I-7000 模組 (Address:3)DO2。

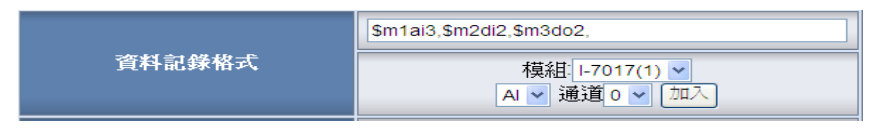

另外,WISE-580x 將自動於每一筆記錄資料加上日期、時間及 資料記錄型態等資訊,記錄型態可分為週期性記錄(Period Recording)或是由動作(事件)所執行的單次記錄(Event Trigger Recording),完整的資料記錄檔格式如下:

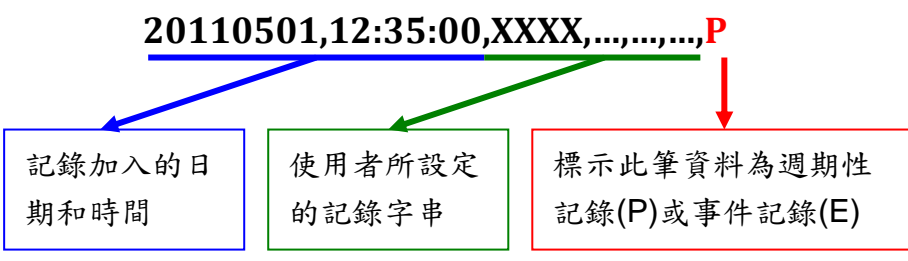

- V. 勾選"資料記錄週期啟用"可啟動 WISE 的週期性記錄功能,以每次週期時間滿足即記錄一次"檔案記錄格式"中所設定的資料方式,持續行記錄。在"資料記錄週期"欄位中,系統提供 10 秒、30 秒、1 分、2 分、3 分、5 分、10 分、20 分、30 分、1 小時等選項與使用者設定資料記錄週期。
- Vi. 在"單筆檔案的記錄時間範圍"欄位中,系統提供1小時、2小時、 3小時、4小時、6小時、8小時、12小時、24小時等選項與使 用者設定單筆資料檔案的記錄時間範圍。 舉例而言,若"單筆檔案的記錄時間範圍"設定為3小時,且"資 料記錄週期"為5分鐘,則WISE-580x 會每隔5分鐘進行一次資

料記錄。而檔案生成(Create File)時間分別為0時、3時、6時、 9時、12時、15時、18時、21時,當系統時間來到這些特定 整點時,此檔案會自動結束並關檔,系統會另外生成一個新檔案 (Create File)以繼續記錄接續3小時的資料,以此類推。

- Vii. "標頭"欄位中可選擇"無"、"通道名稱+別名"或"只有別名"。選擇" 通道名稱+別名",記錄檔的首列將自動添加各欄位數值的模組名 稱與通道位址,若使用者有設定該通道的別名,也會顯示於標頭 處。選擇"只有別名"則首列僅顯示通道別名,選擇"無"則不加入 記錄檔標頭。
- viii. "附檔名"欄位中可選擇記錄檔的附檔名為".txt"或".cvs"格式,此 選擇不會影響記錄檔內容格式,但設定為 CSV 格式將會於檔案 開頭加入 UTF-8 辨識碼(UTF-8 BOM)。
  - ix. 在資料檔案傳送部份,使用者需先勾選"電子郵件"或"FTP"確認 資料檔案傳送方式,"電子郵件"及"FTP"可同時勾選,若兩者均 未勾選,表示將不傳送資料檔案。
  - X. 若勾選"電子郵件"為檔案傳送方式,需選擇目前系統可使用的電子郵件編號,當每個資料檔案在滿足"單筆檔案的記錄時間範圍"的設定且關檔後,該資料檔案將以此編號電子郵件的附件方式寄送與郵件接受者。
- Xi. 若勾選"FTP"為檔案傳送方式,則需輸入FTP 伺服器 IP 位址、 連接埠、帳號、密碼、存檔路徑及上傳逾時時間(Time Out)等資 訊,另外檔案的上傳時機,目前系統提供兩個選項,一是當每個 資料記錄檔案滿足"單筆檔案的記錄時間範圍"的設定且關檔 後,該資料檔案將透過 FTP 方式上傳,另一方式則為每日定時 由系統將當天所記錄的所有資料檔案一起上傳,上傳時間可由使 用者設定。
- Xii. 完成資料記錄器設定後,點選"儲存"按鈕即完成儲存。

請注意:

- 1. micro SD 卡在初次插入 WISE-580x 時將執行自動格式化。
- 保留在 micro SD 卡中的記錄檔,將依月份存放,並且在 micro SD 卡中的剩餘空間小於 20%時,將舊的記錄檔刪除,只留下上個月份 的記錄檔。另外,micro SD 卡中請勿放置其他無關檔案,將一併遭 到刪除。

- 5.8 主動式 I/O 資料傳送設定(Active I/O Setting)
  - WISE-580x 提供主動式 I/O 資料傳送功能。此功能可分為兩個部分: 建構 I/O 資料表與 I/O 資料表主動傳送功能。WISE-580x 控制器共可支 援 16 個 I-7000 模組與 4 個 Modbus RTU Slave 設備或是 10 個 Modbus RTU Slave 設備,但由這些設備所取回的 I/O 資料分散在 WISE Modbus Address Table 的不同區段上,使用者無法以 SCADA 軟體一次將所有 I/O 資料取回。因此 WISE-580x 提供了 I/O 資料表建構的功能,使用者 可將所需 I/O 資料集中到一連續 Modbus Address 區段上,方便 SCADA 軟體只用一次命令即可將所有資料取回,大量節省原有 I/O 資料輪詢的 次數與時間。另外,WISE 更提供了 I/O 資料表主動式傳送功能,可將 上述所建構的 I/O 資料表,透過 Modbus TCP 主動寫至遠端的 SCADA 軟體(需具備 Modbus TCP Slave 功能)上,而無需由 SCADA 軟體來進 行輪詢。主動式 I/O 資料傳送設定介面如下:

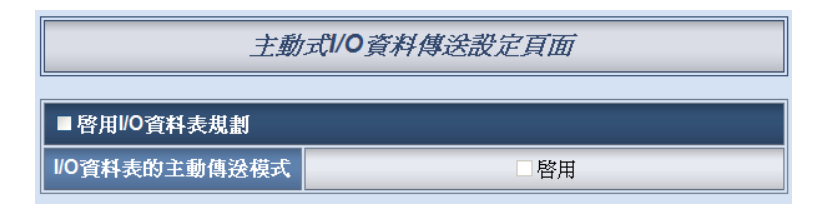

圖 5-11:主動式 I/O 資料傳送設定頁面

設定步驟如下:

 
 A選"啟用 I/O 資料表規劃"代表欲啟用 I/O 資料表功能,在頁面 下方會出現 I/O 資料表及規劃介面:

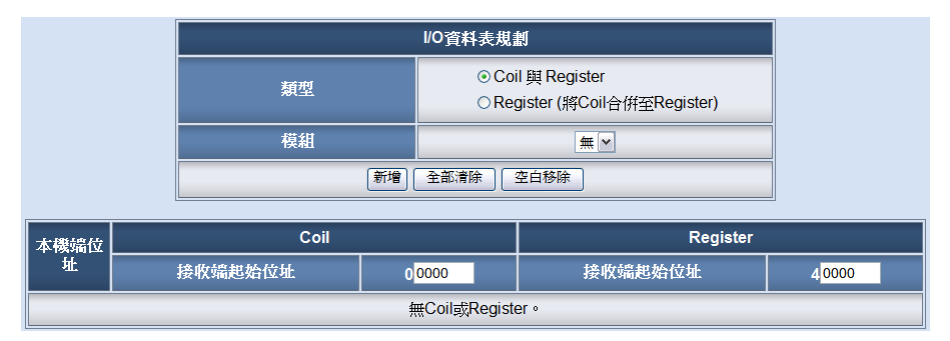

圖 5-12: I/O 資料表規劃介面

 ii. I/O 資料表可選擇兩種不同類型: Coil 與 Register 分開設定,或 是將 Coil 合併存入 Register 中。在 Coil 與 Register 分開設定 的模式下,I/O 模組中的 DI、DO 與 Modbus Coil 資料皆可設定 於 Coil 區,而 AI、AO、Modbus Register 與 Internal Register 可設定於 Register 區。若選擇將 Coil 合併至 Register 中,則 Coil 將以二進位的方式存放於 Register 中,每個 Register 位址 可存放 16 個 Coil。

iii. 在"模組"欄位中可選擇目前 WISE-580x 所連接的 I/O 設備與其
 通道,以及 Internal Register 編號。如下圖所示:

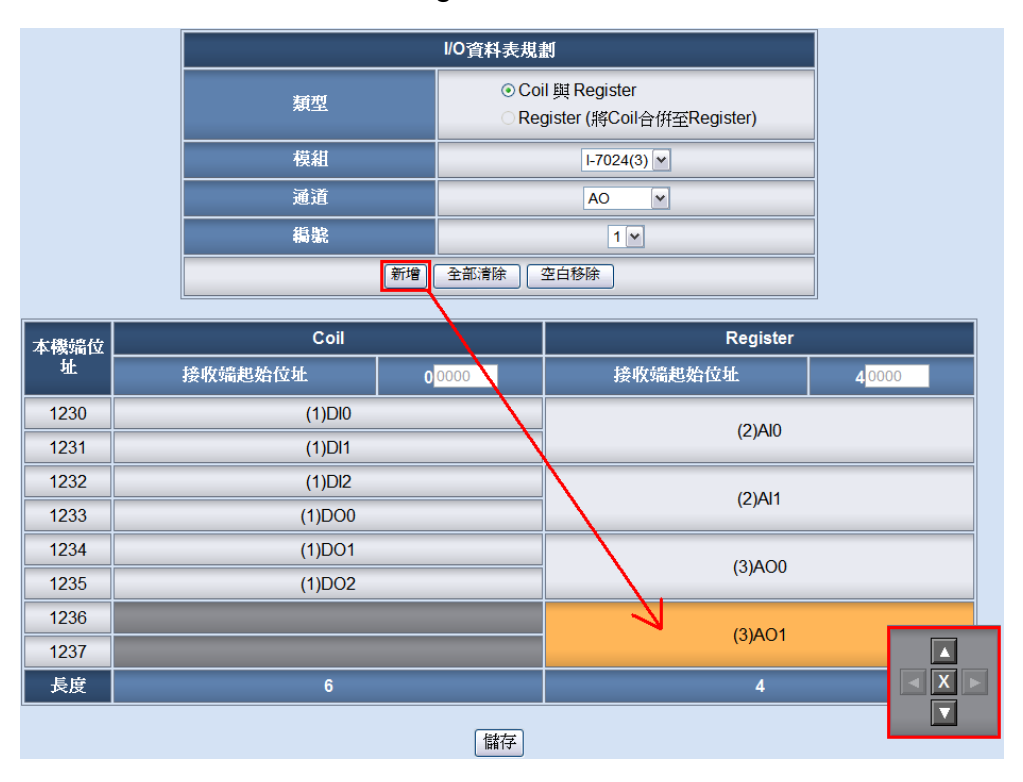

圖 5-13: Coil 與 Register 分開設定的 I/O 資料表

於"模組"欄位選擇模組後,選擇"通道"及"編號",按下下方的"新 增"按鈕即可加入 I/O 資料表中。新增後可透過右下角的面板來 移動或刪除資料。"全面清除"按鈕可用來清除整個 I/O 資料表的 設定,而"空白移除"的按鈕可將 I/O 資料表中的所有資料緊密排 列,移除所有因為刪除 I/O 設定所產生的空白區域。

在 I/O 資料表中, 左方的"本機端位址"代表 I/O 資料表存放於 WISE Modbus Address Table 中的位址,設定起點為 1230(十 進位, Base 0),長度最大為 300。使用者可透過圖控軟體連線 至 WISE 的 01230 詢問 I/O 資料表的 Coil 資料,以及至 41230 詢問 I/O 資料表的 Register 資料。表格上方的"接收端起始位 址",可輸入啟用主動資料傳送功能時,遠端 SCADA 軟體 (Modbus TCP Slave)的資料儲存起始位址。I/O 資料表內部的 資料顯示為:(RS-485 位址)通道類別+通道編號,例如(1)DIO 代表 RS-485 address 1 的模組上的 DI 通道 0。

另外,下圖為 Coil 合併至 Register 的類型範例:

|                            |                   |                  |                   | 1/0資料表規                                 | 割                                       |                   |                     |         |
|----------------------------|-------------------|------------------|-------------------|-----------------------------------------|-----------------------------------------|-------------------|---------------------|---------|
|                            | 反 Coil 與 Register |                  |                   |                                         | ,                                       |                   |                     |         |
|                            |                   | 模組               |                   | I-7024(3) ¥                             |                                         |                   |                     |         |
|                            |                   |                  |                   |                                         | AO                                      | ~                 |                     |         |
|                            | <br>編號            |                  |                   |                                         | 0 ~                                     |                   |                     |         |
|                            |                   |                  | 新增                | 全部清除                                    | 空白移除                                    |                   |                     |         |
|                            |                   |                  |                   |                                         |                                         |                   |                     |         |
| 本機端位                       | _                 | _                |                   | Reg                                     | ister                                   | _                 | _                   |         |
| <u>л.</u>                  |                   |                  | 接收端起始位            | 加                                       |                                         |                   | 4 <mark>0000</mark> |         |
| 1230                       |                   |                  |                   | (2)                                     | AIO                                     |                   |                     |         |
| 1231                       | (2)AU             |                  |                   |                                         |                                         |                   |                     |         |
|                            |                   |                  |                   |                                         |                                         |                   |                     |         |
|                            | 0                 | 1                | 2                 | 3                                       | 4                                       | 5                 | 6                   | 7       |
| 1232                       | 0<br>(1)DI0       | 1<br>(1)Dl1      | 2<br>(1)Dl2       | 3<br>(1)DO0                             | 4<br>(1)DO1                             | 5<br>(1)DO2       | 6                   | 7       |
| 1232                       | 0<br>(1)DI0<br>8  | 1<br>(1)Dl1<br>9 | 2<br>(1)Dl2<br>10 | 3<br>(1)DO0<br>11                       | 4<br>(1)DO1<br>12                       | 5<br>(1)DO2<br>13 | 6<br>14             | 7       |
| 1232                       | 0<br>(1)Dl0<br>8  | 1<br>(1)Dl1<br>9 | 2<br>(1)Dl2<br>10 | 3<br>(1)DO0<br>11                       | 4<br>(1)DO1<br>12                       | 5<br>(1)DO2<br>13 | 6                   | 7<br>15 |
| 1232                       | 0<br>(1)DI0<br>8  | 1<br>(1)Dl1<br>9 | 2<br>(1)Dl2<br>10 | 3<br>(1)DO0<br>11                       | 4<br>(1)DO1<br>12                       | 5<br>(1)DO2<br>13 | 6<br>14             | 7<br>15 |
| 1232<br>1233<br>1234       | 0<br>(1)Dl0<br>8  | 1<br>(1)Dl1<br>9 | 2<br>(1)Dl2<br>10 | 3<br>(1)DO0<br>11<br>(3)/               | 4<br>(1)DO1<br>12                       | 5<br>(1)DO2<br>13 | 6                   | 7       |
| 1232<br>1233<br>1234<br>長度 | 0<br>(1)DI0<br>8  | 1<br>(1)Dl1<br>9 | 2<br>(1)Dl2<br>10 | 3<br>(1)DO0<br>11<br>(3)/<br>Coil: 6, F | 4<br>(1)DO1<br>12<br>AO0<br>Register: 2 | 5<br>(1)DO2<br>13 | 6                   |         |

圖 5-14: Coil 與 Register 合併設定的 I/O 資料表

iv. 若使用者欲將I/O 資料表中的資料主動傳送至遠端SCADA 軟體 (Modbus TCP Slave)中,則必須勾選啟用"I/O 資料表的主動傳 送模式",勾選後的介面如下:

| 主動式1/0資料傳送設定頁面  |                                       |  |  |  |
|-----------------|---------------------------------------|--|--|--|
| ☑ 啓用1/0資料表規劃    |                                       |  |  |  |
| 1/0資料表的主動傳送模式   | 1/0資料表的主動傳送模式                         |  |  |  |
| 主動!/0資料傳送模式參數設定 |                                       |  |  |  |
| 接收端IP           | 0.0.0.0                               |  |  |  |
| 接收端連接埠          | 502                                   |  |  |  |
| 接收端NetID        | <br>(範圍: 1 ~ 255)                     |  |  |  |
| 逾時              | <u>300</u><br>②利<br>(範圍: 0 ~ 65535)   |  |  |  |
| 1/0資料傳送時間點      | ○當WO資料發生改變時<br>●每 <mark>5   </mark> 秒 |  |  |  |

圖 5-15:主動傳送設定介面

使用者必須設定接收端的 IP、Modbus TCP Slave 連接埠與 NetID,資料傳送的逾時時間長度,以及 I/O 資料傳送時間點。 其中傳送時間點可設定為當 I/O 資料發生改變時即傳送,或是 每隔一段時間週期性傳送。請注意:由於 AI 資料常有輕微的變動,故不適合選擇"當 I/O 資料發生改變時即傳送"的模式。

5.9 SMS 簡訊設定(SMS Setting)

WISE-5801 提供 SMS 警報發送功能與 SMS 命令接收功能。在 SMS 警報發送功能中,WISE-5801 提供 12 組 SMS 警報設定,可用於事件 發生時,傳送預先設定的簡訊警報至特定的手機號碼。而 WISE-5801 的 SMS 命令接收功能,提供使用者預先設定三組授權手機號碼, WISE-5801 僅會處理由這三個手機號碼所發送的簡訊命令。SMS 命令 依功能可分為三類:

 取得通道即時數據:使用者可透過簡訊查詢特定通道的即時數據, 一則簡訊最多可查詢 10 個通道的即時數據,使用者必須輸入編碼 字串,來查詢對應的通道數據,字串編碼規則如下表所示:

|       |     | 編碼以"\$"開頭,表示之後的內容為                                                                                                    | 即時                                     | 數據編碼。                                                                                                    |
|-------|-----|----------------------------------------------------------------------------------------------------|----------------------------------------|----------------------------------------------------------------------------------------------------|
| \$ABa | iC  | A 代表模組種類, B 為模組位<br>址。A 可設定為 x, m, n。x 表示<br>為 XW-Board, 不需 B 字元。m<br>表示為 I-7000 模組, B 為其位址<br>(1~16)。n 表示 Modbus RTU<br>device, B 為其位址(17~20)。若<br>是要取得內部暫存器(Internal<br>Register)則不需 AB 字元。 | 即時<br>ai<br>ao<br>di<br>do<br>ci<br>co | <ul> <li>b數據的種類代碼:</li> <li>AI 通道數據</li> <li>AO 通道數據</li> <li>DI 通道數據</li> <li>DO 通道數據</li> <li>DO 通道數據</li> <li>DI 計數器或 RTU</li> <li>Discrete Input 數據</li> <li>RTU Coil Output 數</li> </ul> |
|       | Ľ., | ,即時數據的通道編號。請勿輸入<br>不存在的編號。                                                                                                    | ri<br>ro<br>ir                         | 據<br>RTU Input Register<br>數據<br>RTU Holding<br>Register 數據<br>內部暫存器數據                                                                                                    |

圖 5-16:SMS 的即時數據編碼規則

 簡訊變更通道輸出數據:使用者可透過簡訊變更通道的數據,一則 簡訊僅可設定一個通道的數據,使用者必須依照上表的編碼來指定 通道,之後以「/」隔開,再接上欲變更的數據(DO以0和1代表 OFF和ON,AO則直接輸入浮點數數值)。 簡訊驅動規則:WISE-5801 提供 12 組簡訊命令變數,變數的狀態 可設定為 0 或 1,而簡訊命令變數的狀態可以作為 IF Condition 來 編輯規則。使用者可透過簡訊變更命令變數的狀態,來驅動事先設 定好的邏輯動作。

三種命令的簡訊範例如下:

| SMS 命令種類            | 使用者發送簡訊                                                                                                    | WISE-5801 回覆簡訊                                     |  |  |
|---------------------|----------------------------------------------------------------------------------------------------|----------------------------------------------------|--|--|
| 取得通道即時數據<br>(GET)   | GET:\$xdi0,\$m1ai2,\$n18ro3<br>(使用者查詢 XW Board 的<br>DI 通道 0、位址 1 的 I-7000<br>AI 通道 2、與位址 18 的 RTU<br>Holding Register 位址 3) | GET ON,8.7,4.3<br>(回覆即時通道數據)                       |  |  |
| 簡訊變更通道輸出數據<br>(SET) | SET:\$m2ao1/2.5<br>(使用者變更位址2的1-7024<br>AO 通道1數據為2.5)                                                                        | SET I-7024(2) AC<br>Channel 1 as 2.5<br>(回覆輸出變更完成) |  |  |
| 簡訊驅動規則<br>(ACT)     | ACT:2/1<br>(使用者將命令變數 2 設定<br>為 1)                                                                                           | SMS Command 2 set<br>as 1<br>(回覆命令設定完成)            |  |  |

使用者除了輸入上述的簡訊編碼來編輯簡訊命令外,WISE-5801 更提 供了自訂簡訊命令的設定介面(韌體 2.3 版以後)。使用者可預先於 WISE-5801 上設定簡短易懂的字串,來對應複雜的簡訊命令編碼。如 此一來,使用者僅需發送設定後的簡短字串,WISE-5801 即可自行將 其轉換為預設的簡訊命令並且進行處理。

SMS 的設定頁面如下圖:

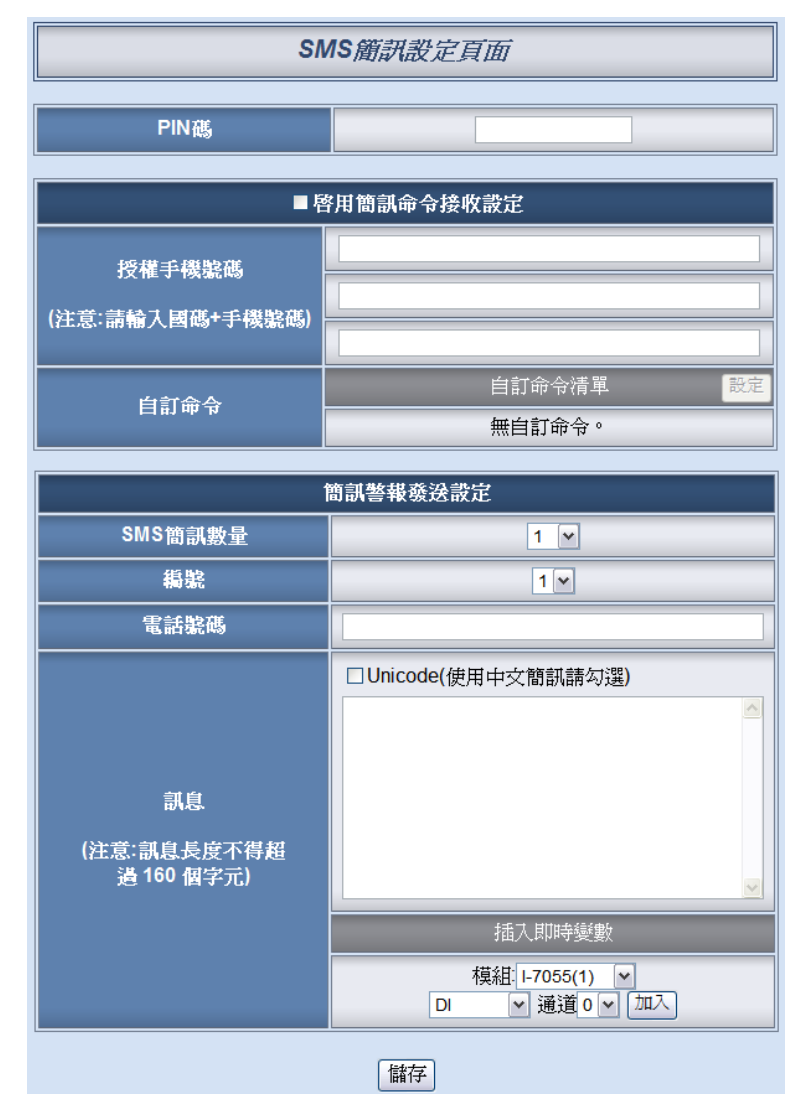

圖 5-17: SMS 設定頁面

設定步驟如下:

- 在 PIN 碼欄位中輸入 SIM 卡的 4 位數 PIN 碼, 若無需輸入則 空下此欄位。
- ii. 如欲使用 SMS 命令接收功能,請勾選"啟用簡訊命令接收設定"。在授權手機號碼欄位中,設定可對此 WISE-5801 發送命令的手機號碼。請注意:授權手機號碼必須以"國碼"+"用戶手機號碼"的格式來輸入,如台灣手機號碼 0987654321,則必須輸入 886987654321。若使用者不知道正確的國碼格式,亦可使用手機發送簡訊給 WISE-5801,內容為"ECHO",WISE-5801 會回覆一則簡訊給此手機,內容即為此手機號碼的國碼格式, 使用者將此號碼輸入授權手機號碼欄位即可。
- iii. 使用者如欲設定自定簡訊命令,則可按下"自定命令清單"欄位旁 的"設定"鈕,即彈出 SMS 簡訊自定命令設定頁面如下:

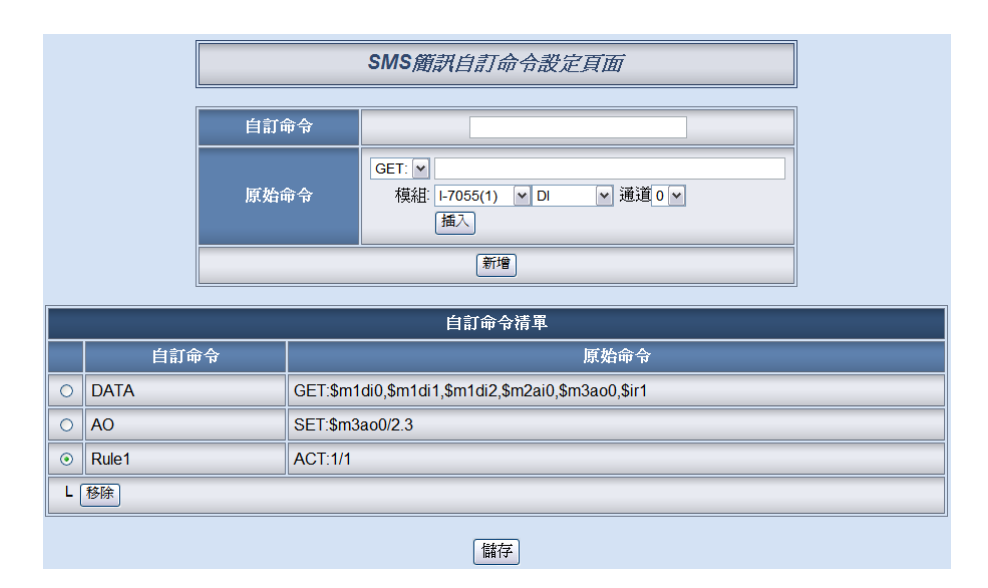

圖 5-18: SMS 簡訊自訂命令設定頁面

使用者可於"自訂命令"欄位中,輸入簡單好記的簡訊命令,然後 於"原始命令"欄位中,透過點選的方式設定所欲取代的原始簡訊 命令,輸入完成後按下"新增"鈕即可完成設定。已經設定完成的 自訂命令與原始命令對照表會列在下方的自訂命令清單中。以 上圖中的自訂命令清單第一組為例,使用者可發送簡訊"DATA" 給 WISE-5801,即可代表原始命令取回即時的 Address 1 模組 的 DI 0、DI 1、DI 2 數據、Address 2 模組的 AI 通道 0 數據、 Address 3 的 AO 通道 0 數據,以及 Internal Register 1 數據。

另外,使用自訂命令取代 SET 和 ACT 兩類命令時,有兩種不同的用法。其一是如上圖第二組清單所示,使用命令"AO"取代"SET:\$m3ao0/2.3",則WISE-5801 收到簡訊"AO"時,則會固定將 Address 3 模組的 AO 通道 0 設定輸出為 2.3。使用者也可以僅設定"AO"對應命令"SET:\$m3ao0",則使用者在輸入自訂命令時,必須輸入"AO/2.3",方可將 Address 3 模組的 AO 通道 0 設定輸出為 2.3,以方便使用者可隨時設定不同的輸出數據,如"AO/5.6"、"AO/7.8"。

- iv. 由 SMS 簡訊數量的欄位中,設定所要使用的 SMS 警報總數。
- V. 在編號欄位中選擇所要設定的 SMS 警報編號。
- Vi. 在電話號碼欄位填上要收到警報簡訊的手機號碼。同一則簡訊 可設定發送給多支手機號碼,輸入上限為 30 個手機號碼,僅需 在每組號碼之間以逗號「,」作為間隔即可。
- vii. 在訊息欄位填上簡訊的內容,簡訊的內容在 Unicode 模式下長

度不得超過70個多國文字;如未勾選 Unicode 則僅支援英文字 元(上限:160個英文字元),不支援多國文字。如欲由警報簡訊 送回當時的通道即時數據,可由下方的即時變數插入介面點選 加入欲送回的即時變數數據。

viii. 重複步驟 v~vii,完成所有 SMS 警報設定後,點選儲存按鈕完成儲存。

# 6 邏輯規則設定(Rules Setting)

完成進階設定(Advanced Setting)後,使用者即可編輯 IF-THEN-ELSE 的邏 輯規則。點選規則設定(Rules Setting)按鈕,左側網頁將出現規則管理員(Rule Manager)功能表格,及 Rule 總表;右側網頁將顯示各個規則的詳細內容。如下 圖所示:

| 8   | R                | Web Inside<br>Web Anywhere, | y, Smart Engine<br>Automation Anywhere! | 1.基本設定<br>資訊顯示    | 2.進階設定<br>規則請取 | 3.規則設定<br>規則寫入 |
|-----|------------------|-----------------------------|-----------------------------------------|-------------------|----------------|----------------|
|     | 規則               | 設定                          |                                         | tel etil ola lääk |                | 1              |
|     | +8 81.1%         | 弯油 月                        |                                         | 况則総算              |                |                |
|     | 万光只小1<br>Avrilla | ∃ <i>性貝</i>                 |                                         |                   |                |                |
|     | 使設<br>重排         | 交換                          |                                         |                   |                |                |
|     | 滑除所              | 有設定                         |                                         |                   |                |                |
| 秋田  | 編集               | 编辑 计能                       |                                         |                   |                |                |
| 100 | 規則1              | 編輯                          | =                                       |                   |                |                |
|     | 規則2              | 編輯                          |                                         |                   |                |                |
|     | 規則3              | 編輯                          |                                         |                   |                |                |
| •   | 規則4              | 編輯                          |                                         |                   |                |                |
| _   | 規則5              | 編輯                          |                                         |                   |                |                |
|     | 規則6              | 編輯                          |                                         |                   |                |                |
|     | 規則化              | 《冊和<br>/ 追提                 |                                         |                   |                |                |
|     | 規則9              | 編輯                          |                                         |                   |                |                |
|     | 規則10             | 編輯                          |                                         |                   |                |                |
|     | 規則11             | 編輯                          |                                         |                   |                |                |
| -   | 規則12             | 編輯                          |                                         |                   |                |                |
| -   | 規則13             | 編輯                          |                                         |                   |                |                |
| _   | 規則14             | 編輯                          |                                         |                   |                |                |
|     | 規則15<br>規則16     | 編輯                          |                                         |                   |                |                |

圖 6-1:規則設定頁面

在左側網頁中,上方為規則管理員,可複製、重設、排序及互換已編輯完成 的規則,或是清除所有網頁上的設定,詳細介紹請見稍後的章節。下方為規則設 定區,如下圖所示共有四個欄位:

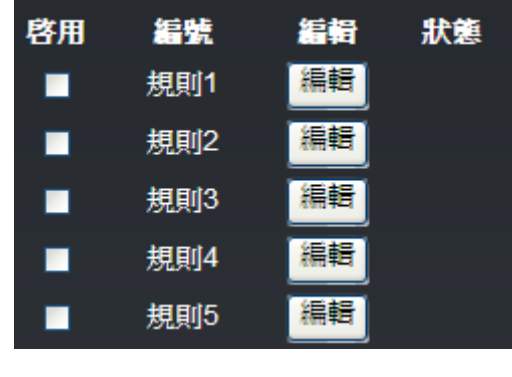

- ◆ 啟用:勾選規則編號前的方框,表示規則寫入後此規則將被執行,若 未勾選則此規則僅暫存而不執行。
- ◆ 編號.:標示規則的編號,為避免發生錯誤,請依序編輯。
- ◆ 編輯:編輯此規則的內容。
- ◆ 狀態:「正常」表示此規則設定無誤;「錯誤」表示此規則發生設定錯誤。請注意:完成規則設定後,若再次更改進階設定或 I/O 模組設定的內容,將可能導致規則中所使用的元件消失而出現設定錯誤。

點選編輯按鈕後可進入設定介面進行規則編輯,如下圖所示:

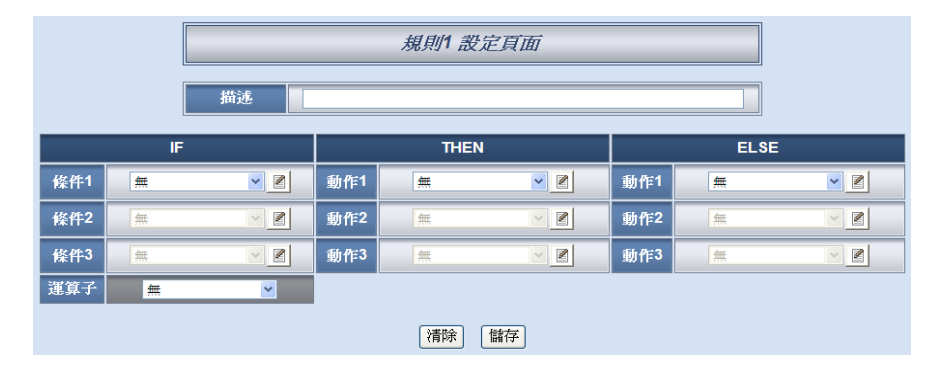

圖 6-3:規則編輯頁面

頁面上方將顯示編輯中的規則編號,下方描述欄位可供使用者記錄此規則的 功能註解。在 IF-THEN-ELSE 的規則設定表格中,每則規則皆提供3項 IF 條件 (Condition),使用者可選擇設定三項條件間的運算子(Operator)為 AND 或是 OR。請注意:為防止錯誤產生,此部份設定已做防呆設計:如欲使用兩個以上 的 IF 條件,必須先設定 Operator 為 AND 或是 OR,才可設定條件2。完成條件 2 設定後,才可設定條件3。每條規則皆可設定3項 THEN 動作和3項 ELSE 動 作。以下將分別說明條件和動作的設定操作。 6.1 IF 條件(Condition)

IF 條件(Condition)的設定選項如下:

- ♦ AI
- ♦ DI
- ◆ DI 計數器(DI Counter)
- Discrete Iniput
- Coil Output
- Input Register
- Holding Register
- ◆ 內部暫存器(Internal Register)
- ◆ 計時器(Timer)
- ◆ 排程(Schedule)
- ◆ 規則狀態(Rule Status)
- ◆ SMS 簡訊命令(SMS Command) (僅 WISE-5801 提供)
- ◆ 連線狀態

WISE-580x 所連結的 I-7000 I/O 模組、XW-Board 及 Modbus RTU/TCP 模組,其 AI、DI、Discrete Input、Coil Output、Input Register 及 Holding Register 通道相關設定選項將自動出現於下拉選單中。其他的元件選項 必須在設定 IF 條件前,於進階設定中完成設定,此元件才可出現於 IF 條件選項中。在條件欄位中的下拉式選單,選擇要做為條件的元件,再 點選右側的 ■按鈕,將跳出相關細項的設定網頁。

### 6.1.1 AI

使用者可以以 XW-Board 或 I-7000 模組的 AI 通道的數值比較做為 IF 條件,設定頁面如下:

| AI條件設定             |     |             |  |
|--------------------|-----|-------------|--|
| 模組與通道              | 運算子 | 數値          |  |
| □-7017(1) ♥ 通道 0 ♥ | = • | 自訂數值 ♥<br>0 |  |
|                    | 儲存  |             |  |

圖 6-4: AI 通道的條件設定頁面

設定步驟如下:
i. 由"模組與通道"欄位中,選擇將做為條件的模組與通道編號。
 XW-Board 的"模組與通道"編號選擇介面如下,以 XW304 AI 通道 0 為例:

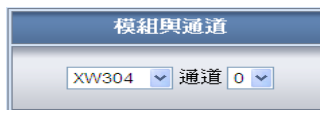

I-7000 的"模組與通道"編號選擇介面如下,以I-7017(位址1) AI 通道 0 為例: 模組與通道

| I-7017(1) | ~ | 通道 | 0 🗸 |
|-----------|---|----|-----|
|           |   |    |     |

DL-100T485 的"模組與通道"選擇介面如下,通道可選擇"相對濕度"、"溫度(°C)"與"溫度(°F)":

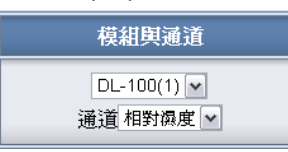

- ii. 設定 AI 通道數值的判斷式。由=、>、<、>=、<=中選擇一個適 當的運算子。
- iii. 設定一個比較數值。當此 AI 通道數值與數值的運算符合判斷式時,此條件判斷結果將為 true。

WISE-580x 提供3種數值來源與AI通道數值進行比較判斷。

●自定數值:使用者可自定數值來進行比較判斷

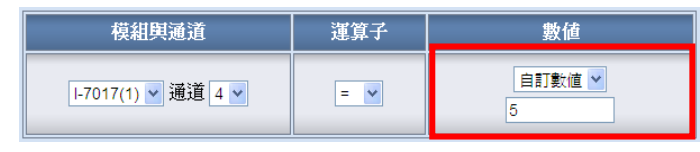

● 通道數值:使用者可選擇其他模組(XW-Board 或 I-7000)的 AI 通道數值來進行比較判斷

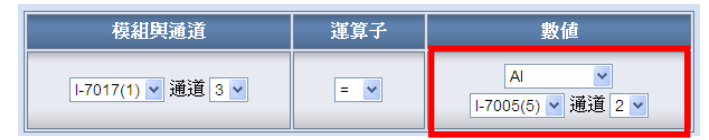

●內部暫存器:使用者可選擇內部暫存器數值來進行比較判斷

| 模組與通道              | 運算子 | 數値             |
|--------------------|-----|----------------|
| Ⅰ-7017(1) 🗸 通道 3 🗸 | = 💌 | 內部暫存器 🖌<br>1 🗸 |

iv. 點選"儲存"按鈕儲存設定,細項設定網頁將關閉,回到規則設定 頁面。

#### 6.1.2 DI

使用者可以以XW-Board或I-7000模組的DI通道的數值狀態做為 IF條件。設定頁面如下:

| 模組與通道 Ⅰ-7044(3) ♥ 通道 0 ♥ |  |  |
|--------------------------|--|--|
| 通道數値 ON ▼                |  |  |
| 儲存                       |  |  |
| 1                        |  |  |

圖 6-5: DI 通道的條件設定頁面

設定步驟如下:

- i. 由"模組與通道"欄位中,選擇將做為條件的模組與通道編號。
- ii. 設定通道狀態的判斷式。由OFF、ON、ON to OFF、OFF to ON 和"狀態改變"中選擇一個適當的狀態。當此 DI 通道狀態的變動 符合判斷式時,此條件的結果為 true。其中 ON to OFF、OFF to ON 和"狀態改變"選項,僅在 DI 通道狀態發生改變的一瞬間成 立,因此僅可驅動動作一次。
- III. 點選"儲存"按鈕儲存設定,細項設定網頁將關閉,回到規則設定 頁面。

#### 6.1.3 DI 計數器(DI Counter)

使用者可以以 XW-Board 或 I-7000 模組的 DI 計數器的數值做為 IF 條件。設定頁面如下:

| DI計數器條件設定 |                    |  |  |
|-----------|--------------------|--|--|
| 模組與通道     | Ⅰ-7044(3) ▼ 通道 2 ▼ |  |  |
| 數値        | (値 = • 5           |  |  |
| 儲存        |                    |  |  |

圖 6-6: DI 計數器的條件設定頁面

- i. 由"模組與通道"欄位中,選擇將做為條件的模組與通道編號。
- ii. 設定 DI 計數器數值的判斷式。由=、>、<、>=、<=和"狀態改變" 當中選擇一個運算子並設定一個比較數值。當此 DI 計數器數值 與設定數值的運算符合判斷式時,此條件的結果為 true。若選擇" 狀態改變"則不需設定比較值,在 DI 計數器數值產生變動的一

瞬間成立,因此僅可驅動動作一次。

III. 點選"儲存"按鈕儲存設定,點選後即關閉細項設定網頁,回到規 則設定頁面。

#### 6.1.4 Discrete Input

使用者可以以 Modbus RTU/TCP Slave 模組的 Discrete Input 通道的數值狀態做為 IF 條件。設定頁面如下:

| Discrete Input條件設定              |  |  |
|---------------------------------|--|--|
| 模組與位址 RTU Device 1(18) ▼ 位址 0 ▼ |  |  |
| 位址數值                            |  |  |
| 儲存                              |  |  |

圖 6-7: Discrete Input 通道的條件設定頁面

設定步驟如下:

- i. 由"模組與位址"欄位中,選擇將做為條件的 Module RTU/TCP Slave 模組與位址編號。
- ii. 設定位址數值狀態的判斷式為 ON 或 OFF。
- III. 點選"儲存"按鈕儲存設定,細項設定網頁將關閉,回到規則設定 頁面。

#### 6.1.5 Coil Output

使用者可以以 Modbus RTU/TCP Slave 模組的 Coil Output 通道的 數值狀態做為 IF 條件。設定頁面如下:

| Coil Output條件設定                 |      |  |
|---------------------------------|------|--|
| 模組與位址 RTU Device 1(18) ▼ 位址 0 ▼ |      |  |
| 位址數値                            | 位址數值 |  |
| 儲存                              |      |  |

圖 6-8:Coil Output 通道的條件設定頁面

- i. 由"模組與位址"欄位中,選擇將做為條件的 Module RTU/TCP Slave 模組與位址編號。
- ii. 設定位址數值狀態的判斷式為 ON 或 OFF。

III. 點選"儲存"按鈕儲存設定,細項設定網頁將關閉,回到規則設定 頁面。

#### 6.1.6 Input Register

使用者可以以 Modbus RTU/TCP Slave 模組 Input Register 通道的數值比較做為 IF 條件,設定頁面如下:

| Input Register條件設定           |     |             |  |
|------------------------------|-----|-------------|--|
| 模組與位址 運算子 數值                 |     |             |  |
| RTU Device 1(18) ▼<br>位址 2 ▼ | = 🗸 | 自訂數値 ♥<br>3 |  |
| 儲存                           |     |             |  |

圖 6-9:Input Register 通道的條件設定頁面

設定步驟如下:

- i. 由"模組與位址"欄位中,選擇將做為條件的 Module RTU/TCP Slave 模組與位址編號。
- ii. 設定 Input Register 位址數值的判斷式。由=、>、<、>=、<=</li>中選擇一個適當的運算子。
- iii. 設定一個比較數值。當此 Input Register 位址數值與數值的運算 符合判斷式時,此條件判斷結果將為 true。
   WISE-580x 提供 4 種數值來源與 Input Register 數值進行比較 判斷:
  - ●自定數值:使用者可自定數值來進行比較判斷。

| 模組與位址                       | 運算子 | 數値          |
|-----------------------------|-----|-------------|
| RTU Device 1(1) 💌<br>位址 🛛 🕶 | = 🗸 | 自訂數值 ▼<br>0 |

● Input Register 數值:選擇 Modbus RTU/TCP 模組的 Input Register 數值來進行比較判斷。

| 模組與位址                       | 運算子 | 數値                                           |
|-----------------------------|-----|----------------------------------------------|
| RTU Device 1(1) 💌<br>位址 🛛 🛩 | = 🗸 | Input Register 🔍<br>RTU Device 1(1) 🗸 位址 🛛 🗸 |

● Holding Register 數值:選擇 Modbus RTU/TCP 模組的 Holding Register 數值來進行比較判斷。

| 模組與位址                       | 運算子 | 數値                                             |
|-----------------------------|-----|------------------------------------------------|
| RTU Device 1(1) 💌<br>位址 0 🗸 | = 💌 | Holding Register V<br>RTU Device 1(1) V 位址 0 V |

●內部暫存器:使用者可選擇其他編號的內部暫存器數值來進行 比較判斷。

| 模組與位址                       | 運算子 | 數値             |
|-----------------------------|-----|----------------|
| RTU Device 1(1) 💌<br>位址 🛛 🗸 | = 🗸 | 內部暫存器 ▼<br>1 ▼ |

iv. 點選"儲存"按鈕儲存設定,細項設定網頁將關閉,回到規則設定 頁面。

#### 6.1.7 Holding Register

使用者可以以 Modbus RTU/TCP Slave 模組的 Holding Register 通道的數值比較做為 IF 條件,設定頁面如下:

| Holding Register條件設定         |     |              |  |
|------------------------------|-----|--------------|--|
| 模組與位址 運算子 數值                 |     |              |  |
| RTU Device 1(18) ▼<br>位址 1 ▼ | = 🗸 | 自訂數值 💙<br>10 |  |
|                              |     |              |  |

圖 6-10: Holding Register 通道的條件設定頁面

- i. 由"模組與位址"欄位中,選擇將做為條件的 Module RTU/TCP Slave 模組與位址編號。
- ii. 設定 Holding Register 位址數值的判斷式。由=、>、<、>=、<=</li>
   中選擇一個適當的運算子。
- iii. 設定一個比較數值。當此 Holding Register 位址數值與數值的運 算符合判斷式時,此條件判斷結果將為 true。
   WISE-580x 提供 4 種數值來源與 Holding Register 數值進行比 較判斷:

●自定數值:使用者可自定數值來進行比較判斷。

| 模組與位址                       | 運算子 | 數値          |
|-----------------------------|-----|-------------|
| RTU Device 1(1) 💌<br>位址 0 💌 | = 🗸 | 自訂數値 ✓<br>0 |

● Input Register 數值:選擇 Modbus RTU/TCP 模組的 Input Register 數值來進行比較判斷。

| 模組與位址                       | 運算子 | 數値                                         |
|-----------------------------|-----|--------------------------------------------|
| RTU Device 1(1) 💌<br>位址 🛛 💌 | = 💌 | Input Register 🔽<br>RTU Device 1(1) 🔽 位址 🔍 |

● Holding Register 數值:選擇 Modbus RTU/TCP 模組的 Holding Register 數值來進行比較判斷。

| 模組與位址                       | 運算子 | 數値                                             |
|-----------------------------|-----|------------------------------------------------|
| RTU Device 1(1) 💌<br>位址 🛛 🛩 | = 🗸 | Holding Register 💙<br>RTU Device 1(1) 🗸 位址 🛛 🗸 |

●內部暫存器:使用者可選擇其他編號的內部暫存器數值來進行 比較判斷。

| 模組與位址                       | 運算子 | 數値             |
|-----------------------------|-----|----------------|
| RTU Device 1(1) 💌<br>位址 🛛 🛩 | = 🗸 | 內部暫存器 ✓<br>1 ✓ |

iv. 點選"儲存"按鈕儲存設定,細項設定網頁將關閉,回到規則設定 頁面。

#### 6.1.8 內部暫存器(Internal Register)

使用者可以以內部暫存器的數值做為 IF 條件,設定頁面如下:

| 內部暫存器條件設定           |     |             |  |
|---------------------|-----|-------------|--|
| <b>編號</b> 選算子 數值    |     |             |  |
| 1 💌                 | = 🗸 | 自訂數値 ▼<br>0 |  |
|                     |     |             |  |
| 圖 6-11:內部暫存器的條件設定頁面 |     |             |  |

設定步驟如下:

- i. 由編號欄位中,選擇將做為條件的內部暫存器編號。
- ii. 設定內部暫存器數值的判斷式。由=、>、<、>=、<=中選擇一 個適當的運算子並設定一個比較值。當此內部暫存器與設定數值 的運算符合判斷式時,此條件判斷結果將為 true。
   WISE-580x 提供 5 種數值來源與內部暫存器數值進行比較判 斷:
  - ●自定數值:使用者可自定數值來進行比較判斷。

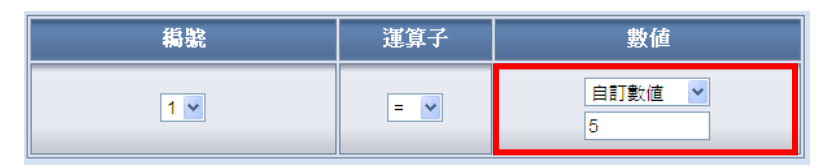

●通道數值:使用者可選擇 XW-Board 模組或 I-7000 模組的 AI 通道數值來進行比較判斷。

| 編號  | 運算子 | 數値                         |
|-----|-----|----------------------------|
| 1 • | = 💙 | AI v<br>I-7005(1) v 通道 2 v |

● Input Register 數值:選擇 Modbus RTU/TCP 模組的 Input Register 數值來進行比較判斷。

| 編號 | 運算子 | 數値                                           |
|----|-----|----------------------------------------------|
| 1. | = 💌 | Input Register 🔽<br>RTU Device 1(1) 🗸 通道 0 💌 |

Holding Register 數值:選擇 Modbus RTU/TCP 模組的
 Holding Register 數值來進行比較判斷。

| 纈虩  | 運算子 | 數値                                             |
|-----|-----|------------------------------------------------|
| 1 . | = 🗸 | Holding Register 🗸<br>RTU Device 1(1) 🗸 通道 🛛 🗸 |

內部暫存器:使用者可選擇其他編號的內部暫存器數值來進行
 比較判斷。

| 編號  | 運算子 | 數値             |
|-----|-----|----------------|
| 1 🗸 | = ¥ | 内部暫存器 💙<br>3 🗸 |

III. 點選"儲存"按鈕儲存設定,點選後即關閉細項設定網頁,回到規 則設定頁面。

#### 6.1.9 計時器(Timer)

使用者可以以計時器的狀態做為 IF 條件。設定頁面如下:

| 計時器條件設定 |       |  |
|---------|-------|--|
| 稿號      | 1 •   |  |
| 狀態      | 未逾時 💙 |  |
| 儲存      |       |  |
|         |       |  |

設定步驟如下:

- i. 由編號欄位中,選擇要做為條件的計時器編號。
- ii. 由狀態欄位中,設定狀態為未逾時(Not Timeout)或是逾時 (Timeout)。當此計時器符合所設定的狀態時,此條件的結果為 true。
- III. 點選"儲存"按鈕儲存設定,點選後即關閉細項設定網頁,回到規 則設定頁面。

#### 6.1.10 排程(Schedule)

使用者可以以排程的狀態做為 IF 條件。設定頁面如下:

| 排程條件設定   |     |  |
|----------|-----|--|
| 稿號       | 1 🗸 |  |
| 條件 範圍外 ♥ |     |  |
| 儲存       |     |  |

圖 6-13: 排程的條件設定頁面

- i. 由編號欄位中,選擇要做為條件的排程編號。
- ii. 在狀態欄位中,設定狀態為範圍外(Out of Range)或是範圍內(In Range)。當此排程符合所設定的狀態時,此條件的結果為 true。
- III. 點選"儲存"按鈕儲存設定,點選後即關閉細項設定網頁,回到規 則設定頁面。

圖 6-12:計時器的條件設定頁面

6.1.11 規則狀態(Rule Status)

使用者可以以規則狀態運作與否的狀態做為 IF 條件。請注意,使 用者必需預先設定至少一條規則, IF 條件選單內才可選擇規則狀 態。其設定頁面如下:

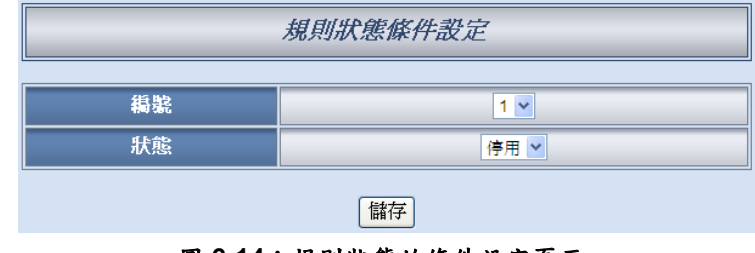

圖 6-14:規則狀態的條件設定頁面

設定步驟如下:

- i. 由編號欄位中,選擇要做為條件的規則編號。
- ii. 由狀態欄位中,設定狀態為停用(Disable)或是啟用(Enable)。當 此規則符合所設定的狀態時,此條件的結果為 true。
- iii. 點選"儲存"按鈕儲存設定,點選後即關閉細項設定網頁,回到規 則設定頁面。
- 6.1.12 SMS 簡訊命令(SMS Command)

使用者可以以 SMS 命令變數狀態做為 IF 條件,透過簡訊變更 SMS 命令變數狀態來達到遠端驅動的功能。其設定頁面如下:

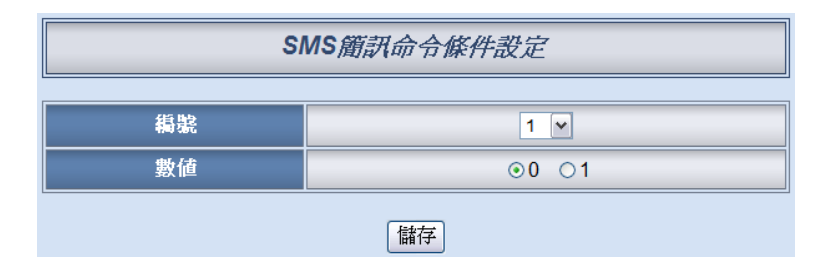

圖 6-15: SMS 簡訊命令的條件設定頁面

- i. 由編號欄位中,選擇要做為條件的 SMS 簡訊命令變數編號。
- ii. 由數值欄位中,設定變數狀態為0或是1。當此變數符合所設定
   的狀態時,此條件的結果為 true。SMS 命令變數預設為0。
- iii. 點選"儲存"按鈕儲存設定,點選後即關閉細項設定網頁,回到規 則設定頁面。

#### 6.1.13 連線狀態

使用者可以以透過 RS-485 所連接的遠端 I/O 模組連線狀態做為 IF 條件,其設定頁面如下:

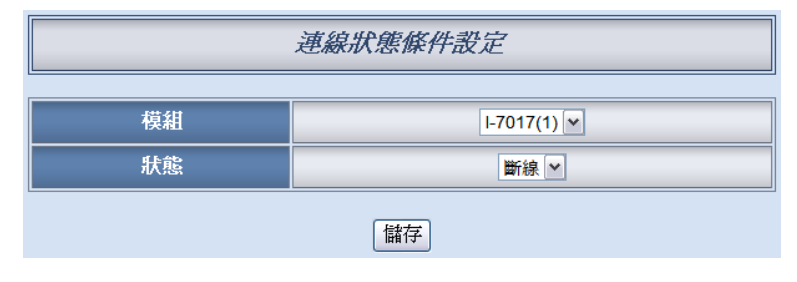

圖 6-16:連線狀態的條件設定頁面

- i. 由模組欄位中,選擇要做為條件的遠端 I/O 模組。
- ii. 由狀態欄位中,設定連線狀態為連線或斷線。當該模組的連線狀 態符合所設定的狀態時,此條件的結果為 true。
- III. 點選"儲存"按鈕儲存設定,點選後即關閉細項設定網頁,回到規 則設定頁面。

## 6.2 THEN/ELSE 動作(Action)

在 THEN/ELSE 動作當中,可能出現的設定選項為:

- AO
- DO
- ◆ DI 計數器(Counter)
- Coil Output
- Holding Register
- ♦ 內部暫存器(Internal Register)
- ◆ 計時器(Timer)
- ◆ 排程(Schedule)
- ◆ 電子郵件(Email)
- ◆ CGI 命令
- ◆ 巨集(Recipe)
- ◆ 規則狀態(Rule Status)
- ◆ 資料記錄(Data Logger)
- ◆ SMS 簡訊警報(SMS Alarm)(僅 WISE-5801 提供)

WISE-580x 所連結的 I-7000 I/O 模組、XW-Board 及 Modbus RTU/TCP 模組,其 AO、DO、Coil Output 和 Holding Register 通道相關設定選 項將自動出現於下拉選單中。其他的元件選項必須在設定 THEN/ELSE 動作前,於進階設定中完成設定,此元件才可出現於 THEN/ELSE 動作 選項中。使用者可在動作欄位的下拉式選單中,選擇要做為動作的元 件,再點選右側的 / 按鈕,即可進入細項設定網頁。當 IF 條件成立時, 將執行 THEN 動作設定,反之則執行 ELSE 動作設定。另外為符合應 用需求,針對某些 THEN/ELSE 動作,系統提供"單次執行"及"重複執行" 兩種設定選項,每個動作皆可獨立設定,說明如下:

- "單次執行":表當 IF 條件(Condition)成立後,將執行此動作一次, 執行一次後則不再執行,後續需等此 IF 條件(Condition)出現不成 立的狀況,並再度回到成立後,此動作才會再度被執行一次。
- "重複執行":表當 IF 條件(Condition)成立後,將重複執行此動作, 直到此 IF 條件(Condition)出現不成立的狀況才停止執行。

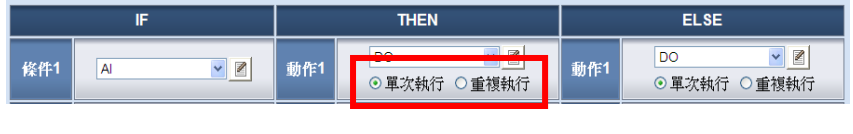

圖 6-17:"重複執行" &"單次執行"的動作選項

### 6.2.1 AO

使用者可以在執行動作中更改 XW-Board 或 I-7000 模組的 AO 通 道數值。設定介面如下:

| AO動作設定             |     |              |  |
|--------------------|-----|--------------|--|
| 模組與通道 運算子 數値       |     |              |  |
| Ⅰ-7024(1) ✔ 通道 1 ✔ | = 👻 | 自訂數值 🖌<br>10 |  |
|                    |     |              |  |

圖 6-18: AO 通道的動作設定頁面

設定步驟如下:

i. 由"模組與通道"欄位中,選擇 AO 通道的模組與編號。
 XW-Board 的"模組與通道"編號選擇介面如下,以 XW304 AO 通道 0 為例:

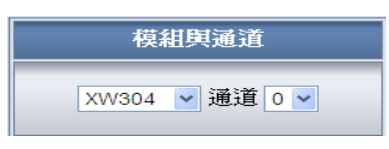

I-7000 的"模組與通道"編號選擇介面如下,以 I-7024(位址 1) AO 通道 2 為例:

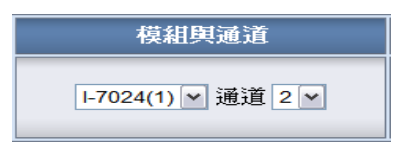

- ii. 在運算子欄位中選擇要執行的運算子類型, WISE-580x 提供 3 種運算子:
  - "=":表將 AO 通道數值設定為"數值欄數值"
  - "+=":表將原 AO 通道數值加上"數值欄數值"後,設定為 AO 通道新數值
  - "-=":表將原 AO 通道數值減去""數值欄數值"後,設定為 AO 通道新數值
- iii. 在數值欄中, WISE-580x 提供4種數值來源:
  - 自定數值:使用者自行輸入數值

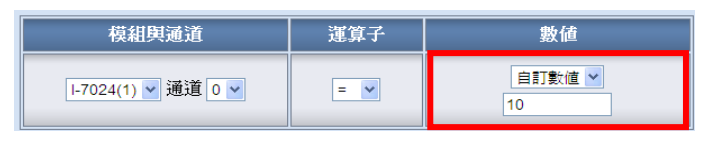

● AI 通道數值:選擇 XW-Board 或 I-7000 的 AI 通道數值

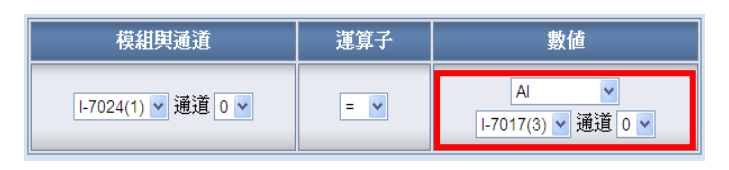

● AO 通道數值:選擇 XW-Board 或 I-7000 的 AO 通道數值

| 模組與通道              | 運算子 | 數値                         |
|--------------------|-----|----------------------------|
| Ⅰ-7024(1) ▼ 通道 0 ▼ | = 💌 | AO v<br>I-7021(4) v 通道 0 v |

● 內部暫存器:選擇內部暫存器的數值

| 模組與通道              | 運算子 | 數値             |
|--------------------|-----|----------------|
| Ⅰ-7024(1) ✔ 通道 0 ✔ | = 💌 | 內部暫存器 ▼<br>1 ▼ |

iv. 點選"儲存"按鈕儲存設定,點選後即關閉細部設定網頁,回到規 則設定頁面。

請注意: 若 AO 通道輸出數值超過此 AO 通道的硬體規規程,則此 輸出命令將不執行。

#### 6.2.2 DO

使用者可以在執行動作中更改 XW-Board 或 I-7000 模組的 DO 通道狀態。設定介面如下:

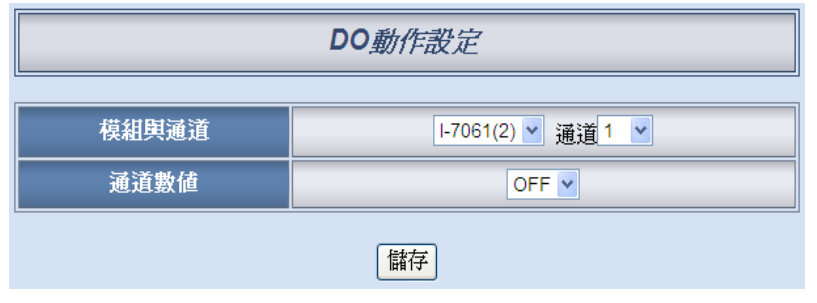

圖 6-19:DO 通道的動作設定頁面

- i. 由"模組與通道"欄位中,選擇 DO 通道的模組與編號。
- ii. 在通道數值欄位中,設定 DO 通道的輸出為 OFF、ON 或脈衝輸出(Pulse Output)。其中脈衝輸出僅支援 XW-Board。另外,由於 I-7088 為 PWM 模組,故其 DO 通道的動做為"啟動 PWM"和"
   關閉 PWM"。
- iii. 點選"儲存"按鈕儲存設定,點選後即關閉細項設定網頁,回到規

則設定頁面。

6.2.3 DI 計數器(Counter)

使用者可以在執行動作中重設(Reset) XW-Board 或 I-7000 模組的 DI 計數器。設定介面如下:

| DI計數器動作設定 |             |  |
|-----------|-------------|--|
| 模組與通道     | Ⅰ-7044(4) ▼ |  |
| 動作 計數器重置  |             |  |
| 儲存        |             |  |

圖 6-20: DI 計數器的動作設定頁面

設定步驟如下:

- i. 由"模組與通道"欄位中,選擇將重設的 DI 計數器通道。
- ii. 點選"儲存"按鈕儲存設定,點選後即關閉細項設定網頁,回到規 則設定頁面。

#### 6.2.4 Coil Output

使用者可以在執行動作中更改 Modbus RTU/TCP 模組的 Coil Output 通道狀態。設定介面如下:

| Coil Output動作設定                 |  |  |
|---------------------------------|--|--|
| 模組舆位址 RTU Device 1(18) ▼ 位址 0 ▼ |  |  |
| 位址數值                            |  |  |
| 儲存                              |  |  |

圖 6-21: Coil Output 通道的動作設定頁面

- i. 由"模組與位址"欄位中,選擇 Coil Output 位址的模組與位址。
- ii. 在"位址數值"欄位中,設定 Coil Output 位址的輸出為 OFF 或 ON。
- III. 點選"儲存"按鈕儲存設定,點選後即關閉細項設定網頁,回到規 則設定頁面。

## 6.2.5 Holding Register

使用者可以在執行動作中更改 Modbus RTU/TCP 模組的 Holding Register 通道數值。設定介面如下:

| Holding Register動作設定         |     |             |  |  |
|------------------------------|-----|-------------|--|--|
| 模組與位址 運算子 數値                 |     |             |  |  |
| RTU Device 1(18) ▼<br>位址 0 ▼ | = 🗸 | 自訂數值 ▼<br>0 |  |  |
|                              |     |             |  |  |

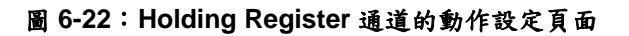

設定步驟如下:

- i. 由"模組與位址"欄位中,選擇 Holding Register 位址的模組與位址。
- ii. 在運算子欄位中選擇要執行的運算子類型,WISE-580x 提供 3
   種運算子:
  - "=":表將 Holding Register 位址數值設定為"數值欄數值"
  - "+=":表將原 Holding Register 位址數值加上"數值欄數值"
     後,設定為 Holding Register 位址新數值
  - "-=":表將原 Holding Register 位址數值減去""數值欄數值" 後,設定為 Holding Register 位址新數值
- iii. 在數值欄中, WISE-580x 提供4種數值來源:
  - 自訂數值:使用者自行輸入數值。

| 模組與位址                       | 運算子 | 數値          |
|-----------------------------|-----|-------------|
| RTU Device 1(1) 🗸<br>位址 0 🗸 | = 💌 | 自訂數值 ✓<br>0 |

● 內部暫存器:選擇內部暫存器數值。

| 模組與位址             | 運算子 | 數値             |
|-------------------|-----|----------------|
| RTU Device 1(1) 🗸 | = 🗸 | 內部暫存器 ▼<br>1 ▼ |

● Input Register 數值:選擇 Modbus RTU/TCP 模組的 Input Register 數值。

| 模組與位址                       | 運算子 | 數値                                           |
|-----------------------------|-----|----------------------------------------------|
| RTU Device 1(1) 🗸<br>位址 0 🗸 | = 🗸 | Input Register 💌<br>RTU Device 1(1) 🔽 位址 👓 🗸 |

● Holding Register 數值:選擇 Modbus RTU/TCP 模組的 Holding Register 數值。

| 模組與位址                       | 運算子 | 數値                                             |
|-----------------------------|-----|------------------------------------------------|
| RTU Device 1(1) 💌<br>位址 0 🕶 | = 💌 | Holding Register 💌<br>RTU Device 1(1) 🖤 位址 🛛 💌 |

- iv. 點選"儲存"按鈕儲存設定,點選後即關閉細部設定網頁,回到規 則設定頁面。
- 6.2.6 內部暫存器(Internal Register)

使用者可以在執行動作中更改內部暫存器的數值。設定介面如下:

| 內部暫存器動作設定 |     |             |  |  |
|-----------|-----|-------------|--|--|
| 編號 運算子 數值 |     |             |  |  |
| 1 💌       | = • | 自訂數值 ¥<br>0 |  |  |
| 儲存        |     |             |  |  |

圖 6-23:內部暫存器的動作設定頁面

- 由編號欄位中,選擇內部暫存器(必須為已於進階設定中勾選啟 用的內部暫存器)。
- ii. 在運算子欄位中選擇要執行的運算子類型, WISE-580x 提供 7 種運算子:
  - "=":表將內部暫存器數值設定為"數值欄數值"。
  - "+=":表將原內部暫存器數值加上"數值欄數值"後,設定為內 部暫存器新數值。
  - "-=":表將原內部暫存器數值減去"數值欄數值"後,設定為內 部暫存器新數值。
  - "\*=":表將原內部暫存器數值乘以"數值欄數值"後,設定為內 部暫存器新數值。
  - "/=":表將原內部暫存器數值除以"數值欄數值"後,設定為內 部暫存器新數值(當"數值欄數值"為0時不動作)。

- "%=":表將原內部暫存器數值對"數值欄數值"取餘數後,設定
   為內部暫存器新數值。
- "&=":表將原內部暫存器數值(必須是 16 位元整數)對"數值欄 數值"進行 AND 運算後,設定為內部暫存器新數值。
- iii. 在數值欄中, WISE-580x 提供 6 種數值來源:
  - 自訂數值:使用者自行輸入數值。

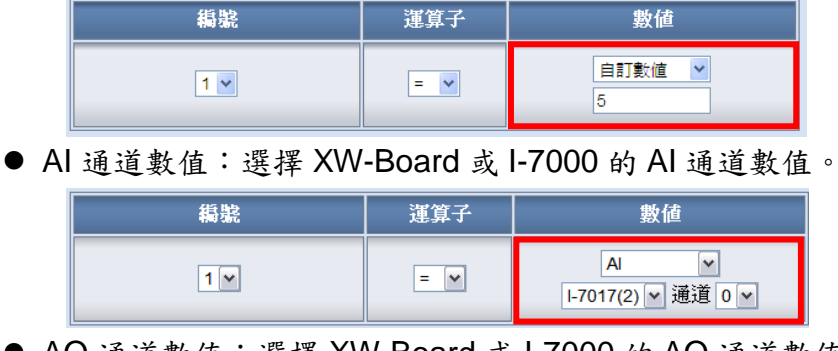

● AO 通道數值:選擇 XW-Board 或 I-7000 的 AO 通道數值。

| 編號  | 運算子 | 數値 |
|-----|-----|----|
| 1 💌 | = 🗸 | AO |

內部暫存器:選擇內部暫存器數值。

| 稿號  | 運算子 | 數値             |
|-----|-----|----------------|
| 1 • | = 🖌 | 内部暫存器 ¥<br>2 ¥ |

● Input Register 數值:選擇 Modbus RTU/TCP 模組的 Input Register 數值。

| 編號  | 運算子 | 數値                                          |
|-----|-----|---------------------------------------------|
| 1 💌 | = 🗸 | Input Register 💌<br>RTU Device(17) 🗸 通道 0 🗸 |

● Holding Register 數值:選擇 Modbus RTU/TCP 模組的 Holding Register 數值。

| 編齈 | 運算子 | 數値                                            |  |
|----|-----|-----------------------------------------------|--|
| 1. | = 🗸 | Holding Register 🔽<br>RTU Device(17) 🔽 通道 🛛 💌 |  |

iV. 點選"儲存"按鈕儲存設定,點選後即關閉細項設定網頁,回到規 則設定頁面。

#### 6.2.7 計時器(Timer)

使用者可以在動作中,啟動或是重置某個計時器計時。設定介面如 下:

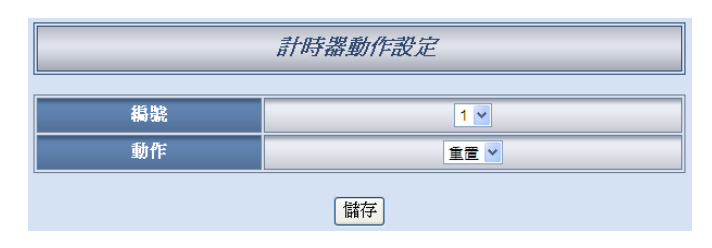

圖 6-24:計時器的動作設定頁面

設定步驟如下:

- 由編號欄位中,選擇計時器編號(必須為已於進階設定中設定啟 用的計時器)。
- ii. 在動作欄位設定執行此動作時,將啟動(Start)或重置(Reset)此計時器。
- III. 點選"儲存"按鈕儲存設定,點選後即關閉細項設定網頁,回到規 則設定頁面。

#### 6.2.8 排程(Schedule)

使用者可以在動作中,啟用或是停用某個排程。設定介面如下:

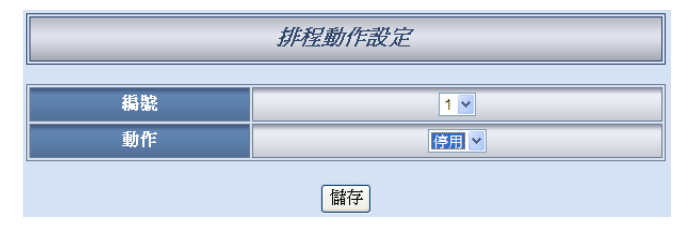

圖 6-25: 排程的動作設定頁面

- 由編號欄位中,選擇排程編號(必須為已於進階設定中設定啟用 的排程)。
- ii. 在動作欄位設定執行此動作時將啟用(Enable)或停用(Disable)此排程。
- III. 點選"儲存"按鈕儲存設定,點選後即關閉細項設定網頁,回到規 則設定頁面。

#### 6.2.9 電子郵件(Email)

使用者可以在動作中,設定啟動發送電子郵件至特定電子郵件群 組。設定介面如下:

| 電子郵件動作設定     |                       |  |
|--------------|-----------------------|--|
| 纈鵻           | 1 v                   |  |
|              | 電子郵件資訊                |  |
| 第一位收件者電子郵件地址 | Andy@yahoo.com        |  |
| 第二位收件者電子郵件地址 |                       |  |
| 第三位收件者電子郵件地址 |                       |  |
| 第四位收件者電子郵件地址 |                       |  |
| 第五位收件者電子郵件地址 |                       |  |
| 主旨           | Temperature Report    |  |
| 内文           | Temperature is high ! |  |
|              | 儲存                    |  |

圖 6-26:電子郵件的動作設定頁面

設定步驟如下:

- i. 由編號欄位中,選擇已設定的電子郵件群組編號(必須為已於進 階設定中設定啟用的電子郵件)。選擇編號之後,下方欄位將顯 示此電子郵件群組相關設定內容,使用者可檢視此電子郵件群組 是否為正確選擇。
- ii. 若選擇無誤,點選"儲存"按鈕儲存設定,點選後即關閉細項設定 網頁,回到規則設定頁面。

#### 6.2.10 CGI 命令

使用者可以在動作中,執行某項 CGI 命令。設定介面如下:

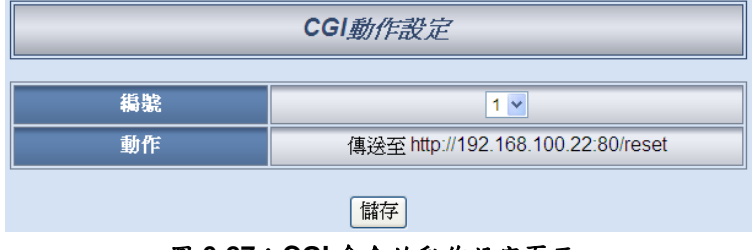

圖 6-27:CGI 命令的動作設定頁面

設定步驟如下:

i. 由編號欄位中,選擇 CGI 命令編號(必須為已於進階設定中設定 啟用的 CGI 命令)。 ii. 點選"儲存"按鈕儲存設定,點選後即關閉細項設定網頁,回到規 則設定頁面。

#### 6.2.11 巨集(Recipe)

使用者可以在動作中,執行某項巨集。設定介面如下:

|    | 巨集動作設定  |  |  |  |
|----|---------|--|--|--|
| 纈鶃 | 1 🗸     |  |  |  |
| 動作 | 動作 執行巨集 |  |  |  |
|    | 儲存      |  |  |  |

設定步驟如下:

- i. 由編號欄位中,選擇巨集編號(必須為已於進階設定中設定儲存 的 Recipe)。
- ii. 點選"儲存"按鈕儲存設定,點選後即關閉細項設定網頁,回到規 則設定頁面。

#### 6.2.12 規則狀態(Rule Status)

使用者可以在動作中,啟動或停止某項規則運作。設定介面如下:

| 規則狀態動作設定 |     |  |  |  |
|----------|-----|--|--|--|
| 鵗號       | 1 🗸 |  |  |  |
| 狀態       | 状態  |  |  |  |
|          | 儲存  |  |  |  |

圖 6-29:規則狀態的動作設定頁面

- i. 由編號欄位中,選擇規則編號(必須為已設定儲存的規則)。
- ii. 在狀態欄位設定執行此動作時,將啟用(Enable)或停用(Disable)此規則。
- III. 點選"儲存"按鈕儲存設定,點選後即關閉細項設定網頁,回到規 則設定頁面。

圖 6-28: 巨集的動作設定頁面

6.2.13 資料記錄(Data Logger)

使用者可以在動作中,選擇執行單次資料記錄、啟動資料記錄、停止資料記錄或 FTP 上傳。動作說明如下:

- 單次資料記錄:透過 THEN/ELSE Action 的事件驅動(Event Trigger)方式進行資料記錄
- ●停止資料記錄:停止週期性資料記錄動作。此外在停止資料記錄期間,若目前的資料記錄檔案滿足"單筆檔案的記錄時間範圍"的設定且關檔,其依然會透過FTP或電子郵件方式寄送與管理者,但系統不會另外生成一個新檔案(Create File)繼續進行記錄。
- 啟動資料記錄:啟動週期性資料記錄動作。
- FTP 上傳:若設定資料記錄於每日固定時間上傳至 FTP 伺服
   器,可透過此動作立即開始進行資料上傳。

資料記錄的設定介面如下:

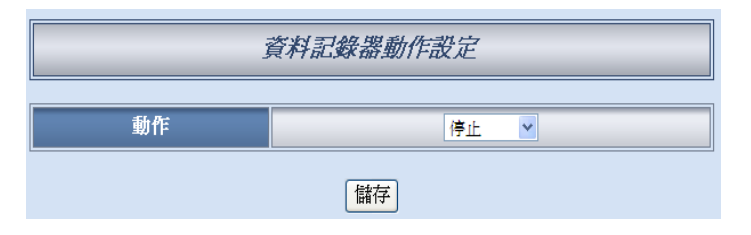

圖 6-30: 資料記錄的動作設定頁面

- 在動作欄位設定執行的動作,有單次記錄、啟動、停止與 FTP 上傳等4種選項。
- ii. 點選"儲存"按鈕儲存設定,點選後即關閉細項設定網頁,回到規 則設定頁面。

### 6.2.14 SMS 簡訊警報(SMS Alarm)

使用者可以在動作中,設定發送某個 SMS 警報。設定介面如下:

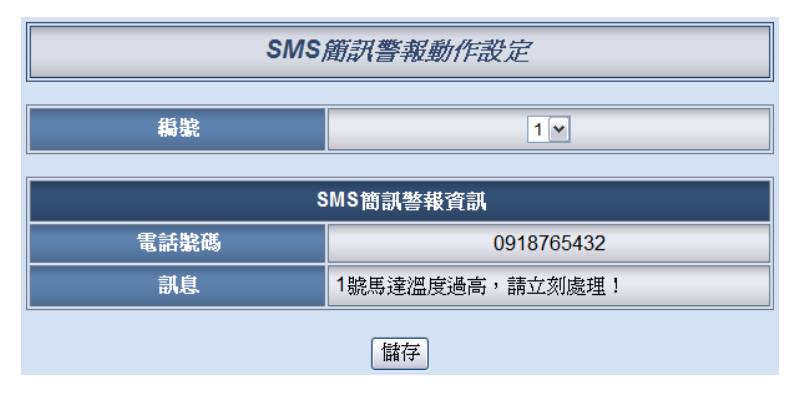

圖 6-31:SMS 簡訊警報的動作設定頁面

- i. 由編號欄位中,選擇已設定的 SMS 編號。
- ii. 選擇編號之後,將顯示此則 SMS 所設定的電話號碼及訊息內容,用以提醒使用者是否選擇正確。
- III. 點選"儲存"按鈕儲存設定,點選後即關閉細項設定網頁,回到規 則設定頁面。

#### 6.3 規則總覽

設定完成一則規則所有相關 IF 條件和 THEN/ELSE 動作後,回到規則 編輯頁面,點選"儲存"按鈕即可儲存此則規則的設定。若需清除此則規 則的所有設定,可點選"清除"按鈕清除所有設定,再點選"儲存"按鈕即 可儲存此清除的動作。如下圖所示:

|     |    | 規則1 設定頁面 |     |           |                                           |     |          |          |
|-----|----|----------|-----|-----------|-------------------------------------------|-----|----------|----------|
|     | 描述 |          |     |           |                                           |     |          |          |
|     | IF | :        |     | THE       | N                                         |     | ELS      | E        |
| 條件1 | AI |          | 動作1 | <br>● 單次封 | <ul> <li>✓ Z</li> <li>行 ○ 重複執行</li> </ul> | 動作1 | 無        | <b>v</b> |
| 條件2 | 無  | <b>V</b> | 動作2 | #         | <u> </u>                                  | 動作2 | <b>#</b> |          |
| 條件3 | 無  |          | 動作3 | #         |                                           | 動作3 | 無        |          |
| 運算子 | 無  | ~        |     |           |                                           |     |          |          |
|     |    |          |     | 清除        | 儲存                                        |     |          |          |

圖 6-32:規則的儲存和清除按鈕

儲存任何一則規則之後,將自動跳回規則設定的主頁,主頁上將顯示目 前所有已設定規則的詳細內容,如下圖所示:

|                                                                                                    |                                                                                                    | 名稱 機房1號控制器 |        |
|----------------------------------------------------------------------------------------------------|----------------------------------------------------------------------------------------------------|------------|--------|
| Web Inside, Smart Engine                                                                                                    | 1.基本設定                                                                                                    | 2.進階設定     | 3.規則設定 |
| Web Anywhere, Automation Anywhere!                                                                                                    | 資訊顯示                                                                                                    | 規則讀取       | 規則寫入   |
|                                                                                                    |                                                                                                    |            |        |
| 規則設定       規則管理員       複整     重置       重集     交換       資格所有設定       管用     培貨     総費       2     規則1     編輯       二     規則2     編輯       二     規則3     編輯       二     規則4     編輯       二     規則5     編輯       二     規則6     編輯       二     規則7     編輯 | 規則(啓用)           描述: <f>           內部暫存器 1 = 1           <then>           +巨集 1 執行 (軍次執行)           規則2(啓用)           描述:           <if>           RTU Device 1(18) Discrete Input 0 = ON           <then>           RTU Device 1(18) Coil Output 0 = ON (軍次執行)           計時器 1 智動 (軍次執行)           電子郵件 1 傷邊 (軍次執行)           <else>           RTU Device 1(18) Coil Output 0 = OFF (軍次執行)</else></then></if></then></f> |            |        |
|                                                                                                    | <b>規則3(啓用)</b><br>描述<br><if><br/>DL-100(1) 温度(*C) &gt; 33 *C<br/>&lt; THEN &gt;<br/>L-7021(4) AOO = 5 mA (運次執行)<br/>RTU Device 2(19) Holding Register 10 = 15 (運次執行)</if>                                                                                                    |            |        |

圖 6-33:所有規則的描述總表

使用者也可點選"規則設定"按鈕顯示目前所有已設定規則的詳細內容。 若已建立一則或以上的規則,即可寫入規則至 WISE 控制器。

### 6.4 規則管理員(Rule Manager)

規則管理員提供五項功能可在編輯規則的過程中,複製已完成編輯的規 則至其它規則,或更換規則的執行順序。規則管理員的功能表如下圖所 示:

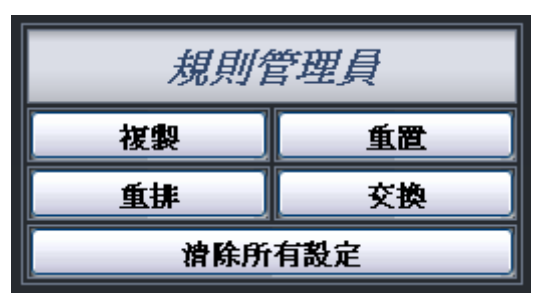

圖 6-34:規則管理員設定頁面

規則管理員的五項功能為:

◆ 複製:將已完成編輯的規則內容複製至其它規則。點選複製按鈕之後,將跳出下面的視窗:

| 規則複製  |     |       |       |       |       |
|-------|-----|-------|-------|-------|-------|
|       |     | □規則1  | □規則2  | □規則3  | □規則4  |
|       |     | □規則5  | □規則6  | □規則7  | □規則8  |
|       |     | □規則9  | □規則10 | □規則11 | □規則12 |
|       |     | □規則13 | □規則14 | □規則15 | □規則16 |
| 規則1 🖌 | 複製到 | □規則17 | □規則18 | □規則19 | □規則20 |
|       |     | □規則21 | □規則22 | □規則23 | □規則24 |
|       |     | □規則25 | □規則26 | □規則27 | □規則28 |
|       |     | □規則29 | □規則30 | □規則31 | □規則32 |
|       |     | □規則33 | □規則34 | □規則35 | □規則36 |
|       |     |       |       |       |       |

圖 6-35:規則複製的設定頁面

在第一個欄位的下拉式選單中選擇將複製的規則項目,再於右方欄位 中勾選規則複製的目的地(可複數勾選目的地)。勾選後點選"儲存"按鈕 完成規則複製。 ▶ 刪除:清除已編輯的規則。點選刪除按鈕之後,將跳出以下視窗:

|      | 規則刪銜 | <u>}</u> |  |
|------|------|----------|--|
| □規則1 | □規則2 | □規則3     |  |
|      | 儲存   |          |  |

圖 6-36:規則刪除的設定頁面

視窗中將列出所有已編輯的規則編號,勾選欲清除的規則編號,點選" 儲存"按鈕後將清除該規則的編輯內容。

◆ 重排:重新編排已編輯規則的執行順序。點選重排按鈕後,將跳出 以下視窗:

|                     | 規則重排  |               |    |      |   |
|---------------------|-------|---------------|----|------|---|
| 選擇欲移動的規則 無 🖌 填序調整 🚺 |       |               |    |      |   |
| 規則1                 | 規則內容1 | 規則13          | 無  | 規則25 | 無 |
| 規則2                 | 規則內容2 | 規則14          | 無  | 規則26 | 無 |
| 規則3                 | 規則內容3 | 規則 <b>1</b> 5 | 無  | 規則27 | 無 |
| 規則4                 | 無     | 規則16          | 無  | 規則28 | 無 |
| 規則5                 | 無     | 規則17          | 無  | 規則29 | 無 |
| 規則6                 | 無     | 規則18          | 無  | 規則30 | 無 |
| 規則7                 | 無     | 規則19          | 無  | 規則31 | 無 |
| 規則8                 | 無     | 規則20          | 無  | 規則32 | 無 |
| 規則9                 | 無     | 規則21          | 無  | 規則33 | 無 |
| 規則10                | 無     | 規則22          | 無  | 規則34 | 無 |
| 規則11                | 無     | 規則23          | 無  | 規則35 | 無 |
| 規則12                | 無     | 規則24          | 無  | 規則36 | 無 |
|                     |       |               | 儲存 |      |   |

圖 6-37:規則重排的設定頁面

視窗最上方為工具選單,包含一個下拉式選單可用以選擇欲設定的規則,及一組上移、下移按鈕。視窗的下方列有 36 則規則的總表,已 編輯的規則將於右側欄顯示"規則內容"字樣,未編輯則顯示"無"字樣。 欲重新編排已編輯規則的順序,請先於下拉式選單中選擇要移動的規 則內容,選定該規則內容後,在下方規則總表中的此規則將由一般的 黑色字體轉變為醒目黑色粗體字。再以上移或下移按鈕將該規則內容 移至適當位置,最後點選"儲存"按鈕儲存此變更結果。 ◆ 交換:將兩則規則的內容互換。點選交換按鈕後,將跳出下面的視 窗:

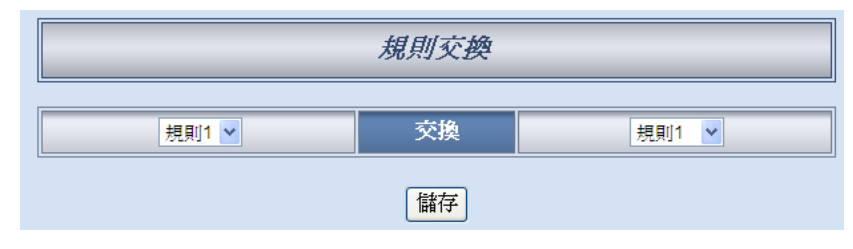

圖 6-38:規則交換的設定頁面

在左側的下拉式選單中,選擇第一則規則(僅可選擇目前已編輯的規則);再於右側的下拉式選單中選擇第二則規則(可包含未編輯的規則)。選定後,點選"儲存"按鈕,此兩則選定規則的內容將互換。

清除所有設定:將網頁上的所有設定清除(包含基本設定、進階設定與邏輯規則設定),適用於使用者想重新編輯所有設定時使用。如果只想重新編輯邏輯規則,則建議使用上述的"刪除"功能即可。如果不慎誤按了此按鍵,可以按下第八章所介紹的"規則讀取"按鈕,即可重新將規則檔由控制器端讀取回網頁端。

# 7 規則寫入(Download to Module)

當使用者在邏輯編輯頁面中新增邏輯或變更設定後,於網頁右上角的「規則 寫入」按鈕便會變色,以提醒使用者必須將規則寫入控制器上,才能夠儲存方才 的設定。如下圖所示:

| 1.基本設定 | 2.進階設定 | 3.規則設定        |
|--------|--------|---------------|
| 資訊顯示   | 規則讀取   | 規則寫入          |
|        | 離開     | 前請先寫入設定資料至模組中 |

圖 7-1:提醒使用者按下"規則寫入"按鈕以完成設定

當點選"規則寫入"按鈕後即開始寫入規則與設定,並於完成寫入後跳出子視 窗如下圖所示:

| 規則寫入完成 |
|--------|
| 100%   |
| 重新啓動   |

圖 7-2:規則寫入完成的頁面

使用者點選"重新啟動"按鈕後, WISE 控制器將重新開機,並開始執行先前 所寫入的規則。此時網頁上還記錄著先前所編輯的所有內容,使用者可以繼續新 增或修改規則。

# 8 規則讀取(Upload from Module)

此按鈕的功能為將已寫入 WISE 控制器中的規則讀取至設定網頁以進行修改。點選"規則讀取"按鈕後,將跳出下面的視窗顯示讀取進度:

| 規則讀取完成 |
|--------|
| 100%   |
| 關閉     |
|        |

圖 8-1:規則讀取完成的頁面

點選"關閉"按鈕即可完成讀取並關閉讀取視窗。此時儲存於控制器的規則已 匯入網頁中,使用者可以進行修改並將修改後的規則再次寫入。

# 9 資訊顯示(Channel Status)

點選資訊顯示(Channel Status)將顯示一個簡易的資訊監視頁面,使用者不 需透過 SCADA 軟體,也可監看 WISE 控制器上的重要資訊。資訊顯示的介面如 下:

|     | 控制器通道狀態頁面 |      |                  |     |  |  |  |  |
|-----|-----------|------|------------------|-----|--|--|--|--|
|     | 模組        | 1-7  | I-7065D(2) ▼ 連線中 |     |  |  |  |  |
|     |           | DI通道 |                  |     |  |  |  |  |
| 通道  | 通道0       | 通道1  | 通道2              | 通道3 |  |  |  |  |
| 別名  | 門1        | 門2   | 窗戶1              | 窗戶2 |  |  |  |  |
| 數値  | OFF       | OFF  | OFF              | OFF |  |  |  |  |
| 計數器 | 1         | 0    | 0                | 0   |  |  |  |  |
|     | DO通道      |      |                  |     |  |  |  |  |
| 通道  | 通道0       | 通道1  | 通道2              | 通道3 |  |  |  |  |
| 別名  | 閈關1       | 開關2  | 開關3              | 開關4 |  |  |  |  |
| 數値  | OFF       | OFF  | OFF              | OFF |  |  |  |  |
| 通道  | 通道4       |      |                  |     |  |  |  |  |
| 別名  | 開關5       |      |                  |     |  |  |  |  |
| 數値  | OFF       |      |                  |     |  |  |  |  |

圖 9-1:資訊顯示頁面

在資訊顯示頁面中,預設顯示此WISE 模組的系統資訊,包含韌體版本、系統時間、MicroSD 卡剩餘空間、模組 MAC,以及 SMS 相關資訊。使用者可於" 模組"欄位點選 WISE-580x 所連接的 I/O 模組(XW-Board、I-7000 及 Modbus RTU/TCP Slave 模組)或內部暫存器,系統將會顯示該模組的數值於頁面上,若 所選擇的模組為遠端 I/O 模組(I-7000 與 Modbus RTU/TCP 模組),在模組欄位 右方將顯示此模組的連線狀態(連線中或斷線)。使用者先前於各個模組的 I/O 通 道及內部暫存器所設定的別名(Nickname)也將顯示於此頁面。

另外,使用者可由系統頁面中的重開機按鈕直接對 WISE 進行重開機,或是使用 SMS 開闢來開啟/關閉 SMS 的發送機制。透過各模組頁面中的 DO 數值按鈕可直接變更 I/O 模組上的 DO 通道數值,或是輸入新的 AO 通道數據。此頁面每 10 秒將更新一次,即時顯示控制器的各項數值。

#### 

## 10.1 軟體概述

WISE Firmware Uploader 為一工具軟體,用以更新 WISE 控制器上的 韌體(firmware)程式。使用者在取得最新版本的 WISE 韌體程式後,透過此 軟體工具操作介面的點選操作,即可更新控制器上的 WISE 韌體程式。

執行本軟體所需的系統需求如下:

- 作業系統: Windows Server 2003、Windows Server 2008、Windows Vista、Windows XP。
- 系統需安裝 Microsoft .NET Framework Version 2.0(或以上的版本)
  - Microsoft .Net Framework Version 2.0 下載網址: <u>http://www.microsoft.com/downloads/details.aspx?FamilyID=0856</u> <u>eacb-4362-4b0d-8edd-aab15c5e04f5&DisplayLang=en</u>
  - Microsoft .Net Framework Version 3.5 下載網址: <u>http://www.microsoft.com/downloads/details.aspx?familyid=33332</u> <u>5FD-AE52-4E35-B531-508D977D32A6&displaylang=en</u>

# 請注意:WISE-580x 需使用 WISE Firmware Uploader V2.2(或以上版本) 進行控制器上的韌體(firmware)更新。

# 10.2 安裝及移除 WISE Firmware Uploader

10.2.1 安裝 WISE Firmware Uploader

WISE Firmware Uploader 的安裝程序說明如下:

- 取得 WISE Firmware Uploader V2.2(或以上版本)的安裝檔案 (WISE Firmware Uploader Setup V2.2.exe)。
- 點選此安裝檔案,系統隨即進入下述畫面,點選〔Next〕。

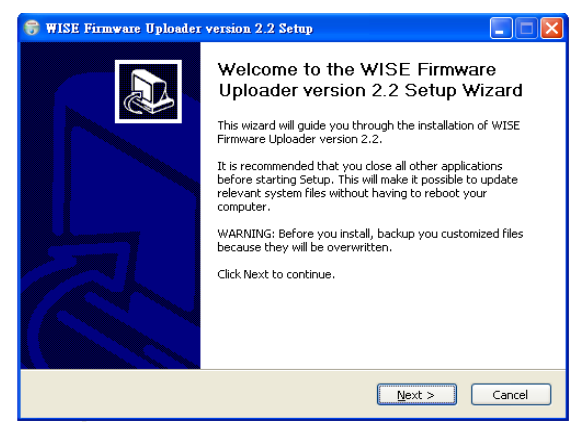

圖 10-1:開始安裝 WISE Firmware Uploader

| 😽 WISE Firmware Uploader version 2.2 Setup                                                                                                    |
|----------------------------------------------------------------------------------------------------|
| Choose Install Location                                                                                                    |
| Setup will install WISE Firmware Uploader version 2.2 in the following folder. To install in a<br>different folder, click Browse and select another folder. Click Install to start the installation. |
| Destination Folder  EXTCPDASWISE Firmware Uploader  Browse  Browse                                                                                                    |
| Space required: 677.0KB<br>Space available: 2.4GB                                                                                                    |
| WISE Firmware Uploader Installer built on 2011/12/16 at 下午 02:44:49<br>【                                                                                                    |

● 選擇 WISE Firmware Uploader 的安裝目錄路徑,點選〔Install〕。

圖 10-2:選擇 WISE Firmware Uploader 安裝路徑

● 進入軟體安裝程序。

| 😽 WISE Firmware      | Uploader version 2.2 Setup                                                                |
|----------------------|-------------------------------------------------------------------------------------------|
|                      | Installing<br>Please wait while WISE Firmware Uploader version 2.2 is being<br>installed. |
| Create shortcut: C   | \Documents and Settings\AnYing Lee\「開始」功能表\程式集\ICPDAS\\                                   |
|                      |                                                                                           |
|                      |                                                                                           |
|                      |                                                                                           |
| WISE Firmware Upload | ier Installer built on 2011/12/16 at 下午 02:44:49 ——————                                   |
|                      | < <u>B</u> ack <u>N</u> ext > Cancel                                                      |

圖 10-3: WISE Firmware Uploader 安裝中

● 安裝完成後,點選〔Finish〕結束安裝程式。

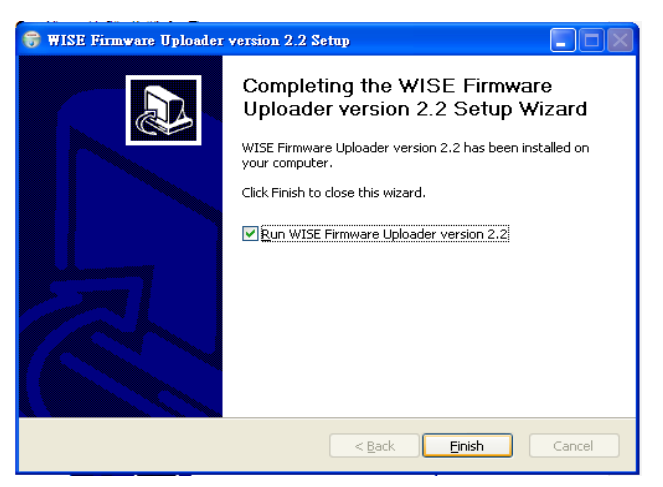

圖 10-4:WISE Firmware Uploader 安裝完成

## 10.2.2 移除 WISE Firmware Uploader

移除 WISE Firmware Uploader 的方式, 說明如下:

執行〔開始〕→〔所有程式〕→〔ICPDAS〕→〔WISE〕,在〔WISE〕
 單元中點選"Uninstall"選項。

| Microsoft Office Exc | 🛅 Utility              | Þ | 🛅 MD_104 | ÷ |                          |
|----------------------|------------------------|---|----------|---|--------------------------|
| <b>1</b>             | 🛅 ICPDAS               | ¥ | 🛅 WISE   |   | 📰 WISE Firmmure Uplesder |
| W21DIC               | 🛅 SQLCE DesktopManager | ۲ |          | ( | 🕞 Uninstall              |
|                      | 🛅 National Instruments | ۲ |          |   |                          |
| 所有程式(2) 👂            | 🛅 Microsoft Office     | × |          |   |                          |
|                      | 🛅 Inno Setup 5         | ۲ |          |   |                          |
|                      | 🛅 InstallShield        | ۲ |          |   |                          |
| 🦺 開始 🔰 🗐 🌵           | 🛅 PISO-PS400           | ۲ |          | t | WISE Firmware Uploa 🖤    |

圖 10-5: WISE Firmware Uploader 移除捷徑

● 系統隨即進入下述畫面,點選〔Next〕。

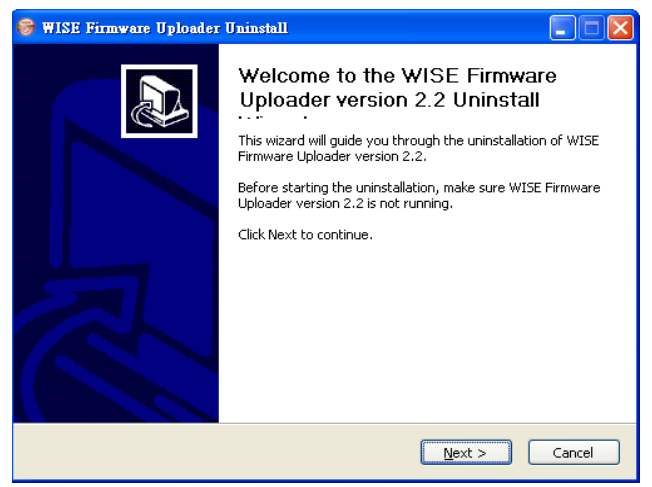

圖 10-6:開始移除 WISE Firmware Uploader

● 進入下述畫面後,點選〔Uninstall〕。

| 🞯 WISE Firmware 1                            | Jploader Uninstall                                                                                               |
|----------------------------------------------|----------------------------------------------------------------------------------------------------|
| 6                                            | Uninstall WISE Firmware Uploader version 2.2<br>Remove WISE Firmware Uploader version 2.2 from your<br>computer. |
| WISE Firmware Uplo<br>Uninstall to start the | ader version 2.2 will be uninstalled from the following folder. Click uninstallation.                            |
| Uninstalling from:                           | C:\ICPDAS\WISE Firmware Uploader\                                                                                |
|                                              |                                                                                                    |
|                                              |                                                                                                    |
| WISE Firmware Upload                         | er Installer built on 2011/12/16 at 下午 02:44:49                                                                  |

圖 10-7:從安裝的路徑中移除 WISE Firmware Uploader

● 系統完成 Uninstall 程序。

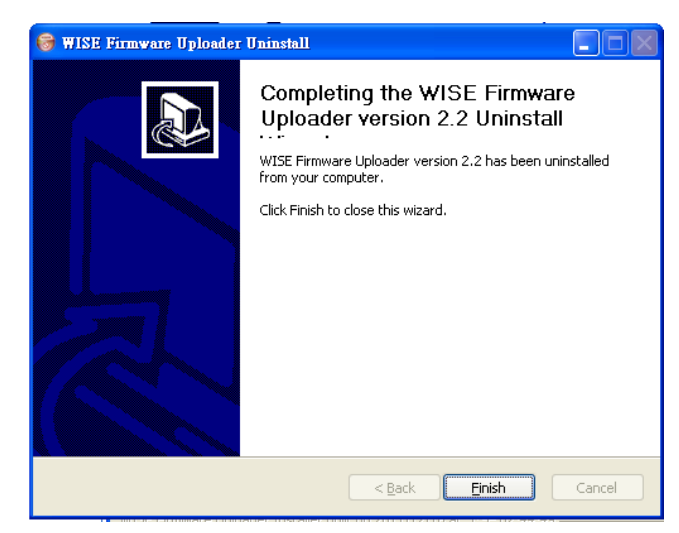

圖 10-8: WISE Firmware Uploader 移除完成

10.3 更新 WISE Firmware

更新控制器上的 WISE Firmware 韌體程式步驟如下。

- i. 安裝前準備
  - 請與ICP DAS連絡或於WISE產品網址(http://wise.icpdas.com/) 取得最新版本的WISE-580x Firmware 韌體程式,並將其儲存於 已安裝WISE Firmware Uploader 的電腦內。
  - 將欲更新 WISE Firmware 韌體程式的 WISE 控制器連接至網路,確認該控制器的 IP 位址資訊,以供後續作業使用。
- ii. 啟動 WISE Firmware Uploader
  - 以 Windows XP 的開始功能表為例,執行〔Start〕→〔All Programs〕→〔ICPDAS〕→〔WISE〕後,點選"WISE Firmware Uploader" 即可啟動此工具。

| Microsoft Office Exc | 🛅 Utility              | • | 🛅 MD_104 | ,                              |
|----------------------|------------------------|---|----------|--------------------------------|
| <b>D</b>             | 🛅 ICPDAS               | Þ | 💼 WISE   | 💿 🏹 🚍 WISE Firmware Uploader 🕠 |
| W21DIC               | 🛅 SQLCE DesktopManager | ÷ |          | 🕞 Uninstall                    |
| -                    | 🛅 National Instruments | • |          |                                |
| 所有程式(2) 👂            | 🛅 Microsoft Office     | ¥ |          |                                |
|                      | 🛅 Inno Setup 5         | ¥ |          |                                |
|                      | 🛅 InstallShield        | • |          |                                |
| 🦺 開始 🔰 🧐 收           | 🛅 PISO-PS400           | ¥ |          | 🖞 🔛 WISE Firmware Uploa        |

圖 10-9: WISE Firmware Uploader 執行捷徑

iii. 選擇 WISE 控制器類型

設定欲更新 WISE Firmware 韌體程式的 WISE 控制器類型為 WISE-580x,請參考下列圖檔。

| WISE Firmware Uploads | rr version 2.2          |
|-----------------------|-------------------------|
| Module Type :         | WISE-580x               |
| IP Address :          |                         |
| Firmware File :       |                         |
| Upl                   | oad Firmware About WISE |

圖 10-10:選擇 WISE 控制器類型

iv. 設定WISE 控制器 IP 位址

設定欲更新 WISE Firmware 韌體程式的控制器 IP 位址,請參考下列 圖檔。

| WISE Firmware Uploader | version 2.2            |   |  |  |  |  |  |
|------------------------|------------------------|---|--|--|--|--|--|
| Module Type :          | WISE-580x              | ~ |  |  |  |  |  |
| IP Address :           | 192.168.100.212        |   |  |  |  |  |  |
| Firmware File :        |                        |   |  |  |  |  |  |
| Uplo                   | ad Firmware About WISE |   |  |  |  |  |  |

圖 10-11: 輸入 WISE 控制器 IP 位址

v. 選取 WISE Firmware 韌體程式

點選"Firmware File" 按鈕,透過檔案對話視窗(File Dialog Box)選擇 正確的 WISE Firmware 韌體程式版本,請參考下列圖檔。

| WISE Firmware Uploader | version 2.2     |                       |                    |                   |   |           |                      |
|------------------------|-----------------|-----------------------|--------------------|-------------------|---|-----------|----------------------|
| Module Type :          | WISE-580x       |                       | ~                  |                   |   |           |                      |
| IP Address :           | 192.168.100.212 |                       |                    |                   |   |           |                      |
| Firmware File :        |                 |                       |                    |                   |   |           |                      |
| Linia                  |                 | Select a HEX fil      | e                  |                   |   |           | ? 🛛                  |
| Орю                    | ad Firmware     | 查詢(]):                | CPDAS              |                   | G | 1 🕫 📂 🛄 - |                      |
|                        |                 | 1000 (1000)<br>我最近的文件 | ₩ISE-5801∨22       | OHEX              |   |           |                      |
|                        |                 | []<br>兵面              |                    |                   |   |           |                      |
|                        |                 | 我的文件                  |                    |                   |   |           |                      |
|                        |                 | <b>夏</b> 夏<br>我的電腦    |                    |                   |   |           |                      |
|                        |                 | <b>《</b> 》<br>網路上的芙都  |                    |                   |   |           |                      |
|                        |                 | ·#7001142703/#P       | 檔名(N):<br>檔案類型(I): | Hex Files (*.hex) |   | ✓         | 開啓( <u>0</u> )<br>取消 |

圖 10-12:選擇韌體更新檔

vi. 上傳 WISE Firmware 韌體程式

點選"Upload Firmware"按鈕,即可進行WISE控制器的Firmware 韌 體更新。

| WISE Firmware Uploader | version 2.2                 |   |
|------------------------|-----------------------------|---|
| Module Type :          | WISE-580x                   | ~ |
| IP Address :           | 192.168.100.212             |   |
| Firmware File :        | D:\ICPDAS\WISE-5801v220.HEX |   |
| Uplo                   | ad Firmware About WISE      |   |

圖 10-13: 點選 Upload Firmware 來啟動更新程序

當 WISE Firmware 韌體開始進行更新時, WISE Firmware Uploader 將顯示目前的更新進度。

| Package Installation Status: |
|------------------------------|
|                              |
| Installing File: lc_t_ao.htm |
|                              |

圖 10-14:新韌體更新中(1)

當出現下述畫面時請耐心等待 10 秒,此時控制器正在進行檔案的整理,整個 WISE Firmware 韌體更新過程會出現 4 次此畫面。

| Package Installation Status: |                       |  |
|------------------------------|-----------------------|--|
|                              |                       |  |
|                              | Waiting for File Copy |  |
| Installing File:             | Flash_N.exe           |  |
|                              |                       |  |
|                              |                       |  |

圖 10-15:新 割 體 更 新 中 (2)

當 WISE Firmware 韌體更新完成時,將顯示以下訊息:

| Information |                             |
|-------------|-----------------------------|
| ٩           | Firmware Upload Successful! |
|             | 確定                          |

圖 10-16:新韌體更新完成

vii. WISE 重新開機

當 Firmware 韌體更新完成後,WISE 控制器會自動重新開機,開機 完成後,系統即以更新後的 Firmware 進行運作。
### 附錄一: Modbus Address Table

WISE 控制器可藉由 Modbus TCP/RTU 通道與一般 SCADA 軟體進行資訊 傳遞。下表將依照 WISE-580x 的功能,分類顯示 WISE 控制器上各數值的 Modbus address。請注意:

- 位址規格為 Base 0
- 位址皆以 10 進位表示
- NetID 預設值為1,可於 Ethernet Setting 頁面中修改(請參考"4.3 網路 設定"單元)
- 標示格式為 Float 或 32 bit 的資料(AI channel value、AO channel value、 Internal Register、Input Register 及 Holding Register 等),每筆資料皆使 用兩個 register 組合而成。可參考下面程式碼將取回的 Register 處理為浮 點數:

```
float register_to_float(short r1, short r2)
{
    float f;
    int *a = &f;
    *a = r1;
    a++;
    *a = r2;
    return f;
}
```

其中需注意的是:依照編譯器的不同(big endian 或 little endian),浮點數的 組成順序可能不同。例如:若r1 代表位址 30040 的 register,r2 代表位址 30041 的 register,如欲將r1 和r2 組成浮點數,在 big endian 的系統需呼 叫:

```
float value = register_to_float(r1, r2);
```

```
而若是在 little endian 的系統則必須呼叫:
float value = register_to_float(r2, r1);
```

請注意:

- 若使用者無法確認編譯器種類,可分別嘗試這兩項類別,找出正確的數 據。
- DWORD 的組合方式可參照 Float,只是將 return 值改為 DWORD 或 是 Unsigned Long。

### WISE-580x 的 Modbus Address 架構表

### ●模式一:支援 16 個 I-7000 模組與 4 個 Modbus RTU Slave 模組

| Modbus    | 00000                                  | 10000                                  | 30000            | 40000              |  |  |
|-----------|----------------------------------------|----------------------------------------|------------------|--------------------|--|--|
| Address   | (Coil Output)                          | (Discrete Input)                       | (Input Register) | (Holding Register) |  |  |
| 0~19      | WISE-580x 系統資訊                         |                                        |                  |                    |  |  |
| 20~39     |                                        | XW Bo                                  | oard 資料          |                    |  |  |
| 40~59     |                                        | RS-485 模組                              | RS-485 連接        |                    |  |  |
|           |                                        | 連線狀態                                   | 模組               | 內部暫存器              |  |  |
| 60-79     |                                        |                                        | RS-485 連接        | (Internal          |  |  |
|           |                                        |                                        | 模組錯誤代碼           | Register)          |  |  |
| 80~139    |                                        |                                        |                  | 資料                 |  |  |
| 440.470   |                                        | 7000 世 (2 次 ))                         |                  | 1)                 |  |  |
| 140~179   |                                        | -7000 榠組資料(                            | RS-485 address   | <u>;=1)</u>        |  |  |
| 180~219   |                                        | -7000 模組資料(                            | RS-485 address   | S=2)               |  |  |
| 220~259   |                                        | -7000 模組資料(                            | RS-485 address   | <u>s=3)</u>        |  |  |
| 260~299   |                                        | -7000 模組資料(                            | RS-485 address   | <u>3=4)</u>        |  |  |
| 300~339   |                                        | I-7000 模組資料(RS-485 address=5)          |                  |                    |  |  |
| 340~379   | I-7000 模組資料(RS-485 address=6)          |                                        |                  |                    |  |  |
| 380~419   | I-7000 模組資料(RS-485 address=7)          |                                        |                  |                    |  |  |
| 420~459   | I-/UUU 裸組 資料(KS-485 address=8)         |                                        |                  |                    |  |  |
| 460~499   | <br>                                   | -7000 模組資料(                            | RS-485 address   | \$=9)              |  |  |
| 500~539   | -<br> -                                | 7000 模組資料(1                            | RS-485 address   | =10)               |  |  |
| 540~579   | -<br> -                                | 7000 模組資料(                             | RS-485 address   | =11)               |  |  |
| 580~619   |                                        | 7000 模組資料(I                            | RS-485 address   | =12)               |  |  |
| 620~659   | I-7000 模組資料(RS-485 address=13)         |                                        |                  |                    |  |  |
| 660~699   | -                                      | 7000 模組資料(1                            | RS-485 address   | =14)               |  |  |
| 700~739   | I-7000 模組資料(RS-485 address=15)         |                                        |                  |                    |  |  |
| 740~779   | -                                      | 7000 模組資料(1                            | RS-485 address   | =16)               |  |  |
| 780~879   | Modbus                                 | sRTU 模組資料(                             | Modbus RTU ac    | ldress=17)         |  |  |
| 880~979   | Modbus RTU 模組資料(Modbus RTU address=18) |                                        |                  |                    |  |  |
| 980~1079  | Modbus                                 | Modbus RTU 模組資料(Modbus RTU address=19) |                  |                    |  |  |
| 1080~1179 | Modbus                                 | sRTU 模組資料(                             | Modbus RTU ac    | ldress=20)         |  |  |
|           | 1/0 資料表設定                              | 定位址。使用者的                               | f設定的1/O 資米       | 斗表將被存放於此           |  |  |
| 1230~1529 | 位址,長度最                                 | 大為 300。依照                              | 設定類型可存放          | Coil output 及      |  |  |
|           | Holding Regis                          | ster 資料,或是住                            | 堇有 Holding Reg   | jister 資料。         |  |  |

| Modbus    | 00000                                | 10000                                | 30000                                    | 40000                                   |  |  |
|-----------|--------------------------------------|--------------------------------------|------------------------------------------|-----------------------------------------|--|--|
| Address   | (Coil Output)                        | (Discrete Input)                     | (Input Register)                         | (Holding Register)                      |  |  |
| 0~19      | WISE-580x 系統資訊                       |                                      |                                          |                                         |  |  |
| 20~39     |                                      | XW Bo                                | pard 資料                                  |                                         |  |  |
| 40~59     |                                      | RS-485 模組<br>連線狀態                    | RS-485 連接<br>模組                          | 內部暫存器                                   |  |  |
| 60-79     |                                      |                                      | RS-485 連接<br>模組錯誤代碼                      | (Internal<br>Register)                  |  |  |
| 80~139    |                                      |                                      |                                          | 資料                                      |  |  |
| 180~279   | Modbus RTU 模組資料(編號 = 1)              |                                      |                                          |                                         |  |  |
| 280~379   | Modbus RTU 模組資料(編號 = 2)              |                                      |                                          |                                         |  |  |
| 380~479   | Modbus RTU 模組資料(編號 = 3)              |                                      |                                          |                                         |  |  |
| 480~579   | Modbus RTU 模組資料(編號 = 4)              |                                      |                                          |                                         |  |  |
| 580~679   | Modbus RTU 模組資料(編號 = 5)              |                                      |                                          |                                         |  |  |
| 680~779   | Modbus RTU 模組資料(編號 = 6)              |                                      |                                          |                                         |  |  |
| 780~879   | Modbus RTU 模組資料(編號 = 7)              |                                      |                                          |                                         |  |  |
| 880~979   | Modbus RTU 模組資料(編號 = 8)              |                                      |                                          |                                         |  |  |
| 980~1079  | Modbus RTU 模組資料(編號 = 9)              |                                      |                                          |                                         |  |  |
| 1080~1179 |                                      | Modbus RTU 柊                         | 莫組資料(編號 =                                | 10)                                     |  |  |
| 1230~1529 | I/O 資料表設;<br>位址,長度最<br>Holding Regis | 定位址。使用者所<br>大為 300。依照<br>ster 資料,或是自 | f設定的 I/O 資料<br>設定類型可存放<br>僅有 Holding Reg | 斗表將被存放於此<br>Coil output 及<br>jister 資料。 |  |  |

●模式二:支援 10 個 Modbus RTU Slave 模組

## 1. WISE-580x 系統資訊:

此區塊放置的是 WISE-580x 的系統資訊,如下表所示:

| Parameter Name           | Modbus                                   | Length    | Data  | Range          |  |  |  |
|--------------------------|------------------------------------------|-----------|-------|----------------|--|--|--|
|                          | Address                                  |           | Туре  |                |  |  |  |
| Coil Output, Unit : Coi  | I(8 Bits)                                |           |       |                |  |  |  |
| Reboot switch            | 00000                                    | 1         | Byte  | 1=reboot       |  |  |  |
| SMS switch               | 00001                                    | 1         | Byte  | 0=OFF, 1=ON    |  |  |  |
| Input Register, Unit : I | Input Register, Unit : Register(16 Bits) |           |       |                |  |  |  |
| Module Name              | 30000                                    | 1         | Int   | 0~65535        |  |  |  |
| XW-Board Name            | 30001                                    | 1         | Int   | 0~65535        |  |  |  |
| Firmware Version         | 30002                                    | 2         | Float | Floating Point |  |  |  |
| Alive Counter            | 30004                                    | 1         | Int   | 0~65535        |  |  |  |
| Cycle Time               | 30005                                    | 1         | Int   | 0~65535        |  |  |  |
| MAC Address 1            | 30006                                    | 1         | Int   | 0~255          |  |  |  |
| MAC Address 2            | 30007                                    | 1         | Int   | 0~255          |  |  |  |
| MAC Address 3            | 30008                                    | 1         | Int   | 0~255          |  |  |  |
| MAC Address 4            | 30009                                    | 1         | Int   | 0~255          |  |  |  |
| MAC Address 5            | 30010                                    | 1         | Int   | 0~255          |  |  |  |
| MAC Address 6            | 30011                                    | 1         | Int   | 0~255          |  |  |  |
| Web Port                 | 30012                                    | 1         | Int   | 0~60000        |  |  |  |
| Modbus TCP NetID         | 30013                                    | 1         | Int   | 0~255          |  |  |  |
| micro SD free space      | 30014                                    | 1         | Int   | 0~100(%)       |  |  |  |
| Boot Date                | 30015                                    | 2         | Long  | ex. 20130424   |  |  |  |
| Boot Time                | 30017                                    | 2         | Long  | ex. 153024     |  |  |  |
| SMS Register Status      | 30080                                    | 1         | Int   | 1=OK           |  |  |  |
| SMS Signal               | 30081                                    | 1         | Int   | 0~65535        |  |  |  |
| Holding Register, Unit   | : Registe                                | r(16 Bits | )     |                |  |  |  |
| Ethernet IP 1            | 40000                                    | 1         | Int   | 0~255          |  |  |  |
| Ethernet IP 2            | 40001                                    | 1         | Int   | 0~255          |  |  |  |
| Ethernet IP 3            | 40002                                    | 1         | Int   | 0~255          |  |  |  |
| Ethernet IP 4            | 40003                                    | 1         | Int   | 0~255          |  |  |  |
| Subnet Mask 1            | 40004                                    | 1         | Int   | 0~255          |  |  |  |
| Subnet Mask 2            | 40005                                    | 1         | Int   | 0~255          |  |  |  |
| Subnet Mask 3            | 40006                                    | 1         | Int   | 0~255          |  |  |  |
| Subnet Mask 4            | 40007                                    | 1         | Int   | 0~255          |  |  |  |
| Gateway 1                | 40008                                    | 1         | Int   | 0~255          |  |  |  |
| Gateway 2                | 40009                                    | 1         | Int   | 0~255          |  |  |  |

| Gateway 3 | 40010 | 1 | Int | 0~255 |
|-----------|-------|---|-----|-------|
| Gateway 4 | 40011 | 1 | Int | 0~255 |

### 2. XW Board 資料

此區塊放置的是 XW-Board 的資料,依照所使用的 XW-Board 型號不同, 資料所分布的 address 也有所不同,以下依照 XW Board 型號區分:

#### • XW107 / XW107i

| Parameter Name           | Modbus      | Length    | Data | Range       |
|--------------------------|-------------|-----------|------|-------------|
|                          | Address     |           | Туре |             |
| Coil Output, Unit : Coi  | l(8 Bits)   |           |      |             |
| DO Ch.0                  | 00020       | 1         | Byte | 0=OFF, 1=ON |
| DO Ch.1                  | 00021       | 1         | Byte | 0=OFF, 1=ON |
| DO Ch.2                  | 00022       | 1         | Byte | 0=OFF, 1=ON |
| DO Ch.3                  | 00023       | 1         | Byte | 0=OFF, 1=ON |
| DO Ch.4                  | 00024       | 1         | Byte | 0=OFF, 1=ON |
| DO Ch.5                  | 00025       | 1         | Byte | 0=OFF, 1=ON |
| DO Ch.6                  | 00026       | 1         | Byte | 0=OFF, 1=ON |
| DO Ch.7                  | 00027       | 1         | Byte | 0=OFF, 1=ON |
| Discrete Input, Unit : [ | Discrete Ir | nput (8 B | its) |             |
| DI Ch.0                  | 10020       | 1         | Byte | 0=OFF, 1=ON |
| DI Ch.1                  | 10021       | 1         | Byte | 0=OFF, 1=ON |
| DI Ch.2                  | 10022       | 1         | Byte | 0=OFF, 1=ON |
| DI Ch.3                  | 10023       | 1         | Byte | 0=OFF, 1=ON |
| DI Ch.4                  | 10024       | 1         | Byte | 0=OFF, 1=ON |
| DI Ch.5                  | 10025       | 1         | Byte | 0=OFF, 1=ON |
| DI Ch.6                  | 10026       | 1         | Byte | 0=OFF, 1=ON |
| DI Ch.7                  | 10027       | 1         | Byte | 0=OFF, 1=ON |
| Input Register, Unit : I | Register(1  | 6 Bits)   |      |             |
| DI Counter 0             | 30020       | 1         | Int  | 0~65535     |
| DI Counter 1             | 30021       | 1         | Int  | 0~65535     |
| DI Counter 2             | 30022       | 1         | Int  | 0~65535     |
| DI Counter 3             | 30023       | 1         | Int  | 0~65535     |
| DI Counter 4             | 30024       | 1         | Int  | 0~65535     |
| DI Counter 5             | 30025       | 1         | Int  | 0~65535     |
| DI Counter 6             | 30026       | 1         | Int  | 0~65535     |
| DI Counter 7             | 30027       | 1         | Int  | 0~65535     |

| Parameter Name           | Modbus      | Length    | Data | Range       |
|--------------------------|-------------|-----------|------|-------------|
|                          | Address     |           | Туре |             |
| Discrete Input, Unit : I | Discrete Ir | nput (8 B | its) |             |
| DI Ch.0                  | 10020       | 1         | Byte | 0=OFF, 1=ON |
| DI Ch.1                  | 10021       | 1         | Byte | 0=OFF, 1=ON |
| DI Ch.2                  | 10022       | 1         | Byte | 0=OFF, 1=ON |
| DI Ch.3                  | 10023       | 1         | Byte | 0=OFF, 1=ON |
| DI Ch.4                  | 10024       | 1         | Byte | 0=OFF, 1=ON |
| DI Ch.5                  | 10025       | 1         | Byte | 0=OFF, 1=ON |
| DI Ch.6                  | 10026       | 1         | Byte | 0=OFF, 1=ON |
| DI Ch.7                  | 10027       | 1         | Byte | 0=OFF, 1=ON |
| DI Ch.8                  | 10028       | 1         | Byte | 0=OFF, 1=ON |
| DI Ch.9                  | 10029       | 1         | Byte | 0=OFF, 1=ON |
| DI Ch.10                 | 10030       | 1         | Byte | 0=OFF, 1=ON |
| DI Ch.11                 | 10031       | 1         | Byte | 0=OFF, 1=ON |
| DI Ch.12                 | 10032       | 1         | Byte | 0=OFF, 1=ON |
| DI Ch.13                 | 10033       | 1         | Byte | 0=OFF, 1=ON |
| DI Ch.14                 | 10034       | 1         | Byte | 0=OFF, 1=ON |
| DI Ch.15                 | 10035       | 1         | Byte | 0=OFF, 1=ON |
| Input Register, Unit : I | Register(1  | 6 Bits)   |      |             |
| DI Counter 0             | 30020       | 1         | Int  | 0~65535     |
| DI Counter 1             | 30021       | 1         | Int  | 0~65535     |
| DI Counter 2             | 30022       | 1         | Int  | 0~65535     |
| DI Counter 3             | 30023       | 1         | Int  | 0~65535     |
| DI Counter 4             | 30024       | 1         | Int  | 0~65535     |
| DI Counter 5             | 30025       | 1         | Int  | 0~65535     |
| DI Counter 6             | 30026       | 1         | Int  | 0~65535     |
| DI Counter 7             | 30027       | 1         | Int  | 0~65535     |
| DI Counter 8             | 30028       | 1         | Int  | 0~65535     |
| DI Counter 9             | 30029       | 1         | Int  | 0~65535     |
| DI Counter 10            | 30030       | 1         | Int  | 0~65535     |
| DI Counter 11            | 30031       | 1         | Int  | 0~65535     |
| DI Counter 12            | 30032       | 1         | Int  | 0~65535     |
| DI Counter 13            | 30033       | 1         | Int  | 0~65535     |
| DI Counter 14            | 30034       | 1         | Int  | 0~65535     |
| DI Counter 15            | 30035       | 1         | Int  | 0~65535     |

#### • XW110i

| • | XW304 |
|---|-------|
| - | 7.004 |

| Parameter Name           | Modbus      | Length    | Data  | Range       |
|--------------------------|-------------|-----------|-------|-------------|
|                          | Address     |           | Туре  |             |
| Coil Output, Unit : Coi  | l(8 Bits)   |           |       |             |
| DO Ch.0                  | 00020       | 1         | Byte  | 0=OFF, 1=ON |
| DO Ch.1                  | 00021       | 1         | Byte  | 0=OFF, 1=ON |
| DO Ch.2                  | 00022       | 1         | Byte  | 0=OFF, 1=ON |
| DO Ch.3                  | 00023       | 1         | Byte  | 0=OFF, 1=ON |
| Discrete Input, Unit : [ | Discrete Ir | nput (8 B | its)  |             |
| DI Ch.0                  | 10020       | 1         | Byte  | 0=OFF, 1=ON |
| DI Ch.1                  | 10021       | 1         | Byte  | 0=OFF, 1=ON |
| DI Ch.2                  | 10022       | 1         | Byte  | 0=OFF, 1=ON |
| DI Ch.3                  | 10023       | 1         | Byte  | 0=OFF, 1=ON |
| Input Register, Unit : F | Register(1  | 6 Bits)   |       |             |
| AI Ch.0                  | 30020       | 2         | Float | -5 ~ +5 V   |
| AI Ch.1                  | 30022       | 2         | Float | -5 ~ +5 V   |
| AI Ch.2                  | 30024       | 2         | Float | -5 ~ +5 V   |
| AI Ch.3                  | 30026       | 2         | Float | -5 ~ +5 V   |
| AI Ch.4                  | 30028       | 2         | Float | -5 ~ +5 V   |
| AI Ch.5                  | 30030       | 2         | Float | -5 ~ +5 V   |
| DI Counter 0             | 30032       | 1         | Int   | 0~65535     |
| DI Counter 1             | 30033       | 1         | Int   | 0~65535     |
| DI Counter 2             | 30034       | 1         | Int   | 0~65535     |
| DI Counter 3             | 30035       | 1         | Int   | 0~65535     |
| Holding Register, Unit   | : Registe   | r(16 Bits | )     |             |
| AO Ch.0                  | 40020       | 2         | Float | -5 ~ +5 V   |

## • XW310 / XW310C(AI Differential mode)

| Parameter Name                                 | Modbus  | Length | Data | Range       |  |  |
|------------------------------------------------|---------|--------|------|-------------|--|--|
|                                                | Address |        | Туре |             |  |  |
| Coil Output, Unit : Coil(8 Bits)               |         |        |      |             |  |  |
| DO Ch.0                                        | 00020   | 1      | Byte | 0=OFF, 1=ON |  |  |
| DO Ch.1                                        | 00021   | 1      | Byte | 0=OFF, 1=ON |  |  |
| DO Ch.2                                        | 00022   | 1      | Byte | 0=OFF, 1=ON |  |  |
| Discrete Input, Unit : Discrete Input (8 Bits) |         |        |      |             |  |  |
| DI Ch.0                                        | 10020   | 1      | Byte | 0=OFF, 1=ON |  |  |
| DI Ch.1                                        | 10021   | 1      | Byte | 0=OFF, 1=ON |  |  |

| DI Ch.2                                    | 10022      | 1       | Byte  | 0=OFF, 1=ON     |  |  |
|--------------------------------------------|------------|---------|-------|-----------------|--|--|
| Input Register, Unit : I                   | Register(1 | 6 Bits) |       |                 |  |  |
| AI Ch.0                                    | 20020      | 0       |       | 310:-10 ~ +10 V |  |  |
|                                            | 30020      | Z       | Filal | 310C:0 ~ 20 mA  |  |  |
|                                            | 20022      | 2       | Floot | 310:-10 ~ +10 V |  |  |
| AI CH. I                                   | 30022      | 2       | FIUal | 310C:0 ~ 20 mA  |  |  |
| AI Ch.2                                    | 20024      | 2       | Float | 310:-10 ~ +10 V |  |  |
|                                            | 30024      | 2       |       | 310C:0 ~ 20 mA  |  |  |
|                                            | 30026      | 2       | Float | 310:-10 ~ +10 V |  |  |
| AI CII.5                                   |            |         |       | 310C:0 ~ 20 mA  |  |  |
| DI Counter 0                               | 30028      | 1       | Int   | 0~65535         |  |  |
| DI Counter 1                               | 30029      | 1       | Int   | 0~65535         |  |  |
| DI Counter 2                               | 30030      | 1       | Int   | 0~65535         |  |  |
| Holding Register, Unit : Register(16 Bits) |            |         |       |                 |  |  |
|                                            | 40000      | 2       | Float | 310:-10 ~ +10 V |  |  |
| AU CII.U                                   | 40020      |         |       | 310C:0 ~ 20 mA  |  |  |
|                                            | 40022      | 2       | Floot | 310:-10 ~ +10 V |  |  |
| AO Ch.1                                    | 40022      |         | FIDAL | 310C:0 ~ 20 mA  |  |  |

## • XW310C(AI Single-End mode)

| Parameter Name                   | Modbus      | Lenath    | Data  | Range       |  |  |  |
|----------------------------------|-------------|-----------|-------|-------------|--|--|--|
|                                  | Address     | J         | Туре  | 5           |  |  |  |
| Coil Output, Unit : Coil(8 Bits) |             |           |       |             |  |  |  |
| DO Ch.0                          | 00020       | 1         | Byte  | 0=OFF, 1=ON |  |  |  |
| DO Ch.1                          | 00021       | 1         | Byte  | 0=OFF, 1=ON |  |  |  |
| DO Ch.2                          | 00022       | 1         | Byte  | 0=OFF, 1=ON |  |  |  |
| Discrete Input, Unit : I         | Discrete Ir | nput (8 B | its)  |             |  |  |  |
| DI Ch.0                          | 10020       | 1         | Byte  | 0=OFF, 1=ON |  |  |  |
| DI Ch.1                          | 10021       | 1         | Byte  | 0=OFF, 1=ON |  |  |  |
| DI Ch.2                          | 10022       | 1         | Byte  | 0=OFF, 1=ON |  |  |  |
| Input Register, Unit : I         | Register(1  | 6 Bits)   |       |             |  |  |  |
| AI Ch.0                          | 30020       | 2         | Float | 0 ~ 20 mA   |  |  |  |
| AI Ch.1                          | 30022       | 2         | Float | 0 ~ 20 mA   |  |  |  |
| AI Ch.2                          | 30024       | 2         | Float | 0 ~ 20 mA   |  |  |  |
| AI Ch.3                          | 30026       | 2         | Float | 0 ~ 20 mA   |  |  |  |
| AI Ch.4                          | 30028       | 2         | Float | 0 ~ 20 mA   |  |  |  |
| AI Ch.5                          | 30030       | 2         | Float | 0 ~ 20 mA   |  |  |  |

| AI Ch.6                                    | 30032 | 2 | Float | 0 ~ 20 mA |  |
|--------------------------------------------|-------|---|-------|-----------|--|
| AI Ch.7                                    | 30034 | 2 | Float | 0 ~ 20 mA |  |
| DI Counter 0                               | 30036 | 1 | Int   | 0~65535   |  |
| DI Counter 1                               | 30037 | 1 | Int   | 0~65535   |  |
| DI Counter 2                               | 30038 | 1 | Int   | 0~65535   |  |
| Holding Register, Unit : Register(16 Bits) |       |   |       |           |  |
| AO Ch.0                                    | 40020 | 2 | Float | 0 ~ 20 mA |  |
| AO Ch.1                                    | 40022 | 2 | Float | 0 ~ 20 mA |  |

#### 3. RS-485 連接模組

此區塊放置的是使用者設定的所有經由 RS-485 連接的模組。當設定模式為 支援 16 個 I-7000 模組與 4 個 Modbus RTU Slave 模組時:

| Parameter Name                           | Modbus  | Length | Data | Range       |  |  |
|------------------------------------------|---------|--------|------|-------------|--|--|
|                                          | Address |        | Туре |             |  |  |
| Input Register, Unit : Register(16 Bits) |         |        |      |             |  |  |
| I-7000 Module name                       | 30040-  | 1      | Int  | 7002~7088   |  |  |
| (address 1~16)                           | 30055   |        |      |             |  |  |
| Modbus RTU Module                        | 30056-  | 1      | Int  | 1=Connected |  |  |
| (address 17~20)                          | 30059   |        |      | 0=No module |  |  |

當設定模式為支援 10 個 Modbus RTU Slave 模組時:

| Parameter Name                           | Modbus  | Length | Data | Range   |  |  |
|------------------------------------------|---------|--------|------|---------|--|--|
|                                          | Address |        | Туре |         |  |  |
| Input Register, Unit : Register(16 Bits) |         |        |      |         |  |  |
| Modbus RTU Module                        | 30040-  | 1      | Int  | Modbus  |  |  |
| (編號1~ 編號10)                              | 30049   |        |      | Address |  |  |

#### 4. RS-485 連接模組錯誤代碼

此區塊放置的是所有經由 RS-485 連接的模組在運作中所產生的錯誤代碼,方便使用者在發生通訊問題時釐清原因。當設定模式為支援 16 個 I-7000 模組與 4 個 Modbus RTU Slave 模組時:

| Parameter Name                           | Modbus      | Length | Data | Range        |  |  |
|------------------------------------------|-------------|--------|------|--------------|--|--|
|                                          | Address     |        | Туре |              |  |  |
| Input Register, Unit : Register(16 Bits) |             |        |      |              |  |  |
| Error Code of I-7000                     | 20760 20767 |        |      |              |  |  |
| (address 1~16)                           | 30075       |        |      | -32700~32707 |  |  |

| Error Code of Modbus | 30076- | 1 | Int |              |
|----------------------|--------|---|-----|--------------|
| RTU Slave            | 30079  |   |     | -32768~32767 |
| (address 17~20)      |        |   |     |              |

當設定模式為支援 10 個 Modbus RTU Slave 模組時:

| Parameter Name                           | Modbus  | Length | Data | Range        |  |  |
|------------------------------------------|---------|--------|------|--------------|--|--|
|                                          | Address |        | Туре |              |  |  |
| Input Register, Unit : Register(16 Bits) |         |        |      |              |  |  |
| Error Code of Modbus                     | 30060-  | 1      | Int  |              |  |  |
| RTU Slave                                | 30069   |        |      | -32768~32767 |  |  |
| (編號1~ 編號10)                              |         |        |      |              |  |  |

#### 錯誤代碼列表如下:

| Code | Description    | Code | Description        |
|------|----------------|------|--------------------|
| 0    | No Error       | -11  | Write Error        |
| -1   | Port Error     | -12  | Segment Error      |
| -2   | Data Error     | -13  | BaudRate Error     |
| -3   | Parity Error   | -14  | CheckSum Error     |
| -4   | Stop Error     | -15  | Channel Error      |
| -5   | TimeOut        | -16  | BaudRate Error     |
| -6   | Queue Empty    | -17  | TriggerLevel Error |
| -7   | Queue Overflow | -18  | Date Error         |
| -8   | Pos Error      | -19  | Time Error         |
| -9   | Addr Error     | -20  | Out Of Memory      |
| -10  | Block Error    | 99   | 規則檔中的 1-7000 模組型號與 |
|      |                |      | 實際連接硬體相異           |

#### 5. RS-485 模組連線狀態

此區塊放置的是所有經由 RS-485 連接的模組連線狀態。當設定模式為支援 16 個 I-7000 模組與 4 個 Modbus RTU Slave 模組時:

| Parameter Name                                 | Modbus  | Length | Data | Range      |  |  |
|------------------------------------------------|---------|--------|------|------------|--|--|
|                                                | Address |        | Туре |            |  |  |
| Discrete Input, Unit : Discrete Input (8 Bits) |         |        |      |            |  |  |
| Connection status of                           | 10040-  | 1      | Byte | 0=Offline, |  |  |
| I-7000 modules                                 | 10055   |        |      | 1=Online   |  |  |
| Connection status of                           | 10056-  | 1      | Byte | 0=Offline, |  |  |
| Modbus RTU modules                             | 10059   |        |      | 1=Online   |  |  |

| Parameter Name                                 | Modbus<br>Address | Length | Data<br>Type | Range      |  |
|------------------------------------------------|-------------------|--------|--------------|------------|--|
| Discrete Input, Unit : Discrete Input (8 Bits) |                   |        |              |            |  |
| Connection status of                           | 10040-            | 1      | Byte         | 0=Offline, |  |
| Modbus RTU modules                             | 10049             |        |              | 1=Online   |  |

當設定模式為支援 10 個 Modbus RTU Slave 模組時:

#### 6. 內部暫存器(Internal Register)資料

此區塊放置的是 WISE 控制器所提供的 48 組內部暫存器(Internal Register)的數據。

| Parameter Name                             | Modbus  | Length | Data  | Range          |  |  |  |  |
|--------------------------------------------|---------|--------|-------|----------------|--|--|--|--|
|                                            | Address |        | Туре  |                |  |  |  |  |
| Holding Register, Unit : Register(16 Bits) |         |        |       |                |  |  |  |  |
| Internal Register 01                       | 40040   | 2      | Float | Floating Point |  |  |  |  |
| Internal Register 02                       | 40042   | 2      | Float | Floating Point |  |  |  |  |
| Internal Register 03                       | 40044   | 2      | Float | Floating Point |  |  |  |  |
| Internal Register 04                       | 40046   | 2      | Float | Floating Point |  |  |  |  |
| Internal Register 05                       | 40048   | 2      | Float | Floating Point |  |  |  |  |
| Internal Register 06                       | 40050   | 2      | Float | Floating Point |  |  |  |  |
| Internal Register 07                       | 40052   | 2      | Float | Floating Point |  |  |  |  |
| Internal Register 08                       | 40054   | 2      | Float | Floating Point |  |  |  |  |
| Internal Register 09                       | 40056   | 2      | Float | Floating Point |  |  |  |  |
| Internal Register 10                       | 40058   | 2      | Float | Floating Point |  |  |  |  |
|                                            |         |        |       |                |  |  |  |  |
| Internal Register 45                       | 40128   | 2      | Float | Floating Point |  |  |  |  |
| Internal Register 46                       | 40130   | 2      | Float | Floating Point |  |  |  |  |
| Internal Register 47                       | 40132   | 2      | Float | Floating Point |  |  |  |  |
| Internal Register 48                       | 40134   | 2      | Float | Floating Point |  |  |  |  |

#### 7. I-7000 模組資料

此區塊放置所有 I-7000 模組的 I/O 資料, WISE-580x 支援多達 16 個 I-7000 模組,各模組依照所設定的 RS-485 address 排列,由起始位址 140 算起, 每個模組各佔用 40 個位址,而各模組的 I/O channel 位址將依序由該模組 的 Modbus Address 起始位址向下排列。以 RS-485 Address 1 為例:

| Modbus<br>Address | I-7000 模組資料( <b>RS-485 address = 1)</b> |                     |                                          |                     |  |  |  |
|-------------------|-----------------------------------------|---------------------|------------------------------------------|---------------------|--|--|--|
|                   | 00000 10000                             |                     | 30000                                    | 40000               |  |  |  |
|                   | (Coils Output)                          | (Discrete Input)    | (Input Registers)                        | (Holding Registers) |  |  |  |
| 140 ~ 179         | DO Channel<br>Value                     | DI Channel<br>Value | Al Channel<br>Value & Dl<br>Counter Vale | AO Channel<br>Value |  |  |  |

I-7000 模組 I/O channel 的 Modbus Address 會因模組的 RS-485 address 不同而有所差異,計算方式如下所述:

- 確認此 I-7000 模組的 RS-485 address
- 進行運算取得參數 N 的數值
   N = (I-7000 RS-485 Addres 1) x 40
- 参考如下各 I-7000 模組型號的 Modbus Address Table 及 N 的 數值,即可取得此 I-7000 模組 I/O channel 的實際 Modbus Address

舉例而言:RS-485 address 1 的 I-7000 模組其 N 數值為(1-1)\*40=0, RS-485 address 2 的 I-7000 模組其 N 數值為(2-1)\*40=40, RS-485 address 3 的 I-7000 模組其 N 數值為(3-1)\*40=80.....,RS-485 address 16 的 I-7000 模組其 N 數值為(16-1)\*40=600。以下為各種 I-7000 模組型 號的 Modbus Address Table:

| Parameter Name                                 | Modbus    | Length | Data  | Range        |  |  |  |
|------------------------------------------------|-----------|--------|-------|--------------|--|--|--|
| Address                                        |           |        | Туре  |              |  |  |  |
| Coils Output, Unit : Coil(8 Bits)              |           |        |       |              |  |  |  |
| DO Ch.0                                        | 00140 + N | 1      | Byte  | 0=OFF, 1=ON  |  |  |  |
| DO Ch.1                                        | 00141 + N | 1      | Byte  | 0=OFF, 1=ON  |  |  |  |
| Discrete Input, Unit : Discrete Input (8 Bits) |           |        |       |              |  |  |  |
| DI Ch.0                                        | 10140 + N | 1      | Byte  | 0=OFF, 1=ON  |  |  |  |
| Input Register, Unit :Register(16 Bits)        |           |        |       |              |  |  |  |
|                                                | 20140 L N | 2      | Float | By Channel   |  |  |  |
| AI OILU                                        | 30140 + N | 2      | FIUAL | Type Setting |  |  |  |
| DI Counter 0                                   | 30142 + N | 1      | Int   | 0~65535      |  |  |  |

| • | -7011、 | · I-7012 、 | I-7014 (1 | DI v 2 | DO • 1 | AI channel) |
|---|--------|------------|-----------|--------|--------|-------------|
|---|--------|------------|-----------|--------|--------|-------------|

### • I-7013 (1 DI channel)

| Parameter Name                                 | Modbus    | Length | Data | Range       |  |
|------------------------------------------------|-----------|--------|------|-------------|--|
|                                                | Address   |        | Туре |             |  |
| Discrete Input, Unit : Discrete Input (8 Bits) |           |        |      |             |  |
| DI Ch.0                                        | 10140 + N | 1      | Byte | 0=OFF, 1=ON |  |
| Input Register, Unit : Register(16 Bits)       |           |        |      |             |  |
| DI Counter 0                                   | 30140 + N | 1      | Int  | 0~65535     |  |

# • I-7015 (6 Al channel)

| Parameter Name     | Modbus             | Length  | Data    | Range        |
|--------------------|--------------------|---------|---------|--------------|
|                    | Address            |         | Туре    |              |
| Input Register, Un | it : Register(16   | 6 Bits) |         |              |
| ALCHO              | 20140 ± N          | 2       | Float   | By Channel   |
| AI CII.0           | 30140 <b>+</b> N   | Z       | Fillal  | Type Setting |
|                    | 20142 I N          | C       | Float   | By Channel   |
| AI CH. I           | 30142 <b>+</b> N   | Z       | Fillal  | Type Setting |
| ALCh 2             | ALCH 2 20114 - N 2 |         | Floot   | By Channel   |
| AI OII.2           | 30144 <b>+</b> N   | 2       | 2 FIUAL | Type Setting |
| ALCh 2             | 20146 I N          | 2       | Float   | By Channel   |
| AI OII.5           | 30140 <b>+</b> N   | Z       | Fillal  | Type Setting |
| ALCH A             | 20149 I N          | C       | Float   | By Channel   |
| AI OII.4           | 30148 <b>+</b> N   | Z       | Fillal  | Type Setting |
|                    | 20150 I N          | 0       | Float   | By Channel   |
|                    | 30130 + N          | 2       | FIUAL   | Type Setting |

## • I-7016 (1 DI \ 4 DO \ 2 AI \ 1 AO channel)

| Parameter Name                                 | Modbus          | Length | Data | Range       |  |
|------------------------------------------------|-----------------|--------|------|-------------|--|
|                                                | Address         |        | Туре |             |  |
| Coils Output, Unit                             | : Coil(8 Bits)  |        |      |             |  |
| DO Ch.0                                        | 00140 + N       | 1      | Byte | 0=OFF, 1=ON |  |
| DO Ch.1                                        | 00141 + N       | 1      | Byte | 0=OFF, 1=ON |  |
| DO Ch.2                                        | 00142 + N       | 1      | Byte | 0=OFF, 1=ON |  |
| DO Ch.3                                        | 00143 + N       | 1      | Byte | 0=OFF, 1=ON |  |
| Discrete Input, Unit : Discrete Input (8 Bits) |                 |        |      |             |  |
| DI Ch.0                                        | 10140 + N       | 1      | Byte | 0=OFF, 1=ON |  |
| Input Register, Un                             | it :Register(16 | Bits)  |      |             |  |

|                   |                                            |              |       | By Channel   |  |
|-------------------|--------------------------------------------|--------------|-------|--------------|--|
| AI Ch.0           | 30140 + N                                  | 2            | Float | Type Setting |  |
|                   |                                            |              |       | Type Cetting |  |
|                   | 20142 J N                                  | 0            |       | By Channel   |  |
| AI CH. I          | $30142 \pm 10$                             | 30142 + IN Z |       | Type Setting |  |
| DI Counter 0      | 30144 + N                                  | 1            | Int   | 0~65535      |  |
| Holding Register, | Holding Register, Unit : Register(16 Bits) |              |       |              |  |
|                   | 40140 + N                                  | 2            | Float | By Channel   |  |
|                   |                                            |              |       | Type Setting |  |

### • I-7005 \lapha I-7017 \lapha I-7018 \lapha I-7019 (8 AI channel)

| Parameter Name     | Modbus               | Length              | Data    | Range        |
|--------------------|----------------------|---------------------|---------|--------------|
|                    | Address              |                     | Туре    |              |
| Input Register, Un | it : Register(1      | 6 Bits)             |         |              |
|                    | 20140 J N            | 2                   | Floot   | By Channel   |
| AI CII.0           | 30140 + N            | 2                   | FIDAL   | Type Setting |
|                    | 20142 L N            | 2                   | Float   | By Channel   |
| AI CII. I          | 30142 + N            | 2                   | FIUAL   | Type Setting |
| ALCh 2             | 20144 - N            | 2                   | Float   | By Channel   |
| AI CII.2           | 30144 <b>+</b> N     | 2                   | FIDAL   | Type Setting |
| ALCh 2             |                      |                     | 2 Elect | By Channel   |
| AI CII.5           | 30140 + N            | 2                   | FIUAL   | Type Setting |
| ALCh 4             | 30148 ± N            | 2                   | Float   | By Channel   |
| AI 011.4           | 30140 + N            | 2                   | Tioat   | Type Setting |
| ALCh 5             | 20150 J N            | 2                   | Float   | By Channel   |
| AI CII.5           | 30130 <del>+</del> N | 2                   | FIDAL   | Type Setting |
| ALC'N 6            | 30152 ± N            | 2                   | Float   | By Channel   |
| AI CII.0           | 30132 <del>+</del> N |                     |         | Type Setting |
| AI Ch Z            | 30154 ± N            | AI Ch.7 30154 + N 2 | Float   | By Channel   |
|                    | 30134 T N            |                     | Πυαι    | Type Setting |

PS: I-7017 和 I-7018 隨型號不同可能有不同的 channel 數量,其 address 依序往下計算即可。

### • I-7021 (1 AO channel)

| Parameter Name                             | Modbus    | Length | Data       | Range        |  |
|--------------------------------------------|-----------|--------|------------|--------------|--|
|                                            | Address   |        | Туре       |              |  |
| Holding Register, Unit : Register(16 Bits) |           |        |            |              |  |
|                                            | 0         | Floot  | By Channel |              |  |
| AO CII.U                                   | 40140 + N | 2      | Fillal     | Type Setting |  |

## • I-7022 (2 AO channel)

| Parameter Name    | Modbus          | Length    | Data  | Range        |
|-------------------|-----------------|-----------|-------|--------------|
|                   | Address         |           | Туре  |              |
| Holding Register, | Unit : Register | (16 Bits) |       |              |
|                   | 40140 + N       | 2         | Float | By Channel   |
| AO CII.0          |                 |           |       | Type Setting |
|                   | 40142 L N       | C         | Floot | By Channel   |
| AU Ch.1           | 40142 + N       | 2         | FIUAL | Type Setting |

## • I-7024 (4 AO channel)

| Parameter Name    | Modbus           | Length     | Data     | Range        |
|-------------------|------------------|------------|----------|--------------|
|                   | Address          |            | Туре     |              |
| Holding Register, | Unit : Register  | r(16 Bits) |          |              |
|                   | 40140 L N        | 2          | Float    | By Channel   |
| AO CII.0          | 40140 + 1        | 2          | FIDal    | Type Setting |
|                   | 40142 L N        | C          | By Chann | By Channel   |
| AO CH. I          | 40142 <b>+</b> N | 2          | FIDal    | Type Setting |
|                   | 40144 - N        | C          | Floot    | By Channel   |
| AU CII.2          | 40144 <b>+</b> N | Z          | FIDAL    | Type Setting |
|                   | 40146 L N        | 0          | Floot    | By Channel   |
| AU CII.3          | 40140 + N        | 2          | FIDAL    | Type Setting |

### • I-7024R (5 DI v 4 AO channel)

| Parameter Name     | Modbus           | Length      | Data | Range       |  |  |
|--------------------|------------------|-------------|------|-------------|--|--|
|                    | Address          |             | Туре |             |  |  |
| Discrete Input, Un | it : Discrete In | put (8 Bits | ts)  |             |  |  |
| DI Ch.0            | 10140 + N        | 1           | Byte | 0=OFF, 1=ON |  |  |
| DI Ch.1            | 10141 + N        | 1           | Byte | 0=OFF, 1=ON |  |  |
| DI Ch.2            | 10142 + N        | 1           | Byte | 0=OFF, 1=ON |  |  |
| DI Ch.3            | 10143 + N        | 1           | Byte | 0=OFF, 1=ON |  |  |

| DI Ch.4                                    | 10144 + N        | 1       | Byte    | 0=OFF, 1=ON  |  |
|--------------------------------------------|------------------|---------|---------|--------------|--|
| Input Register, Un                         | it : Register(10 | 6 Bits) |         |              |  |
| DI Counter 0                               | 30140 + N        | 1       | Int     | 0~65535      |  |
| DI Counter 1                               | 30141 + N        | 1       | Int     | 0~65535      |  |
| DI Counter 2                               | 30142 + N        | 1       | Int     | 0~65535      |  |
| DI Counter 3                               | 30143 + N        | 1       | Int     | 0~65535      |  |
| DI Counter 4                               | 30144 + N        | 1       | Int     | 0~65535      |  |
| Holding Register, Unit : Register(16 Bits) |                  |         |         |              |  |
|                                            | 40140 L N        | 2       | 2 Float | By Channel   |  |
| AO CII.0                                   | 40140 <b>+</b> N | 2       |         | Type Setting |  |
|                                            | 40142 ± N        | 2       | Float   | By Channel   |  |
| AO CH. I                                   | 40142 + 1        | 2       | Tibat   | Type Setting |  |
|                                            | 40144 L N        | 2       | Float   | By Channel   |  |
| AO CH.2                                    | 40144 <b>+</b> N | 2       | FIUAL   | Type Setting |  |
|                                            | 40146 L N        | N 2     |         | By Channel   |  |
| AU UII.3                                   | 40140 + N        |         | FIUAL   | Type Setting |  |

### • I-7033 (3 AI channel)

| Parameter Name     | Modbus           | Length  | Data  | Range        |
|--------------------|------------------|---------|-------|--------------|
|                    | Address          |         | Туре  |              |
| Input Register, Un | it : Register(16 | 6 Bits) |       |              |
| ALCH O             | 20140 L N        | 2       | Float | By Channel   |
| AI CII.0           | 30140 + N        | Z       | FIDal | Type Setting |
|                    | 20142 J N        |         | Floot | By Channel   |
| AI Ch. I           | $30142 \pm 10$   | Z       | FIDAL | Type Setting |
|                    | 20144 - N        | C       | Floot | By Channel   |
| AI UII.Z           | 30144 + N        | 2       | FIDAL | Type Setting |

#### • I-7000 DI/DO Module (Maximum 16 DI channel / 16 DO channel) 善使用老根據所使用的1-7000 植细 channel 數量查询位比

| 請使用者根據所       | <b>使用的 1-7000</b> 穆 | 表租 Channe | 51 數里笪訊 | 加亚。  |
|---------------|---------------------|-----------|---------|------|
| arameter Name | Modbus              | Lenath    | Data    | Rano |

| Parameter Name      | meter Name Modbus |   | Data | Range       |
|---------------------|-------------------|---|------|-------------|
|                     | Address           |   | Туре |             |
| Coil Output, Unit : | Coil(8 Bits)      |   |      |             |
| DO Ch.0             | 00140 + N         | 1 | Byte | 0=OFF, 1=ON |
| DO Ch.1             | 00141 + N         | 1 | Byte | 0=OFF, 1=ON |
| DO Ch.2             | 00142 + N         | 1 | Byte | 0=OFF, 1=ON |

| DO Ch.3            | 00143 + N        | 1           | Byte | 0=OFF, 1=ON |
|--------------------|------------------|-------------|------|-------------|
| DO Ch.4            | 00144 + N        | 1           | Byte | 0=OFF, 1=ON |
| DO Ch.5            | 00145 + N        | 1           | Byte | 0=OFF, 1=ON |
| DO Ch.6            | 00146 + N        | 1           | Byte | 0=OFF, 1=ON |
| DO Ch.7            | 00147 + N        | 1           | Byte | 0=OFF, 1=ON |
| DO Ch.8            | 00148 + N        | 1           | Byte | 0=OFF, 1=ON |
| DO Ch.9            | 00149 + N        | 1           | Byte | 0=OFF, 1=ON |
| DO Ch.10           | 00150 + N        | 1           | Byte | 0=OFF, 1=ON |
| DO Ch.11           | 00151 + N        | 1           | Byte | 0=OFF, 1=ON |
| DO Ch.12           | 00152 + N        | 1           | Byte | 0=OFF, 1=ON |
| DO Ch.13           | 00153 + N        | 1           | Byte | 0=OFF, 1=ON |
| DO Ch.14           | 00154 + N        | 1           | Byte | 0=OFF, 1=ON |
| DO Ch.15           | 00155 + N        | 1           | Byte | 0=OFF, 1=ON |
| Discrete Input, Un | it : Discrete In | put (8 Bits | 5)   |             |
| DI Ch.0            | 10140 + N        | 1           | Byte | 0=OFF, 1=ON |
| DI Ch.1            | 10141 + N        | 1           | Byte | 0=OFF, 1=ON |
| DI Ch.2            | 10142 + N        | 1           | Byte | 0=OFF, 1=ON |
| DI Ch.3            | 10143 + N        | 1           | Byte | 0=OFF, 1=ON |
| DI Ch.4            | 10144 + N        | 1           | Byte | 0=OFF, 1=ON |
| DI Ch.5            | 10145 + N        | 1           | Byte | 0=OFF, 1=ON |
| DI Ch.6            | 10146 + N        | 1           | Byte | 0=OFF, 1=ON |
| DI Ch.7            | 10147 + N        | 1           | Byte | 0=OFF, 1=ON |
| DI Ch.8            | 10148 + N        | 1           | Byte | 0=OFF, 1=ON |
| DI Ch.9            | 10149 + N        | 1           | Byte | 0=OFF, 1=ON |
| DI Ch.10           | 10150 + N        | 1           | Byte | 0=OFF, 1=ON |
| DI Ch.11           | 10151 + N        | 1           | Byte | 0=OFF, 1=ON |
| DI Ch.12           | 10152 + N        | 1           | Byte | 0=OFF, 1=ON |
| DI Ch.13           | 10153 + N        | 1           | Byte | 0=OFF, 1=ON |
| DI Ch.14           | 10154 + N        | 1           | Byte | 0=OFF, 1=ON |
| DI Ch.15           | 10155 + N        | 1           | Byte | 0=OFF, 1=ON |
| Input Register, Un | it : Register(10 | 6 Bits)     |      |             |
| DI Counter 0       | 30140 + N        | 1           | Int  | 0~65535     |
| DI Counter 1       | 30141 + N        | 1           | Int  | 0~65535     |
| DI Counter 2       | 30142 + N        | 1           | Int  | 0~65535     |
| DI Counter 3       | 30143 + N        | 1           | Int  | 0~65535     |
| DI Counter 4       | 30144 + N        | 1           | Int  | 0~65535     |
| DI Counter 5       | 30145 + N        | 1           | Int  | 0~65535     |

| DI Counter 6  | 30146 + N | 1 | Int | 0~65535 |
|---------------|-----------|---|-----|---------|
| DI Counter 7  | 30147 + N | 1 | Int | 0~65535 |
| DI Counter 8  | 30148 + N | 1 | Int | 0~65535 |
| DI Counter 9  | 30149 + N | 1 | Int | 0~65535 |
| DI Counter 10 | 30150 + N | 1 | Int | 0~65535 |
| DI Counter 11 | 30151 + N | 1 | Int | 0~65535 |
| DI Counter 12 | 30152 + N | 1 | Int | 0~65535 |
| DI Counter 13 | 30153 + N | 1 | Int | 0~65535 |
| DI Counter 14 | 30154 + N | 1 | Int | 0~65535 |
| DI Counter 15 | 30155 + N | 1 | Int | 0~65535 |

## • I-7080 (2 Counter/Frequency > 2 DO channel)

| Parameter Name      | Modbus           | Length  | Data  | Range        |
|---------------------|------------------|---------|-------|--------------|
|                     | Address          |         | Туре  |              |
| Coil Output, Unit : | Coil(8 Bits)     |         |       |              |
| DO Ch.0             | 00140 + N        | 1       | Byte  | 0=OFF, 1=ON  |
| DO Ch.1             | 00141 + N        | 1       | Byte  | 0=OFF, 1=ON  |
| Input Register, Un  | it : Register(10 | 6 Bits) |       |              |
| DI Counter 0        | 30140 + N        | 2       | DWORD | 0~4294967295 |
| DI Counter 1        | 30142 + N        | 2       | DWORD | 0~4294967295 |

#### • I-7088 (8 DI v 8 PWM Output channel)

| Parameter Name      | Modbus           | Length      | Data | Range       |
|---------------------|------------------|-------------|------|-------------|
|                     | Address          |             | Туре |             |
| Coil Output, Unit : | Coil(8 Bits)     |             |      |             |
| PWM Output Ch.0     | 00140 + N        | 1           | Byte | 0=OFF, 1=ON |
| PWM Output Ch.1     | 00141 + N        | 1           | Byte | 0=OFF, 1=ON |
| PWM Output Ch.2     | 00142 + N        | 1           | Byte | 0=OFF, 1=ON |
| PWM Output Ch.3     | 00143 + N        | 1           | Byte | 0=OFF, 1=ON |
| PWM Output Ch.4     | 00144 + N        | 1           | Byte | 0=OFF, 1=ON |
| PWM Output Ch.5     | 00145 + N        | 1           | Byte | 0=OFF, 1=ON |
| PWM Output Ch.6     | 00146 + N        | 1           | Byte | 0=OFF, 1=ON |
| PWM Output Ch.7     | 00147 + N        | 1           | Byte | 0=OFF, 1=ON |
| Discrete Input, Un  | it : Discrete In | put (8 Bits | 5)   |             |
| DI Ch.0             | 10140 + N        | 1           | Byte | 0=OFF, 1=ON |
| DI Ch.1             | 10141 + N        | 1           | Byte | 0=OFF, 1=ON |
| DI Ch.2             | 10142 + N        | 1           | Byte | 0=OFF, 1=ON |

| DI Ch.3                                                                      | 10143 + N                                                     | 1                          | Byte                                      | 0=OFF, 1=ON                                                                  |
|------------------------------------------------------------------------------|---------------------------------------------------------------|----------------------------|-------------------------------------------|------------------------------------------------------------------------------|
| DI Ch.4                                                                      | 10144 + N                                                     | 1                          | Byte                                      | 0=OFF, 1=ON                                                                  |
| DI Ch.5                                                                      | 10145 + N                                                     | 1                          | Byte                                      | 0=OFF, 1=ON                                                                  |
| DI Ch.6                                                                      | 10146 + N                                                     | 1                          | Byte                                      | 0=OFF, 1=ON                                                                  |
| DI Ch.7                                                                      | 10147 + N                                                     | 1                          | Byte                                      | 0=OFF, 1=ON                                                                  |
| Input Register, Un                                                           | it : Register(10                                              | 6 Bits)                    |                                           |                                                                              |
| DI Counter 0                                                                 | 30140 + N                                                     | 2                          | DWORD                                     | 0~4294967295                                                                 |
| DI Counter 1                                                                 | 30142 + N                                                     | 2                          | DWORD                                     | 0~4294967295                                                                 |
| DI Counter 2                                                                 | 30144 + N                                                     | 2                          | DWORD                                     | 0~4294967295                                                                 |
| DI Counter 3                                                                 | 30146 + N                                                     | 2                          | DWORD                                     | 0~4294967295                                                                 |
| DI Counter 4                                                                 | 30148 + N                                                     | 2                          | DWORD                                     | 0~4294967295                                                                 |
| DI Counter 5                                                                 | 30150 + N                                                     | 2                          | DWORD                                     | 0~4294967295                                                                 |
| DI Counter 6                                                                 | 30152 + N                                                     | 2                          | DWORD                                     | 0~4294967295                                                                 |
| DI Counter 7                                                                 | 30154 + N                                                     | 2                          | DWORD                                     | 0~4294967295                                                                 |
| DI Counter 3<br>DI Counter 4<br>DI Counter 5<br>DI Counter 6<br>DI Counter 7 | 30146 + N<br>30148 + N<br>30150 + N<br>30152 + N<br>30154 + N | 2<br>2<br>2<br>2<br>2<br>2 | DWORD<br>DWORD<br>DWORD<br>DWORD<br>DWORD | 0~4294967295<br>0~4294967295<br>0~4294967295<br>0~4294967295<br>0~4294967295 |

### • DL-100 (3 Al channel)

| Parameter Name                           | Modbus    | Length | Data  | Range        |  |  |
|------------------------------------------|-----------|--------|-------|--------------|--|--|
|                                          | Address   |        | Туре  |              |  |  |
| Input Register, Unit : Register(16 Bits) |           |        |       |              |  |  |
| Humidity                                 | 20140 L N | C      | Float | By Channel   |  |  |
| Humany                                   | 30140 + N | Z      | FIDal | Type Setting |  |  |
| Temperature(°C)                          | 20142 I N | C      | Float | By Channel   |  |  |
|                                          | 30142 + N | Z      | FIDal | Type Setting |  |  |
| Tomporaturo(°E)                          | 20144 - N | C      | Floot | By Channel   |  |  |
|                                          | 30144 + N | Z      | FIDAL | Type Setting |  |  |

#### • DL-302 (6 Al channel)

| Parameter Name     | Modbus    | Length | Data  | Range        |
|--------------------|-----------|--------|-------|--------------|
|                    | Address   |        | Туре  |              |
| Input Register, Un |           |        |       |              |
| CO2 (nnm)          | 20140 ± N | C      | Float | By Channel   |
|                    | 30140 + N | Z      | FIDal | Type Setting |
| Humidity           | 20142 - N | C      | Floot | By Channel   |
| пиппицу            | 30142 + N | Z      | FIDal | Type Setting |
| Tomporaturo(°C)    | 20144 - N | C      | Floot | By Channel   |
|                    | 30144 + N | Z      | FIDAL | Type Setting |

|                 | 20146 L N | 2 | Floot | By Channel   |
|-----------------|-----------|---|-------|--------------|
|                 | 30140 + N | 2 | FIDAL | Type Setting |
| Dew Point       | 20149 I N | 2 | Float | By Channel   |
| Temperature(°C) | 30140 + N | 2 | FIDAL | Type Setting |
| Dew Point       | 20150 J N | 2 | Floot | By Channel   |
| Temperature(°F) | 30130 + N | Ζ | FIDAL | Type Setting |

#### 8. Modbus RTU 模組資料

此區塊放置所有 Modbus RTU Slave 模組的 I/O 資料,依照模式設定而有所 不同。當設定支援 4 個 Modbus RTU Slave 模組時,各模組依照所設定的 Modbus RTU address (17 至 20) 排列,由起始位址 780 算起,每個模組各 佔用 100 個位址,請參考下表。

| WISE-580x<br>Modbus<br>Address | 00000<br>(Coil Output) | 10000<br>(Discrete Input) | 30000<br>(Input Register) | 40000<br>(Holding Register) |
|--------------------------------|------------------------|---------------------------|---------------------------|-----------------------------|
| 780~879                        | Modbus                 | s RTU 模組資料(               | Modbus RTU ad             | ddress=17)                  |
| 880~979                        | Modbus                 | s RTU 模組資料(               | Modbus RTU ad             | ddress=18)                  |
| 980~1079                       | Modbus                 | s RTU 模組資料(               | Modbus RTU ad             | ddress=19)                  |
| 1080~1179                      | Modbus                 | s RTU 模組資料(               | Modbus RTU ad             | ddress=20)                  |

若設定支援10個 Modbus RTU Slave 模組時,使用者可自由排列各 Modbus RTU Slave 模組的編號順序,由起始位址180 算起,每個模組各佔用100 個位址,請參考下表。

| WISE-580x<br>Modbus<br>Address | 00000<br>(Coil Output) | 10000<br>(Discrete Input) | 30000<br>(Input Register) | 40000<br>(Holding Register) |
|--------------------------------|------------------------|---------------------------|---------------------------|-----------------------------|
| 180~279                        |                        | Modbus RTU                | 模組資料(編號1                  | )                           |
| 280~379                        |                        | Modbus RTU                | 模組資料(編號 2                 | )                           |
| 380~479                        |                        | Modbus RTU                | 模組資料(編號3                  | )                           |
| 480~579                        |                        | Modbus RTU                | 模組資料(編號 4                 | )                           |
| 580~679                        |                        | Modbus RTU                | 模組資料(編號5                  | )                           |
| 680~779                        |                        | Modbus RTU                | 模組資料(編號6                  | )                           |
| 780~879                        |                        | Modbus RTU                | 模組資料(編號7                  | )                           |
| 880~979                        |                        | Modbus RTU                | 模組資料(編號8                  | )                           |
| 980~1079                       |                        | Modbus RTU                | 模組資料(編號 9                 | )                           |
| 1080~1179                      |                        | Modbus RTU                | 模組資料(編號1                  | 0)                          |

各模組在 Modbus RTU 模組設定頁面上所設定的 I/O 資料,其位址將依序 由該模組的 Modbus Address 起始位址向下排列。請參考下述範例。

此 Modbus RTU 模組名稱為 Devcie1,其在 Modbus RTU 模組設定頁面的 設定如下圖。因 Modbus RTU address 為 17,故其在 WISE-580x 的 Modbus Address 起始位址為 780。

|                                                                                                    |                          | Modbus RTU模組參數設定         |                   |                                 |                                              |                                                    |                                         |                                                                                                    |
|----------------------------------------------------------------------------------------------------|--------------------------|--------------------------|-------------------|---------------------------------|----------------------------------------------|----------------------------------------------------|-----------------------------------------|----------------------------------------------------------------------------------------------------|
|                                                                                                    |                          | 位址                       |                   |                                 | 17 💌                                         |                                                    |                                         |                                                                                                    |
|                                                                                                    |                          | 名稱                       |                   | Device 1                        |                                              |                                                    |                                         |                                                                                                    |
|                                                                                                    |                          | 輪訽逾時                     |                   |                                 | 300                                          |                                                    |                                         |                                                                                                    |
|                                                                                                    |                          |                          |                   |                                 | 5                                            | 少<br>35)                                           |                                         |                                                                                                    |
|                                                                                                    |                          | 資料模式                     |                   | H                               | olding Register                              | (4x) 💌                                             |                                         |                                                                                                    |
|                                                                                                    |                          | 起始位址                     |                   |                                 | 20                                           |                                                    |                                         |                                                                                                    |
|                                                                                                    |                          | 連續資料數                    | 量                 |                                 | 3                                            |                                                    |                                         |                                                                                                    |
|                                                                                                    |                          | 資料類型                     |                   | 32                              | 位元Floating Poi                               | nt 🗸                                               |                                         |                                                                                                    |
|                                                                                                    |                          |                          |                   | 新增                              |                                              |                                                    |                                         |                                                                                                    |
| 位址設定                                                                                                    |                          | 別名設定                     |                   |                                 |                                              |                                                    |                                         |                                                                                                    |
|                                                                                                    |                          |                          | Discrete Input    |                                 | Input Register<br>(3x)                       |                                                    | Holding Register<br>(4x)                |                                                                                                    |
| WISE-5801<br>本機位址                                                                                                    | Coil (                   | Dutput<br>Dx)            | Discr             | ete Input<br>(1x)               | Input R<br>(3)                               | egister<br>ĸ)                                      | Holding<br>(                            | ) Register<br>4x)                                                                                                    |
| WISE-5801<br>本機位址<br>780                                                                                                    | Coil(<br>(C              | Dutput<br>Dx)            | Discr<br>位址       | ete Input<br>(1x)<br>0          | Input R(<br>(3)<br>位址                        | egister<br>k)<br>7                                 | Holding<br>(/<br>位址                     | y Register<br>4x)<br>20                                                                                                    |
| WISE-5801<br>本機位址<br>780<br>781                                                                                              | Coil(<br>(0<br>数量        | Dutput<br>Dx)<br>11<br>7 | Discr<br>位址<br>數量 | ete Input<br>(1x)<br>0<br>10    | Input R<br>(3:<br>位址<br>數量                   | egister<br>k)<br>7<br>4                            | Holding<br>(/<br>位址<br>教量               | 1 Register<br>4x)<br>20<br>3                                                                                                    |
| WISE-5801<br>本機位址<br>780<br>781<br>782                                                                                       | Coil(<br>(C<br>飲量        | Dutput<br>Dx)<br>11<br>7 | Discr<br>位址<br>數量 | ete Input<br>(1x)<br>0<br>10    | Input R<br>(3)<br>位址<br>數量<br>類量             | egister<br>x)<br>7<br>4<br>腔                       | Holding<br>(,<br>位址<br>數量               | y Register<br>4x)<br>20<br>3<br>種型                                                                                                    |
| WISE-5801<br>本機位址<br>780<br>781<br>782<br>783<br>783                                                                         | Coil (<br>(C<br>位址<br>數量 | Dutput<br>(x)<br>11<br>7 | Discr<br>位址<br>數量 | ete Input<br>(1x)<br>0<br>10    | Input R(<br>(3)<br>位址<br>數量<br>第<br>32位元Floa | egister<br><)<br>7<br>4<br>蛇<br>ting Point         | Holding<br>位址<br>數量<br>32位元Fie          | y Register<br>4x)<br>20<br>3<br>通型<br>Dating Point                                                                                                    |
| WISE-5801<br>本機位址<br>780<br>781<br>782<br>783<br>783<br>784<br>785                                                           | Coil(<br>(f              | Dutput<br>Dx)            | Discr<br>位址<br>   | ete Input<br>(1x)<br>0<br>10    | Input R<br>(3)<br>位址<br>數量<br>第<br>32位元Floe  | egister  7  4  time Point                          | Holding<br>(<br>位址<br>数量<br>32位元Fie     | Aregister<br>4x)<br>20<br>3<br>通想<br>Deating Point                                                                                                    |
| WISE-5801<br>本機位址<br>780<br>781<br>782<br>783<br>783<br>784<br>785<br>786                                                    | Coil(<br>(C<br>位址<br>數量  | Dutput<br>bx)<br>11<br>7 | Discr<br>位址<br>   | ete Input<br>(1x)<br>10         | Input R<br>(3)<br>位址<br>數量<br>第<br>32位元Floa  | egister<br>7<br>4<br>空<br>tling Point              | Holding<br>(<br>位址<br>数量<br>32位元Fil     | y Register<br>4x)<br>20<br>3<br>通型<br>Dating Point                                                                                                    |
| WISE-5801<br>本機位址<br>780<br>781<br>782<br>783<br>783<br>784<br>785<br>786<br>786<br>787                                      | Coil(<br>((              | Dutput<br>bx)<br>11<br>7 | Discr<br>位址<br>數量 | ete Input<br>(1x)<br>0<br>10    | Input R<br>(3)<br>位址<br>數量<br>第<br>32位元Floa  | egister<br>X)<br>4<br>면<br>R인<br>Itling Point      | Holding<br>(<br>位址<br>数量<br>32位元Fik     | y Register<br>4x)<br>20<br>3<br>前型<br>pating Point                                                                                                    |
| WISE-5801<br>本機位扯<br>780<br>781<br>782<br>783<br>784<br>785<br>786<br>786<br>787<br>788                                      | Coil(<br>((<br>位址<br>數量  | Dutput<br>(x)<br>11<br>7 | Discr<br>位址<br>教录 | ete Input<br>(1x)<br>0<br>10    | Input R<br>(3)<br>位址<br>數量<br>第<br>32位元Floa  | egister<br>X)<br>7<br>4<br><u>1</u><br>tting Point | Holding<br>(<br>位址<br>数量<br>32位元Fil     | Action Content of Content of Con |
| WISE-5801<br>本機位址<br>780<br>781<br>782<br>783<br>784<br>785<br>786<br>786<br>787<br>788<br>788<br>789                        | Coil (<br>(t<br>位址<br>敷量 | Dutput<br>bx)<br>7       | Discr<br>位址<br>激量 | ete Input<br>(1x)<br>10         | Input R<br>(3)<br>位址<br>數量<br>第<br>32位元Floa  | egister<br>X)<br>7<br>4<br>tiling Point            | Holding<br>(<br>位址<br>数量<br>系<br>32位元FH | y Register<br>4x)<br>20<br>3<br>通型<br>Doating Point                                                                                                    |
| WISE-5801<br>本機位址<br>780<br>781<br>782<br>783<br>784<br>785<br>786<br>785<br>786<br>787<br>788<br>789<br>789<br><b>全</b> 部移除 | Coil (<br>(t<br>位址<br>數章 | Dutput<br>bx) 11 7       | Discr<br>位址<br>歌录 | ete Input<br>(1x)<br>10         | Input R<br>(3)<br>位址<br>激量<br>第<br>32位元Floa  | egister<br>X)<br>7<br>연<br>titing Point            | Holding<br>(<br>位址<br>数量<br>32位元Fk      | y Register<br>4x)<br>20<br>3<br>通知<br>Doating Point                                                                                                    |
| WISE-5801<br>本機位址<br>780<br>781<br>782<br>783<br>784<br>785<br>786<br>785<br>786<br>787<br>788<br>789<br>2<br>董部移除           | Coil (<br>((<br>位址<br>數章 | Dutput<br>bx) 11 7       | Discr<br>位址<br>歌录 | ete Input<br>(1x)<br>10<br>【留存】 | Input R<br>(3)<br>位址<br>激量<br>第<br>32位元Floa  | egister<br>X)<br>7<br>연<br>titing Point            | Holding<br>(<br>位址<br>数量<br>32位元Fk      | A Register<br>4x)<br>20<br>3<br>通知<br>Doating Point                                                                                                    |

| Modbus 資料模式      | Modbus RTU 模組<br>的資料起始位址 | 連續資料數量                          |  |
|------------------|--------------------------|---------------------------------|--|
| Coil Output      | 11                       | 7                               |  |
| Discrete Input   | 0                        | 10                              |  |
| Input Register   | 7                        | 4(32 位元 Floating Point)         |  |
| Holding Register | 20                       | <b>3</b> (32 位元 Floating Point) |  |

● 該 Modbus RTU 模組的 Coil Output 設定,於 WISE-580x 的 Modbus Address 安排為:

| Coil Output | Modbus RTU 模组的 | 於 WISE-580x 的對應 |
|-------------|----------------|-----------------|
| Index       | Modbus Address | Modbus Address  |
| 1           | 00011          | 00780           |
| 2           | 00012          | 00781           |
| 3           | 00013          | 00782           |
| 4           | 00014          | 00783           |
| 5           | 00015          | 00784           |
| 6           | 00016          | 00785           |

| 7 00017 00786 |  |
|---------------|--|
|---------------|--|

● 該 Modbus RTU 模組的 Discrete Input 設定,於 WISE-580x 的 Modbus Address 安排為:

| Discrete Input | Modbus RTU 模組的 | 於WISE-580x的對應  |
|----------------|----------------|----------------|
| Index          | Modbus Address | Modbus Address |
| 1              | 10000          | 10780          |
| 2              | 10001          | 10781          |
| 3              | 10002          | 10782          |
| 4              | 10003          | 10783          |
| 5              | 10004          | 10784          |
| 6              | 10005          | 10785          |
| 7              | 10006          | 10786          |
| 8              | 10007          | 10787          |
| 9              | 10008          | 10788          |
| 10             | 10009          | 10789          |

 該 Modbus RTU 模組的 Input Register 設定,於 WISE-580x 的 Modbus Address 安排為:

| Input Register | Modbus RTU 模组的 | 於WISE-580x的對應  |
|----------------|----------------|----------------|
| Index          | Modbus Address | Modbus Address |
| 1              | 30007          | 30780          |
| 2              | 30009          | 30782          |
| 3              | 30011          | 30784          |
| 4              | 30013          | 30786          |

● 該 Modbus RTU 模組的 Holding Register 設定,於 WISE-580x 的 Modbus Address 安排為:

| Holding Register | Modbus RTU 模组的 | 於 WISE-580x 的對   |  |
|------------------|----------------|------------------|--|
| Index            | Modbus Address | 應 Modbus Address |  |
| 1                | 40020          | 40780            |  |
| 2                | 40022          | 40782            |  |
| 3                | 40024          | 40784            |  |

### 附錄二:恢復出廠預設值

使用者在操作 WISE-580x 的過程當中,若是忘了硬體的系統設定數據,或 是系統發生不正常的運作情形時,可透過下列步驟將系統恢復到出廠預設值:

1. 將 WISE-580x 斷電, 確認 Init Switch 在"OFF"的位置上。

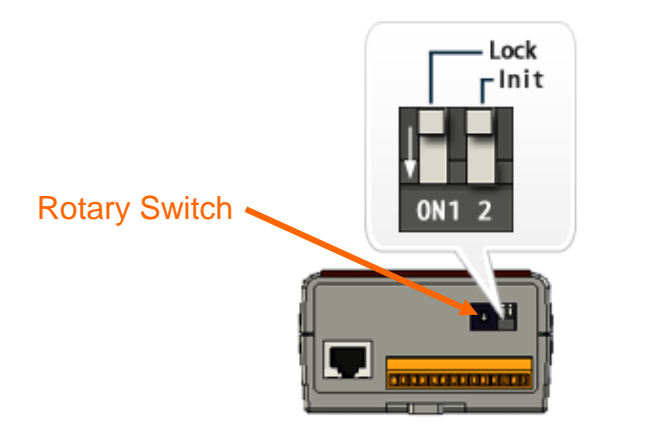

2. 將 Rotary Switch 撥至 1、A、B 或 D 的位置,功能如下表所示:

| Rotary Switch | 功能                                     |               |  |  |  |
|---------------|----------------------------------------|---------------|--|--|--|
| 0             | 執行 WISE-580x 韌體                        |               |  |  |  |
|               | <ul> <li>將網頁顯示語言回復為出廠設定(英文)</li> </ul> |               |  |  |  |
|               | ● 將網路設定回復為出廠                           | 設定            |  |  |  |
|               | IP Address                             | 192.168.255.1 |  |  |  |
| 1             | Subnet Mask                            | 255.255.0.0   |  |  |  |
|               | Gateway                                | 192.168.0.1   |  |  |  |
|               | Modbus TCP NetID                       | 1             |  |  |  |
|               | 網頁連接埠                                  | 80            |  |  |  |
| A             | 將登入密碼回復為出廠設定(                          | (wise)        |  |  |  |
| В             | 清除規則檔                                  |               |  |  |  |
|               | 完全回復出廠狀態(相當於執行1、A、B的動作)                |               |  |  |  |
| D             | PS:此動作並不包含韌體回復。若韌體損壞或更新失敗,             |               |  |  |  |
| 請重新安裝韌體即可。    |                                        |               |  |  |  |

3. 將 WISE-580x 接上電源, 並觀察 L2 燈號, 當 L2 燈亮起時即代表設定完成。

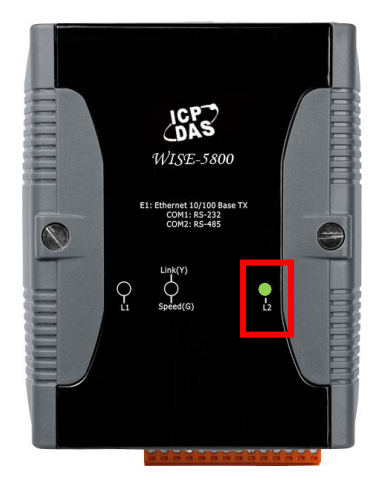

4. 將 WISE-580x 斷電並把 Rotary Switch 轉回"0"的位置,再將 WISE-580x 開機即完成恢復出廠預設值的動作。

### 附錄三:WISE-580x-MTCP 的 Modbus TCP Slave 模組設定

關於 I/O 模組支援功能,不同於 WISE-580x 可透過 RS-485 介面連接 I-7000 I/O 模組及 Modbus RTU Slave I/O 模組的功能特性, WISE-580x-MTCP 主要透過 Ethernet 介面連接 Modbus TCP Slave I/O 模組。如下為兩者在 I/O 模組連接功 能上的比較表。

| I/O 模組支援                     | WISE-580x                                               | WISE-580x-MTCP                |  |
|------------------------------|---------------------------------------------------------|-------------------------------|--|
| XW Board                     | Yes                                                     | Yes                           |  |
| 遠端 I/O 模組連接<br>(RS-485 介面)   | I-7000 模組(最多 16 顆)或<br>Modbus RTU Slave 模組<br>(最多 10 顆) | No                            |  |
| 遠端 I/O 模組連接<br>(Ethernet 介面) | No                                                      | Modbus TCP Slave 模組<br>(最多7顆) |  |

WISE-580x-MTCP提供使用者透過Modbus TCP協定,取回Modbus TCP Slave 模組上的4種Modbus 資料(Coil Output、Discrete Input、Input Register及 Holding Register) 或設定Modbus TCP Slave 模組上的Coil Output 與Holding Register 數值,並可利用WISE的IF-THEN-ELSE 邏輯引擎對這些Modbus 資 料進行自動控制邏輯運作。另外,使用者也可透過圖控軟體,監控或設定這些已 經取回WISE-580x-MTCP上的設備資料。如下為Modbus TCP Slave 模組的操 作設定頁面:

| Modbus TCP模組設定頁面                       |                    |  |  |  |  |  |  |
|----------------------------------------|--------------------|--|--|--|--|--|--|
| 模組類型                                   |                    |  |  |  |  |  |  |
| 名稱                                     |                    |  |  |  |  |  |  |
| IP位址                                   | 0,0,0,0            |  |  |  |  |  |  |
| 連接埠                                    | 502 (範圍: 1~65535)  |  |  |  |  |  |  |
| NetID                                  | 1 (範圍: 1~247)      |  |  |  |  |  |  |
| 更新速率                                   | 5 秒 (範圍: 0~ 65535) |  |  |  |  |  |  |
| 輪詢適時                                   | 500                |  |  |  |  |  |  |
| 連線適時                                   | 3 秒 (範圍: 1~ 65535) |  |  |  |  |  |  |
| 斷線重試間隔                                 | 5秒 (範圍: 3 ~ 65535) |  |  |  |  |  |  |
|                                        | 新增                 |  |  |  |  |  |  |
| Mc                                     | ndhue TCD 档知连雷     |  |  |  |  |  |  |
|                                        |                    |  |  |  |  |  |  |
|                                        | 無Modbus TCP模組。     |  |  |  |  |  |  |
| [[[[[[[[]]]]]]]]]]]]]]]]]]]]]]]]]]]]]] |                    |  |  |  |  |  |  |

設定步驟如下:

- i. 進入"基本設定"→"Modbus TCP 模組設定"頁面,開啟模組設定頁面。
- ii. 在"模組類型"欄位中,選擇所欲連接的 Modbus TCP Slave 模組類型。
   WISE-580x-MTCP 提供與泓格科技 WISE-71xx 系列和 ET-7000/PET-7000
   系列模組可快速建立連線的設定介面。如下圖所示:

| 模組類型 | 自訂                                        | ] |
|------|-------------------------------------------|---|
| 名稱   | 田町<br>WISE-71xx系列<br>ET-7000 / PET-7000系列 |   |

若所連接的模組為 WISE-71xx 模組或 ET-7000/PET-7000 系列模組,則可 於"模組類型"欄位選擇"WISE-71xx 系列"或"ET-7000/PET-7000 系列",並 於後方的下拉式選單中選擇詳細的模組型號,系統將依據該模組的 I/O 通道 規格,自動建立對應的 Modbus Table。若所欲連接的模組並非已支援的泓 格科技模組,則請選擇"自訂"類別,並自行建立對應該模組 I/O 通道規格的 Modbus Table。

- iii. 在"名稱"欄位中,輸入此 Modbus TCP Slave 模組的名稱。
- iv. 在"IP 位址"欄位中, 輸入此 Modbus TCP Slave 模組的 IP 位置。
- V. 在"連接埠"欄位中,輸入此 Modbus TCP Slave 模組的連接埠數值。
- vi. 在"NetID"欄位中, 輸入此 Modbus TCP Slave 模组的 NetID 數值。
- vii. 在"更新速率"欄位中,輸入 WISE-58x-MTCP 週期性讀取 Modbus TCP Slave 模組通道資訊的時間設定,單位為秒(s),系統預設數值為5秒。
- viii. 在"輪詢逾時"欄位中,輸入 WISE-58x-MTCP 對 Modbus TCP Slave 模組發出 Modbus 命令並等待回應結果的時間,單位為毫秒(ms),系統預設數值為 500 毫秒。
- ix. 在"連線逾時"欄位中,輸入WISE-58x-MTCP對ModbusTCPSlave模組發 出網路連線命令並等待回應結果的時間,單位為秒(s),系統預設數值為3 秒。
- X. 在"斷線重試間隔"欄位中,輸入當 WISE-58x-MTCP 與 Modbus TCP Slave 模組發生網路斷線狀況時,WISE-58x-MTCP 再度發出網路連線命令與 Modbus TCP Slave 模組的間隔時間,單位為秒(s),系統預設數值為5秒。
- xi. 當完成 Modbus TCP Slave 模組設定後,請記得點選"新增"按鈕以儲存此設定值於 Modbus TCP 模組清單列表中。而 Modbus TCP Slave 模組於模組 清單列表中的排列順序,會影響其資料儲存於 WISE-58x-MTCP Modbus Address 架構表中的位址,細節請參照如下表格。
- xii. 使用者點選 Modbus TCP 模組清單列表中的 Modbus TCP Slave 模組後,
   點選下列的"設定"按鈕,即可進入各模組的 Coil Output、Discrete Input、
   Input Register 及 Holding Register 資料設定頁面, 關於此部份的設定方式,請參考 4.7.1~4.7.4 章節的說明。

如欲移除特定的 Modbus TCP Slave 模組,可點選該模組並點選"移除"按鈕。另外,點選該模組後並點選"上移"和"下移"按鈕可幫助使用者快速更改該 Modbus TCP Slave 模組的編號。

請注意:

- 若選擇的模組類型為"WISE-71xx 系列",則不需進行 Modbus Table 的設定。
- 若選擇的模組類型為"ET-7000/PET-7000 系列"且該模組具備 AI/AO 通道,則使用者必須於系統產生的 Modbus Table 中,依照該模組 AI/AO 通道所設定的範圍,來設定相對應的 HEX 轉換數據(如下圖所示)。網頁所提供的預設值,不一定符合實際模組設定。

| 位址設定              |   | 5            | 別名設定         |               |                |                         |        |                          |        |
|-------------------|---|--------------|--------------|---------------|----------------|-------------------------|--------|--------------------------|--------|
| WISE-5800<br>本機位址 |   | Coil C<br>(0 | )utput<br>x) | Discret<br>(1 | te Input<br>x) | Input Register<br>完成 移除 |        | Holding Register<br>(4x) |        |
| 180               | 位 | 址            | 0            | 位址            | O              | 位址                      | 0      | 位址                       | 0      |
| 181               | 數 | <b>±</b>     | 2            | 教量            | 2              | 數量                      | 6      | 教量                       | 2      |
| 182               |   |              |              |               |                | 類型                      |        | 類型                       |        |
|                   |   |              |              |               |                | 16位元HEX 🔽               |        | 16位元HEX                  |        |
|                   |   |              |              |               |                | HEX最小值                  | HEX最大值 | HEX最小值                   | HEX最大值 |
| 183               |   |              |              |               |                | 8000                    | 7FFF   | 0000                     | 7FFF   |
|                   |   |              |              |               |                | 實際最小値                   | 實際最大値  | 實際最小値                    | 實際最大值  |
|                   |   |              |              |               |                | -500                    | 500    | 0                        | 10     |

ET-7000/PET-7000 系列模組設定所需的文件,請參 照"pet\_et\_7000\_register\_table\_v1.0.x.pdf"中的附錄。 (下載處:<u>http://ftp.icpdas.com/pub/cd/6000cd/napdos/et7000/document/</u>)

xiii. 完成所有 Modbus TCP Slave 模組設定後,請記得點選"儲存"按鈕以儲存所 有設定值。

| Modbus    | 00000                                                                                                    | 10000        | 30000             | 40000               |  |  |  |
|-----------|----------------------------------------------------------------------------------------------------|--------------|-------------------|---------------------|--|--|--|
| Address   | (Coils Output) (Discrete Input)                                                                                                    |              | (Input Registers) | (Holding Registers) |  |  |  |
| 0~19      | WISE-580x-MTCP 系統資訊                                                                                                    |              |                   |                     |  |  |  |
| 20~39     |                                                                                                    | XW Bo        | oard 資訊           |                     |  |  |  |
| 40 50     |                                                                                                    | TCP 模組       | TCP 連接            |                     |  |  |  |
| 40~59     |                                                                                                    | 連線狀態         | 模組資訊              | 中世歌大四               |  |  |  |
| 60.70     |                                                                                                    |              | TCP 連接模組          | 内部暂存益               |  |  |  |
| 60-79     |                                                                                                    |              | 錯誤代碼              | (Internal Register) |  |  |  |
| 80~139    |                                                                                                    |              |                   | 1 貝 不十              |  |  |  |
| 180~279   |                                                                                                    | Modbus TCP 첺 | 莫組資料(編號 = 1       | )                   |  |  |  |
| 280~379   |                                                                                                    | Modbus TCP 첺 | 莫組資料(編號 =2        | 2)                  |  |  |  |
| 380~479   |                                                                                                    | Modbus TCP 첺 | 莫組資料(編號 = 3       | 3)                  |  |  |  |
| 480~579   |                                                                                                    | Modbus TCP 档 | 莫組資料(編號 =4        | 4)                  |  |  |  |
| 580~679   |                                                                                                    | Modbus TCP 档 | 莫組資料(編號 =5        | 5)                  |  |  |  |
| 680~779   | Modbus TCP 模組資料(編號 = 6)                                                                                                    |              |                   |                     |  |  |  |
| 780~879   | Modbus TCP 模組資料(編號 = 7)                                                                                                    |              |                   |                     |  |  |  |
| 1230~1529 | I/O 資料表設定位址(提供"主動式 I/O 資料傳送"功能使用)。使用者所設定的 I/O 資料表將被存放於此位址,長度最大為 300。依照設定類型可存放 Coil output 及 Holding Register 資料,或是僅有 Holding Register 資料。 |              |                   |                     |  |  |  |

### WISE-580x-MTCP的Modbus Address架構表

### 附錄四:WISE-580x 模組燈號解說

使用者可以透過 WISE-580x 上的燈號來觀察各項功能是否正常。燈號的表示狀態解說如下:

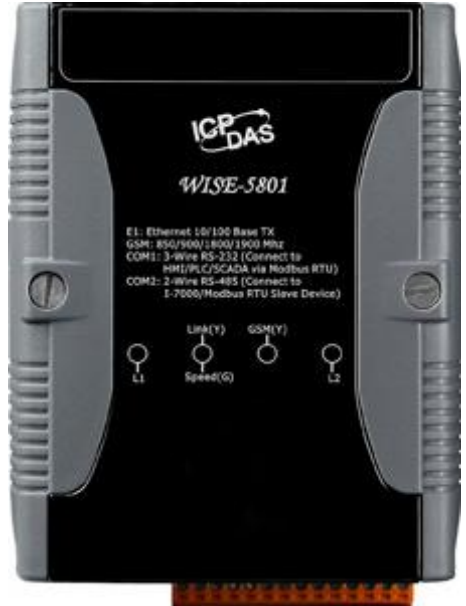

| 燈號                 | 燈號狀態    | 模組狀態                 |
|--------------------|---------|----------------------|
| L1                 | 亮一秒,暗一秒 | 韌體正常運作中              |
|                    | 一秒閃爍一次  | 韌體沒有在運作              |
|                    | 常亮      | <b>韌體沒有規則檔,或運作異常</b> |
|                    | 其餘(常暗)  | 韌體運作異常               |
| Link(Y) / Speed(G) | 持續閃爍中   | 正常,資料傳輸進行中           |
|                    | 不亮      | 網路斷線                 |
| GSM(Y)             | 一秒閃爍一次  | GSM 沒有連上線、無 SIM 卡    |
|                    | 三秒閃爍一次  | GSM連線正常              |
| L2                 | 常亮      | MicroSD 卡運作正常        |
|                    | 閃爍      | MicroSD 卡運作正常、電池電量不足 |
|                    | 常暗      | 偵測不到 MicroSD 卡       |

PS: 電池電量不足會造成網頁無法開啟, 若發現 L2 燈號閃爍, 請立即更換 電池, 並依照章節"<u>10.3 更新 WISE Firmware</u>"重新安裝韌體。

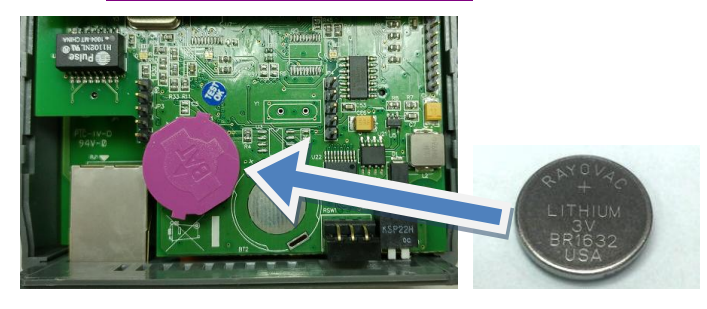